### aCIP<sup>®</sup> - Smart information management

### The art of creating order

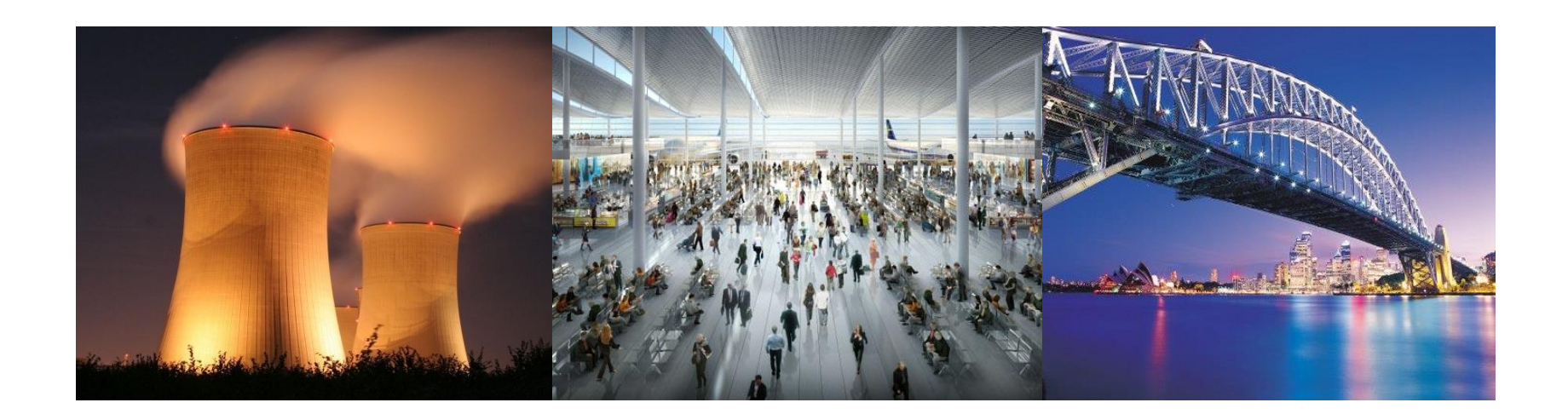

aCIP®

© Adentia AB, Sweden aCIP is a registered trademark owned by Adentia AB

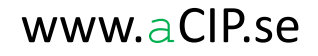

# Is this your life?

Who need firstaid training this month?

> Please get me a requirement fulfillment report for the entry control. Take it easy, I won't need until before lunch.

> > H · 🔳 🔞

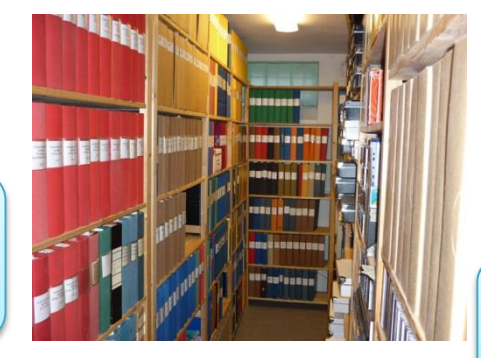

John will be absent for three months. Who has the competence to replace him?

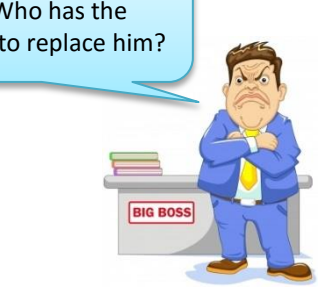

can help me?

The visitor management computer in the main entrance has gone nuts. Who

The camera behind pier 3 is broken. Why is it there? Can I remove it?

> Låssystemen till och inom bevakat område, skyddat område förvaringsutrymme bör ha en säkerhetsnivå som motsvarar de skyddet i övrigt. Nycklar/nyckelkort bör lämnas ut mot kvitto oc

Vidare bör rutiner finnas för rapportering och vid behov utbyte a förlust av nycklar/nyckelkort och återlämning och spärrning lar/nyckelkort då personer slutar sin anställning eller sitt uppdrag.

bör föras över utlämnade nycklar/nyckelkort.

Till 11 8

Till 10 §

Med datoriserade system av betydelse för anläggningens säker

### aCIP®

😋 🔵 🗢 📕 « Document library » IAEA

A Travorites E Desktop

Libraries

> J Music

Pictures

Videos

4 📜 Computer

a 📄 aCIP

4 🐔 Local Disk (C:)

aCIPClientInstal

13 item

Documents

Downloads

📃 Recent Places

Organize 
Include in library 
Share with 
Burn

+ 4+

Discounter Security at Nuclear Facilities Pub1527\_web

The Educational Programme in Nuclear Security Pub1439\_web

1 Identification of Vital Areas at Nuclear Facilities Pub1505\_web

Security in the Transport of Radioactive Material Pub1348 web

Security of Nuclear Information Pub1677web-32045715

T Nuclear Security Culture Pub1347 web

nuclear-security-series-glossary-v1-1

New folder

Development, Use and Maintenance of the Design Basis Threat Publ 386 web

The Engineering Safety Aspects of the Protection of Nuclear Power Against Sabotage Pub1271 web

12 Establishing the Nuclear Security Infrastructure for a Nuclear Power Programme Pub1591\_web

TO Nuclear Security Recommendations on Physical Protection of Nuclear Material and Nu

1 Objective and Essential Elements of a State's Nuclear Security Regime Pub1590\_well

T Preventive and Protective Measures Against Insider Threats Pub1359 web

© Adentia AB, Sweden aCIP is a registered trademark owned by Adentia AB

### Take it easy, there is hope!

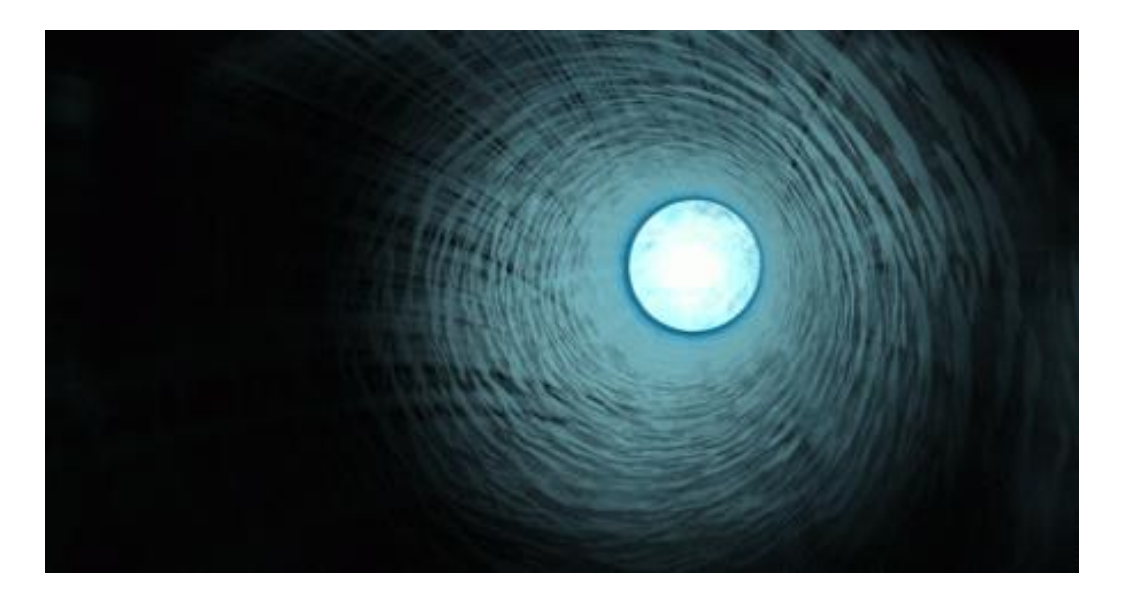

But first a few theses...

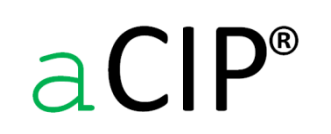

© Adentia AB, Sweden aCIP is a registered trademark owned by Adentia AB

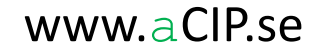

Information describes different types of elements!

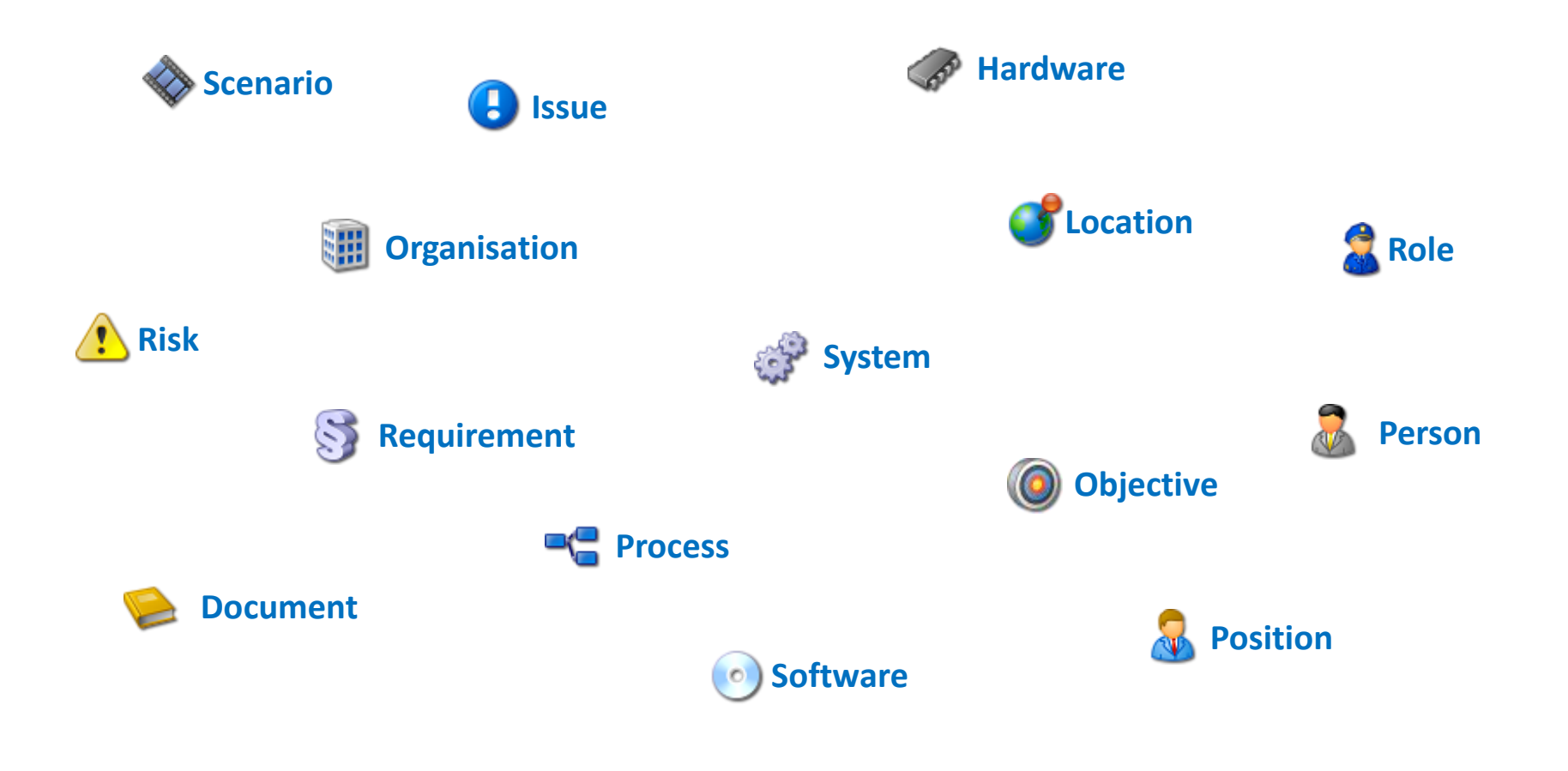

aCIP®

© Adentia AB, Sweden aCIP is a registered trademark owned by Adentia AB

#### Different element types have different information content!

| 😹 Role                |
|-----------------------|
| Title                 |
|                       |
| Position              |
| Title                 |
|                       |
| Person                |
| Name                  |
| Telephone             |
|                       |
| E-mail                |
| E-mail<br>Employee no |

| § Requirement  |
|----------------|
| Title          |
| Code           |
| Text           |
| Fulfillment    |
|                |
| 💣 System       |
| Title          |
| Description    |
| Installed date |
|                |
| Process        |

#### Description

Title

| <b>S</b> Location |
|-------------------|
| Title             |
| Street address    |
| City              |
| Longitude         |
| Latitude          |
|                   |

| \rm Issue   |
|-------------|
| Title       |
| Description |
| Priority    |
| Status      |

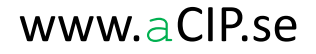

The amount of information that belongs ONLY to one certain element is much less than you think!

| 🗟 Role               |
|----------------------|
| Title                |
|                      |
| a Role               |
| Title                |
| Required competences |
| Operational modes    |
| Performs processes   |
| Commanded by         |
| Commands             |
| Can be performed by  |

| Process                              |        |
|--------------------------------------|--------|
| Title                                | Title  |
| Description                          | Descr  |
| _                                    | Priori |
| Process                              | Statu  |
| Title                                |        |
| Description                          | 🕒 I:   |
| Owner                                | Title  |
| Performer                            | Descr  |
| Fulfills req <mark>uirem</mark> ents | Priori |
| Sub-processes                        | Status |
| Activities                           | Respo  |
|                                      | Conne  |

| lssue              |
|--------------------|
| Title              |
| Description        |
| Priority           |
| Status             |
|                    |
| 🕒 Issue            |
| Title              |
| Description        |
| Priority           |
| Status             |
| Responsible        |
| Connected elements |
| Created by         |

# aCIP®

© Adentia AB, Sweden aCIP is a registered trademark owned by Adentia AB

#### Information elements relate to each others!

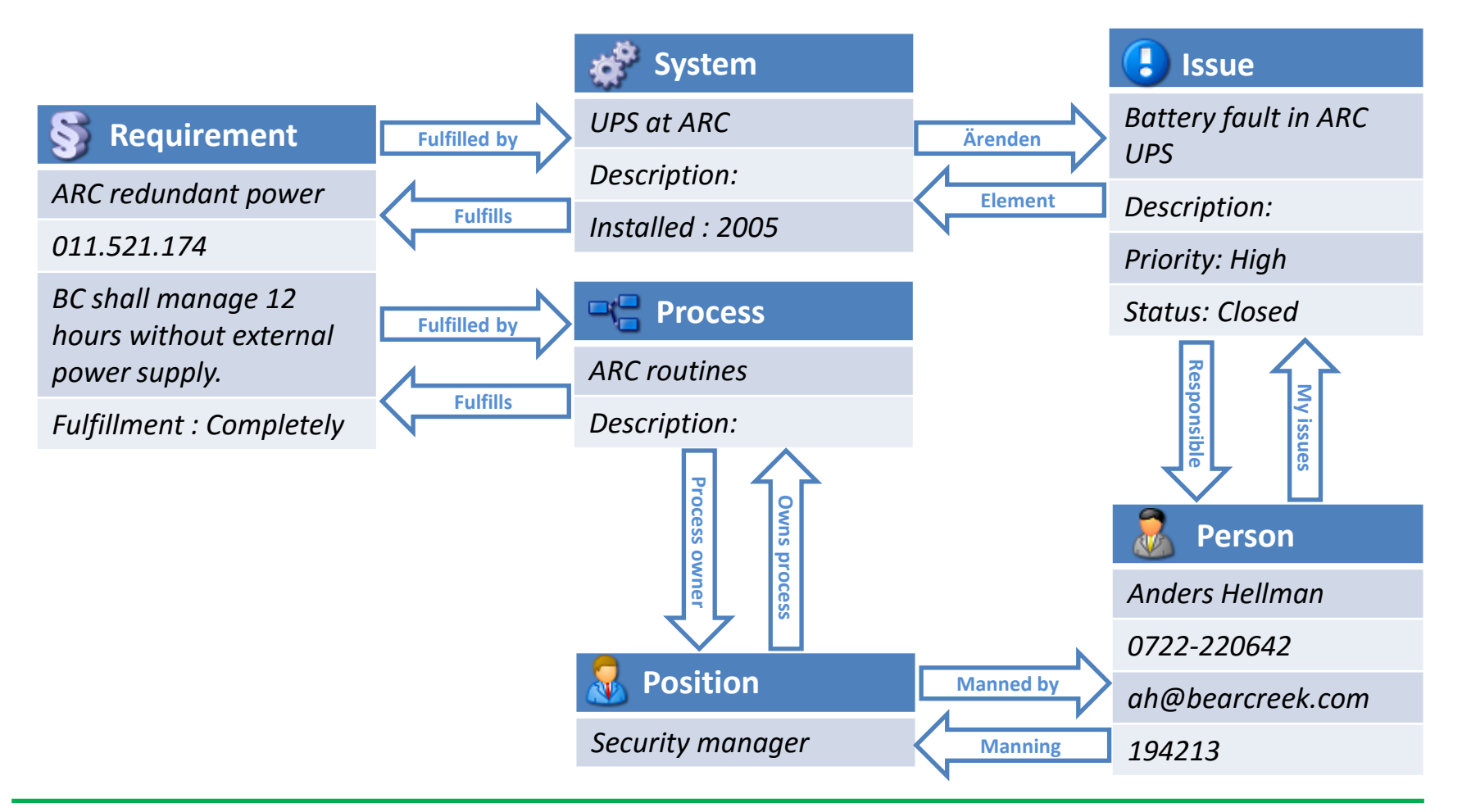

aCIP®

© Adentia AB, Sweden aCIP is a registered trademark owned by Adentia AB

### Storing the same information at several places is dangerous!

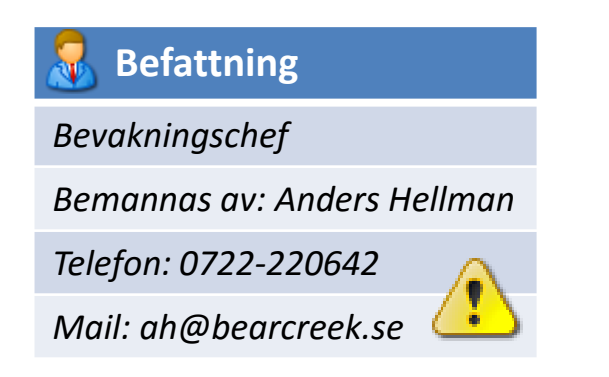

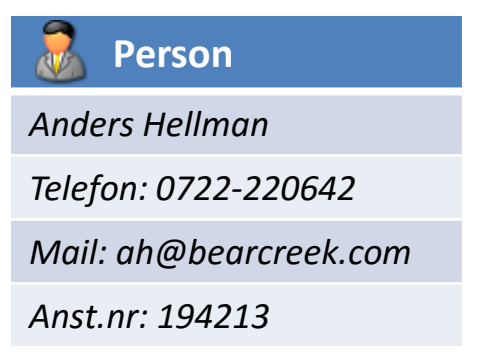

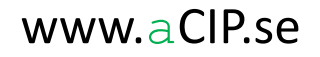

### How to make things better

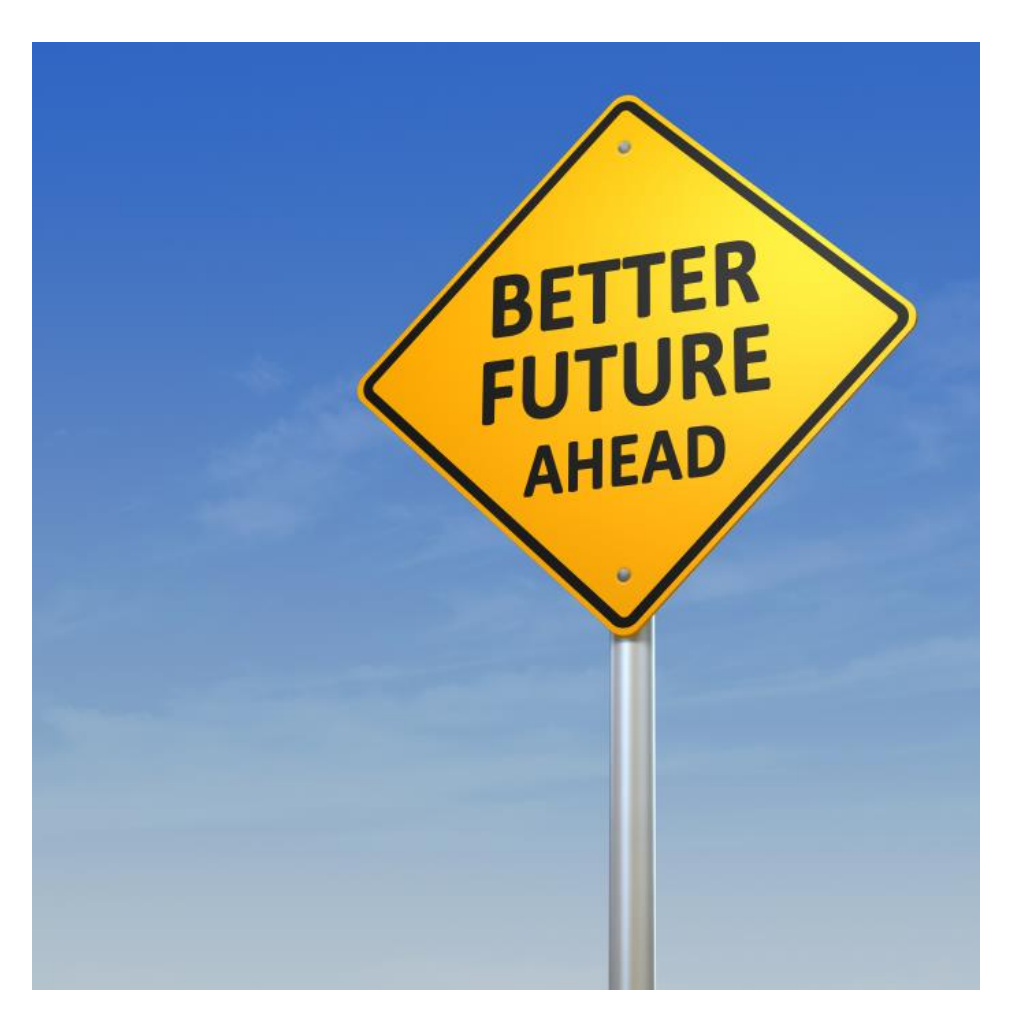

aCIP®

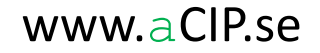

### Step 1

#### Install aCIP<sup>®</sup> database

- Database only, no applications or services in the server
- Configure backup
- The database configuration is the same for all data models

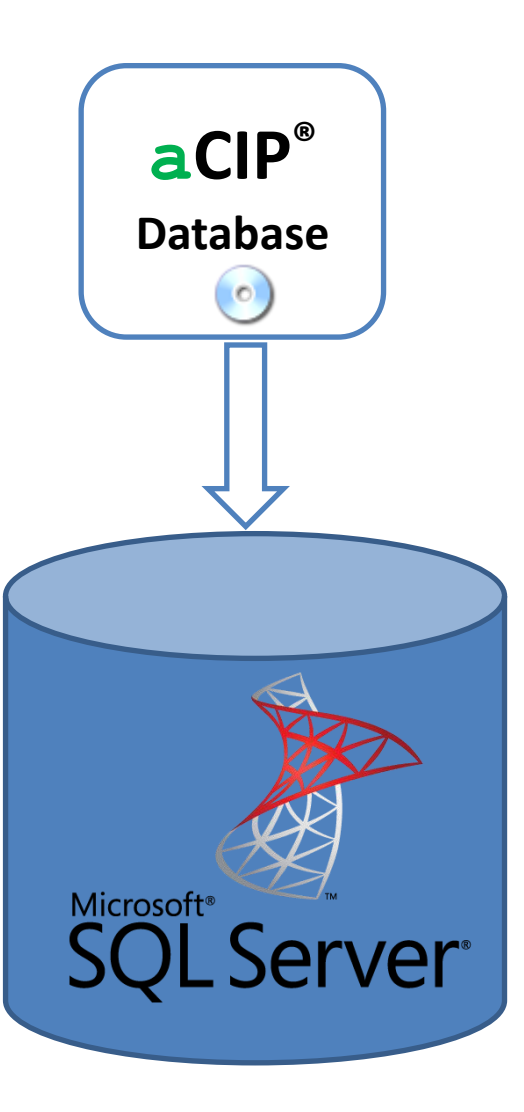

### Step 2

#### Install aCIP<sup>®</sup> clients

- Install on any number of computers
- The license limits number of simultaneous users
- The same application for all type of clients:
  - Developer
  - Admin
  - Normal
  - Read-only

| lodel  | Bearcreek Nuclear 🔹 🕨                 |
|--------|---------------------------------------|
| Main   | grid                                  |
| Select | configuration all                     |
| Grou   | ped by: Group → Type                  |
|        | Element 7                             |
|        | CaReports 7                           |
|        | Stakeholders 3                        |
|        | Objectives 5                          |
|        | · · · · · · · · · · · · · · · · · · · |
|        | P Configurations 1                    |
|        | A Projects 3                          |
|        | a Roles 1                             |
|        | A People 2                            |
|        | * SProcesses 3                        |
|        |                                       |
|        | Reproducts 1                          |
|        | Cocations 1                           |

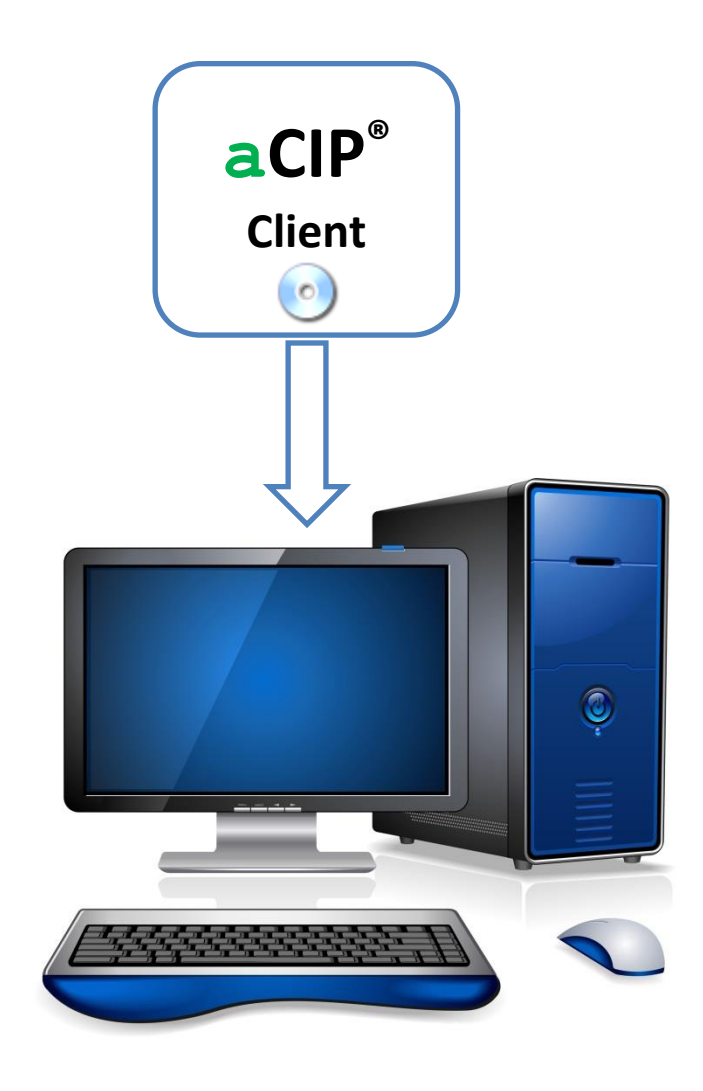

aCIP®

© Adentia AB, Sweden aCIP is a registered trademark owned by Adentia AB

# Step 3 and 4

#### **Create framework and configuration**

#### The framework defines:

- Types of elements, for example requirements, roles, persons, competences
- Types of relations, for example "role requires competences", "process owner"
- Which relation types can have which element types as source and target

#### The configuration defines:

- Titles on element and relations types
- The information content in each element and relation type
- Sorting and grouping settings in various lists
- Validation conditions for data
- Field alternative lists (values, titles and color)
- Classification levels (open, restricted, secret etc)
- And quite a lot more...
- No changes in the database or application are required when changing or updating framework and configuration.
- □ One framework can be used with different configurations
- □ One configuration can only be used with one framework.
- Definition of framework and configurations is easily done in an Excel template.

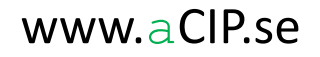

Define framework – Element types

|            | Α   | В                    | С                | D                                           | E         | F                | G                              |
|------------|-----|----------------------|------------------|---------------------------------------------|-----------|------------------|--------------------------------|
| 1          | Inc | TypeID               | Use              | Name                                        | IsGroup   | ParentType       | IconName                       |
| 8          | 2   | 1510                 | ) 1              | Stakeholder                                 | 0         | 1500             | Stakeholder                    |
| 9          | 3   | 190                  | ) 1              | Objectives                                  | 1         | 0                | Objective                      |
| 10         | 4   | 1910                 | ) 1              | Objective                                   | 0         | 1900             | Objective                      |
| 11         | 5   | 200                  | ) 1              | Requirements                                | 1         | 0                | Requirements                   |
| 12         | 6   | 2010                 | ) 1              | RequirementDocument                         | 0         | 2000             | Requirements                   |
| 13         | 7   | 202                  | ) 1              | RequirementCollection                       | 0         | 2000             | Requirements                   |
| 14         | 8   | 203                  | ) 1              | Requirement                                 | 0         | 2000             | Requirement                    |
| 15         | 9   | 400                  | ) 1              | Organisation                                | 1         | 0                | Organisation                   |
| 16         | 10  | 401                  | ) 1              | OrganisationItem                            | 0         | 4010             | Organisation                   |
| 17         | 11  | 450                  | ) 1              | Projects                                    | 1         | 0                | Project                        |
| 18         | 12  | 451                  | ) 1              | Project                                     | 0         | 4500             | Project                        |
| 19         | 13  | 452                  | ) 1              | Subproject                                  | 0         | 4500             | Subproject                     |
| 20         | 14  | 453                  | ) 1              | Task                                        | 0         | 4500             | Task                           |
| 21         | 15  | 453                  | l 1              | SubTask                                     | 0         | 4500             | SubTask                        |
| 22         | 16  | 454                  | ) 1              | Resource                                    | 0         | 4500             | Resource                       |
| 23         | 17  | 455                  | ) 1              | WorkTime                                    | 0         | 4500             | TimeSpan                       |
| 24         | 18  | 500                  | ) 1              | Assets                                      | 1         | 0                | Assets                         |
| 25         | 19  | 501                  | ) 1              | Asset                                       | 0         | 5000             | Asset                          |
| 26         | 20  | 600                  | ) 1              | Roles                                       | 1         | 0                | Roles                          |
| 27         | 21  | 601                  | 1                | Role                                        | 0         | 6000             | Roles                          |
| 28         | 22  | TypeID               | °<br>1           | Posts                                       | 1         | 0                | Posts                          |
| 29         | 23  | Must be uniqu        | e 1              | Post                                        | 0         | 7000             | Posts                          |
| 30         | 24  | integer betwee       | n 1              | People                                      | 1         | 0                | People                         |
| 31         | 25  | 1500-79999.          | 1                | Person                                      | 0         | 8000             | People                         |
| 32         | 26  |                      | <mark>, 1</mark> | Processes                                   | 1         | 0                | Processes                      |
| 33         | 27  | 901                  | ) 1              | Process                                     | 0         | 9000             | Processes                      |
| 34         | 28  | 902                  | ) 1              | Activity                                    | 0         | 9000             | Activity                       |
| 35         | 29  | 1000                 | ) 1              | Competences                                 | 1         | 0                | Competences                    |
| 36         | 30  | 1001                 | ) 1              | Competence                                  | 0         | 10000            | Competences                    |
| 37         | 31  | 1100                 | ) 1              | OperationalModes                            | 1         | 0                | OperationalModes               |
| 38         | 32  | 1101                 | ) 1              | OperationalMode                             | 0         | 11000            | OperationalModes               |
| 39         | 33  | 1200                 | ) 1              | TechnicalSystems                            | 1         | 0                | TechnicalSystems               |
| 40         | 34  | 1201                 | ) 1              | TechnicalSystem                             | 0         | 12000            | TechnicalSystems               |
| 41         | 35  | 1202                 | ) 1              | SystemComponent                             | 0         | 12000            | SystemComponent                |
| 42         | 36  | 1300                 | ) 1              | Equipment                                   | 1         | 0                | Equipment                      |
| 43         | 37  | 1301                 | ) 1              | PieceOfEquipment                            | 0         | 13000            | Equipment                      |
| 44         | 38  | 1400                 | ) 1              | Products                                    | 0         | 0                | Products                       |
| 45         | 39  | 1401                 | ) 1              | Hardware                                    | 0         | 14000            | Hardware                       |
| 46         | 40  | 1402                 | ) 1              | Software                                    | 0         | 14000            | Software                       |
| 47         | 41  | 1500                 | ) 1              | Suppliers                                   | 1         | 0                | Manufacturer                   |
| <b>H</b> - |     | Parameters ElementTy | es / Rela        | tionTypes 🦯 ElementRelationMatrix 🏒 ConfigF | arameters | / FieldAlternati | veLists 🦯 FieldAlternativeList |

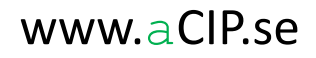

Define framework – Relation types

aCIP®

|    | Α        | В             | С          | D                                         |  |  |  |
|----|----------|---------------|------------|-------------------------------------------|--|--|--|
| 1  | Inc      | <u>TypeID</u> | <u>Use</u> | Name                                      |  |  |  |
| 3  | 2        | 30            | 1          | HasRisks                                  |  |  |  |
| 4  | 3        | 40            | 1          | HasIssues                                 |  |  |  |
| 5  | 4        | 50            | 1          | Part Of Audit Sessions                    |  |  |  |
| 6  | 5        | 60            | 1          | AuditSessionMinutes                       |  |  |  |
| 7  | 6        | 70            | 1          | AuditSessionParticipants                  |  |  |  |
| 8  | 7        | 80            | 1          | InformationSource                         |  |  |  |
| 9  | 8        | 90            | 1          | RequirementDocumentSplitsTo               |  |  |  |
| 10 | 9        | 100           | 1          | RequirementCollectionBreaksDownTo         |  |  |  |
| 11 | 10       | 110           | 1          | RequirementFulfilledBy                    |  |  |  |
| 12 | 11       | 120           | 1          | RelevantInConfigurations                  |  |  |  |
| 13 | 12       | 130           | 1          | RelevantInOperationalModes                |  |  |  |
| 14 | 13       | 140           | 1          | OrganisationComposition                   |  |  |  |
| 15 | 14       | 150           | 1          | MannedBy                                  |  |  |  |
| 16 | 15       | 160           | 1          | CanPerformRoles                           |  |  |  |
| 17 | 16       | 170           | 1          | HasCompetence                             |  |  |  |
| 18 | 17       | 180           | 1          | RequiresCompetences                       |  |  |  |
| 19 | 18       | 190           | 1          | RoleRequiresEquipment                     |  |  |  |
| 20 | 19       | 200           | 1          | CompetenceAchievedBy                      |  |  |  |
| 21 | 20       | 210           | 1          | ProcessRequiresEquipment                  |  |  |  |
| 22 | 21       | 220           | 1          | ProcessOwner                              |  |  |  |
| 23 | 22       | 230           | 1          | ProcessPerformers                         |  |  |  |
| 24 | 23       | 240           | 1          | ProcessHasSubProcesses                    |  |  |  |
| 25 | 24       | 250           | 1          | ProcessHasActivities                      |  |  |  |
| 26 | 25       | Туре          | ID         | aryProcessLocation                        |  |  |  |
| 27 | 26       | Mus           | t be       | rnativeProcessLocations                   |  |  |  |
| 28 | 27       | uniq          | ue int     | eger<br>ervisionByProcess                 |  |  |  |
| 29 | 28       | betw          | een 1      | ntenanceByProcess                         |  |  |  |
| 30 | 29       | 300           | 1          | 1 SupportByProcess                        |  |  |  |
| •  | I D DI D | arameters     | / Ele      | mentTypes RelationTypes ElementRelationMa |  |  |  |

#### **Define framework – ElementRelationsMatrix**

|     | Α        | В          | С                                   | D               | E                         | F                       |
|-----|----------|------------|-------------------------------------|-----------------|---------------------------|-------------------------|
| 1   | Inc      | Use        | Relation                            | Endpoint        | Endpoint element type     | MaxNoOfEndpoints        |
| 164 | 163      | 1          | OrganisationComposition             | Source          | OrganisationItem          | 1                       |
| 165 | 164      | 1          | OrganisationComposition             | Target          | OrganisationItem          | 0                       |
| 166 | 165      | 1          | MannedBy                            | Source          | Post                      | 0                       |
| 167 | 166      | 1          | MannedBy                            | Target          | Person                    | 1                       |
| 168 | 167      | 1          | CanPerformRoles                     | Source          | Post                      | 0                       |
| 169 | 168      | 1          | CanPerformRoles                     | Target          | Role                      | 0                       |
| 170 | 169      | 1          | HasCompetence                       | Source          | Person                    | 0                       |
| 171 | 170      | 1          | HasCompetence                       | Target          | Competence                | 0                       |
| 172 | 171      | 1          | RequiresCompetences                 | Source          | Role                      | 0                       |
| 173 | 172      | 1          | RequiresCompetences                 | Target          | Competence                | 0                       |
| 174 | 173      | 1          | RoleRequiresEquipment               | Source          | Role                      | 0                       |
| 175 | 174      | 1          | RoleRequiresEquipment               | Target          | PieceOfEquipment          | 0                       |
| 176 | 175      | 1          | CompetenceAchievedBy                | Source          | Competence                | 0                       |
| 177 | 176      | 1          | CompetenceAchievedBy                | Target          | Process                   | 0                       |
| 178 | 177      | 1          | ProcessRequiresEquipment            | Source          | Process                   | 0                       |
| 179 | 178      | 1          | ProcessRequiresEquipment            | Target          | PieceOfEquipment          | 0                       |
| 180 | 179      | 1          | ProcessOwner                        | Source          | Process                   | 0                       |
| 181 | 180      | 1          | ProcessOwner                        | Target          | Post                      | 1                       |
| 182 | 181      | 1          | ProcessPerformers                   | Source          | Process                   | 0                       |
| 183 | 182      | 1          | ProcessPerformers                   | Target          | OrganisationItem          | 0                       |
| 184 | 183      | 1          | ProcessPerformers                   | Target          | Role                      | 0                       |
| 185 | 184      | 1          | ProcessPerformers                   | Target          | TechnicalSystem           | 0                       |
| 186 | 185      | 1          | ProcessHasSubProcesses              | Source          | Process                   | 1                       |
| 187 | 186      | 1          | ProcessHasSubProcesses              | Target          | Process                   | 0                       |
| 188 | 187      | 1          | ProcessHasActivities                | Source          | Process                   | 1                       |
| 189 | 188      | 1          | ProcessHasActivities                | Target          | Activity                  | 0                       |
| 190 | 189      | 1          | PrimaryProcessLocation              | Source          | Process                   | 0                       |
| 101 | I ► ► Pa | rameters 🕹 | ElementTypes RelationTypes ElementR | elationMatrix 🖉 | ConfigParameters / FieldA | lternativeLists / Field |

#### **Compile the framework**

- Compilation is done in the client aCIP Developer (if you don't have it you can mail the framework to Adentia for compilation)
- Extensive error check
- Designed for version management of frameworks

#### aCIP<sup>®</sup> Success

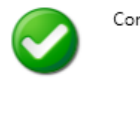

Compilation and saving of framework done with success!

Checking framework consistency.

Please wait! Check\_Framework\_Parameters\_Consistency passed with 0 errors and warnings! Check\_Framework\_ElementTypes\_Consistency passed with 0 errors and warnings! Check\_Framework\_RelationTypes\_Consistency passed with 0 errors and warnings! Check\_Framework\_MatrixElements\_Consistency passed with 0 errors and warnings!

| aCIP* Succe | SS                                                                             |   |  |
|-------------|--------------------------------------------------------------------------------|---|--|
|             | Framework consistency check passed with no errors.<br>Proceeds to compilation! | ✓ |  |

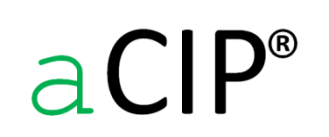

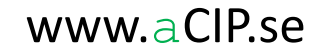

#### Load the framework

- Start the aCIP client as Admin
- Load the framework file

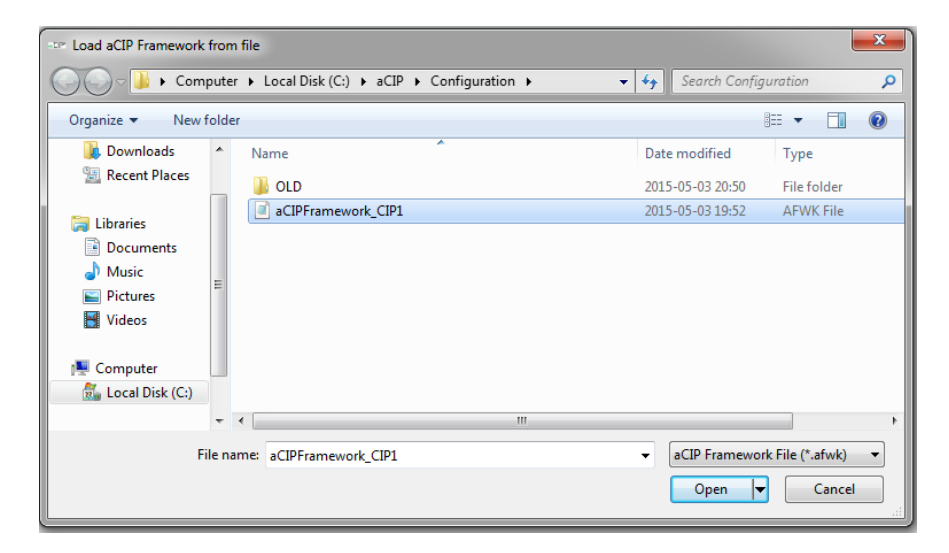

Loading framework to aCIP database.

Please wait! Framework file loaded to memory! Successfully opened framework file.

Identified framework: CIP1 Version 1.2.0. 8 parameters erased from framework database! 133 ElementRelationTypes erased from framework database! 311 ElementRelationMatrix posts erased from framework database! 69 ElementTypes successfully stored in framework database! 64 RelationTypes successfully stored in framework database! 311 ElementRelationMatrix posts successfully stored in framework database! 8 parameters successfully stored in framework database!

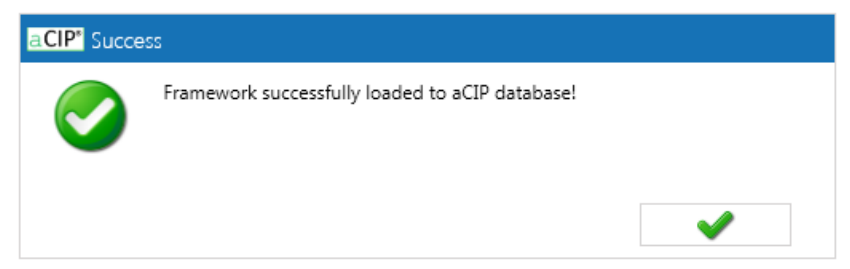

a CIP<sup>®</sup>

#### **Define configuration – Parameters**

• The configuration must be tied to a framework

|            | <b>, ⊔) •</b> (⊔ •  ∓                                                                                                    | aCIP_Frame                     | work_Definitio    | on_CIP1 - Microsoft Excel |                                  |               |                        | ×  |
|------------|----------------------------------------------------------------------------------------------------|--------------------------------|-------------------|---------------------------|----------------------------------|---------------|------------------------|----|
| Fil        | e Home Insert Page Layout F                                                                                                    | ormulas Data Review            | √iew Team         |                           |                                  |               | a 🕜 🗆 🗗                | 23 |
| Pact       |                                                                                                    |                                | p Text            | Text *                    | Conditional Format Cell          | ¦a•• Insert → | Σ ·<br>· Sort & Find & |    |
| -          |                                                                                                    |                                | ge & Center *     | ₩ % , .00 ÷.0             | Formatting * as Table * Styles * | Format ▼      | ∠ * Filter * Select *  |    |
| Clipb      | oard 🖬 Font 🖬                                                                                                    | Alignment                      | 6                 | Number 🕞                  | Styles                           | Cells         | Editing                |    |
|            | B5 ▼ ( <i>f</i> * CIP1_                                                                                                    | BearcreekNuclear               |                   |                           |                                  |               |                        | ×  |
|            | А                                                                                                    | В                              | С                 |                           | D                                |               |                        |    |
| 1          | Parameter                                                                                                    | StrValue                       | IntValue          | Instruction               |                                  |               |                        |    |
| 2          | Associated framework name                                                                                                    | CIP1                           |                   | Must correspond w         | vith actual framework se         | tting         |                        |    |
| 3          | Associated framework ID                                                                                                    | 94873098                       |                   | Must correspond w         | vith actual framework se         | tting         |                        |    |
| 4          | Associated framework version                                                                                                    | 1.2.0                          |                   | Must correspond w         | vith actual framework se         | tting         |                        |    |
| 5          | Configuration name                                                                                                    | CIP1_BearcreekNuclear          |                   | Decide a name             |                                  |               |                        |    |
| 6          | Configuration ID                                                                                                    | 12131415                       |                   | Given by Adentia          |                                  |               |                        |    |
| 7          | Configuration version                                                                                                    | 1.0.0                          |                   | Must only be ONE of       | digit in each position, all      | ways this for | mat: x.y.z             |    |
| 8          | Configuration owner ID                                                                                                    | 12345678                       |                   | Auhtorized aCIP de        | veloper ID given by Ader         | ntia          |                        |    |
| 9          | Configuration owner name                                                                                                    | Adentia AB                     |                   | Name of configura         | tion owner                       |               |                        |    |
| 10<br>II I | ▶ ▶   Parameters / ElementTypes / Relative la construction de la construcción de la construcción de la cons | tion Types / ElementRelationMa | trix <b>Confi</b> | gParameters FieldAlte     | ernativeLists 🖉 🖣                | III 120% —    |                        |    |

#### **Define configuration – Field alternative lists**

• These can later be used when defines data fields for elements and relations

| Inc   | ListName                        | EntryNumber   | EntryName                           | EntryValue   | EntryColorA     | EntryColorR | EntryColorG  | EntryColorB   | IsSQL  | ColorSample | SQLStatement |
|-------|---------------------------------|---------------|-------------------------------------|--------------|-----------------|-------------|--------------|---------------|--------|-------------|--------------|
| 20    | OrganisationType                | C             | Line                                | 0            | 255             | 255         | 255          | 255           | FALSE  |             |              |
| 21    | OrganisationType                | 1             | Functional                          | 1            | 255             | 255         | 255          | 255           | FALSE  |             |              |
| 22    | RequirementStatus               | 1             | Unknown                             | 3            | 255             | 255         | 255          | 255           | FALSE  |             |              |
| 23    | RequirementStatus               | 2             | Estimated                           | 0            | 255             | 255         | 255          | 255           | FALSE  |             |              |
| 24    | RequirementStatus               | 3             | Real                                | 1            | 255             | 255         | 255          | 255           | FALSE  |             |              |
| 25    | ScenarioType                    | C             | Fictive                             | 0            | 255             | 255         | 255          | 255           | FALSE  |             |              |
| 26    | ScenarioType                    | 1             | Real                                | 1            | 255             | 255         | 255          | 255           | FALSE  |             |              |
| 27    | CrimeSeverety                   | C             | Not a crime                         | 0            | 255             | 25          | 255          | 25            | FALSE  |             |              |
| 28    | CrimeSeverety                   | 1             | Low                                 | 1            | 255             | 255         | 255          | 0             | FALSE  |             |              |
| 29    | CrimeSeverety                   | 2             | Medium                              | 2            | 255             | 255         | 100          | 0             | FALSE  |             |              |
| 30    | CrimeSeverety                   | З             | High                                | 3            | 255             | 255         | 50           | 0             | FALSE  |             |              |
| 31    | CrimeSeverety                   | 4             | Disaster                            | 4            | 255             | 255         | 0            | 0             | FALSE  |             |              |
| 32    | ToDoImportance                  | C             | Low                                 | 0            | 255             | 25          | 255          | 25            | FALSE  |             |              |
| 33    | ToDoImportance                  | 1             | Medium                              | 1            | 255             | 255         | 255          | 0             | FALSE  |             |              |
| 34    | ToDoImportance                  | 2             | High                                | 2            | 255             | 255         | 0            | 0             | FALSE  |             |              |
| 35    | StepTimingUnit                  | C             | Seconds                             | 1            | 255             | 255         | 255          | 255           | FALSE  |             |              |
| 36    | StepTimingUnit                  | 1             | Minutes                             | 60           | 255             | 255         | 255          | 255           | FALSE  |             |              |
| 37    | StepTimingUnit                  | 2             | Hours                               | 3600         | 255             | 255         | 255          | 255           | FALSE  |             |              |
| 38    | StepTimingUnit                  | 3             | Days                                | 86400        | 255             | 255         | 255          | 255           | FALSE  |             |              |
| 39    | TaskState                       | C             | Not planned                         | 0            | 255             | 214         | 214          | 214           | FALSE  |             |              |
| 40    | TaskState                       | 1             | Planned                             | 1            | 255             | 228         | 180          | 110           | FALSE  |             |              |
| 41    | TaskState                       | 2             | Ongoing                             | 2            | 255             | 152         | 145          | 226           | FALSE  |             |              |
| 42    | TaskState                       | з             | Ready for review                    | 3            | 255             | 188         | 247          | 212           | FALSE  |             |              |
| 43    | TaskState                       | 4             | Approved                            | 4            | 255             | 116         | 251          | 171           | FALSE  |             |              |
| 44    | TaskState                       | 5             | Closed                              | 5            | 255             | 17          | 253          | 113           | FALSE  |             |              |
| F H Z | Relation Types / ElementRelatio | nMatrix / Cor | figParameters FieldAlternativeLists | FieldAlterna | tiveListEntries | TopGridColu | mns / TopGri | dTypes / Lowe | erGrid |             |              |

#### **Define configuration – Columns in the main view**

- Select data columns to be shown
- Give them a friendly name
- Define sorting and grouping

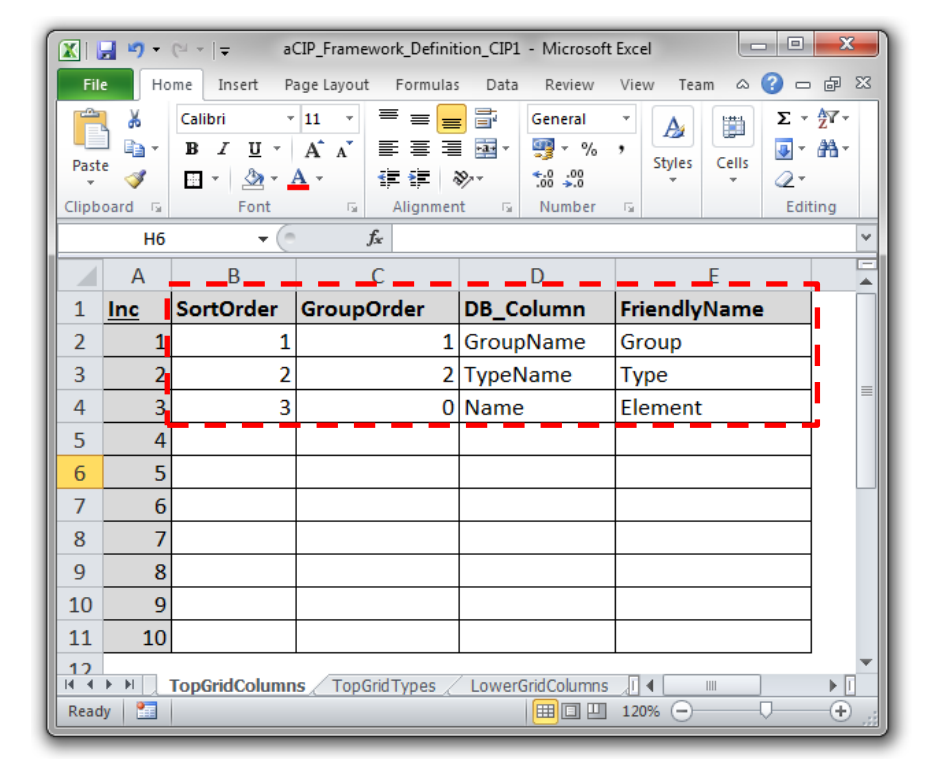

| CIP <sup>®</sup> aCIF | P Client   |                  |                  |              |                 |             |       |
|-----------------------|------------|------------------|------------------|--------------|-----------------|-------------|-------|
| Model                 | Bearcre    | ek Nuclear       | •                | Models       | Database        | Settings    | Users |
| Main gri              | d          |                  |                  |              |                 |             |       |
| Select co             | onfigurati | on 🥏 ALL         |                  |              | - X             |             |       |
| Groupe                | d by:      | Group            | Туре             |              |                 |             |       |
|                       |            | Element          |                  |              |                 |             | T     |
| *                     | 🗅 Rep      | orts 7           |                  | -            |                 |             |       |
| -                     | 🚨 Stal     | <b>ceholders</b> | 3                |              |                 |             |       |
| *                     | 🖲 Obj      | ectives 5        |                  |              |                 |             |       |
| -                     | 🖉 Req      | uirements        | 107              |              |                 |             |       |
|                       | - 🥝        | Requirement de   | ocument 7        |              |                 |             |       |
|                       | +          | i 3.A Unified r  | equirement list  |              |                 |             |       |
|                       | +          | ADTR-2015        |                  |              |                 |             |       |
|                       | +          | Förordning (     | (1990:1334) om s | kydd för sar | mhällsviktiga a | anläggninga | r m.m |
|                       | +          | IAEA TECDO       | C1276            |              |                 |             |       |
|                       | +          | 🏈 Lag (1990:21   | .7) om skydd för | samhällsvik  | tiga anläggniı  | ngar m.m.   |       |

#### **Define configuration – Columns in relation views**

- Define data columns to be shown for each relation type
- Give them a friendly name
- Define sorting and grouping

| Inc | RelationType          | EndPoint | SortOrder | GroupOrder | DB_Column     | Frien | ndlyNa   | me    |      |                | FieldAlternativeList           | DateTimeFormatString |            |           |
|-----|-----------------------|----------|-----------|------------|---------------|-------|----------|-------|------|----------------|--------------------------------|----------------------|------------|-----------|
| 1   | 36 HasTasks           | Target   | 1         | C          | CxxString02   | WBS   |          |       |      |                | None                           |                      | Ĺ          |           |
| 1   | 37 HasTasks           | Target   | 2         | C          | Name          | Task  |          |       |      |                | None                           |                      |            |           |
| 1   | 38 HasTasks           | Target   | 3         | C          | CxxBigInt01   | Statu | ıs       |       |      |                | TaskState                      |                      |            |           |
| 1   | 39 HasTasks           | Target   | 4         | C          | CxxDateTime01 | Start |          |       |      |                | None                           | yyyy-mm-dd           | •          |           |
| 1   | 10 HasTasks           | Target   | 5         | C          | CxxDateTime02 | Stop  |          |       |      |                | None                           | yyyy-mm-dd           |            |           |
| 1   | 11 HasTasks           | Source   | 1         | C          | CxxString02   | WBS   |          |       |      |                | None                           |                      | <b>[</b>   |           |
| 1   | 12 HasTasks           | Source   | 2         | C          | Name          | Sub-  | projec   | t     | _    |                | None                           |                      |            |           |
| 1   | 13 HasSubTasks        | Target   | 1         | C          | CxxString02   | WBS   |          |       |      |                | None                           |                      | [          |           |
| 1   | 14 HasSubTasks        | Target   | 2         | C          | Name          | Sub-t | task     |       |      |                | None                           |                      |            |           |
| 1   | 15 HasSubTasks        | Source   | 1         | C          | CxxString02   | WBS   |          |       |      |                | None                           |                      |            |           |
| 1   | 16 HasSubTasks        | Source   | 2         | C          | Name          | Task  |          |       |      |                | None                           |                      |            |           |
| 1   | 17 ProjectManager     | Target   | 1         | C          | Name          | Proje | ect ma   | nager |      |                | None                           |                      |            |           |
| 1   | 18 ProjectManager     | Source   | 1         | C          | CxxString02   | WBS   |          |       |      |                | None                           |                      |            |           |
| 1   | 19 ProjectManager     | Source   | 2         | C          | Name          | Proj  | Tas      | sks 🔌 |      | Task in sub-   | project 💷 🛛 Sub-project n      | nanager 🔄            |            |           |
| 1   | 50 Subprojectmanager  | Target   | 1         | C          | Name          | Sub-  | <u> </u> | _     |      |                |                                |                      |            |           |
| 1   | 51 Subprojectmanager  | Source   | 1         | C          | CxxString02   | WBS   | 4        |       |      |                |                                |                      |            |           |
| 1   | 52 Subprojectmanager  | Source   | 2         | C          | Name          | Sub-  | 4        |       |      |                |                                | х                    |            |           |
| 1   | 53 ProjectOwner       | Target   | 1         | C          | Name          | Proj  |          |       |      |                |                                | <u> </u>             | -          |           |
| 1   | 54 ProjectOwner       | Source   | 1         | C          | CxxString02   | WBS   | <b>D</b> |       | colu | mn hondor ar   | d drop it horo to group by t   | at column            |            |           |
| 1   | 5 ProjectOwner        | Source   | 2         | C          | Name          | Proj  |          | aya   | colu | inin neauer ar | id drop it here to group by th |                      |            |           |
| 1   | 6 ProjectStakeholders | Target   | 1         | C          | Name          | Stak  |          |       |      | 14/DC -        | - I I                          |                      | <b>.</b>   |           |
| 1   | 7 ProjectStakeholders | Source   | 1         | C          | CxxString02   | WBS   |          |       |      | MR2 1          | Task                           | Status               | Start /    | Stop J    |
| 1   | 8 ProjectStakeholders | Source   | 2         | C          | Name          | Proj  |          | 1.    | -    | 104 000 017    |                                |                      | 2015 05 04 | 0015 05 0 |
| 1   | 59 TaskResponsible    | Target   | 1         | C          | Name          | Task  |          | +     | •    | 104.002.012    | Montering centralutrustnin     | g Ready for review   | 2015-05-04 | 2015-05-2 |
| 1   | 50 TaskResponsible    | Source   | 1         | C          | CxxString02   | WBS   |          |       |      |                |                                |                      |            |           |
| 1   | 51 TaskResponsible    | Source   | 2         | C          | Name          | Task  |          |       |      |                |                                |                      |            |           |
|     |                       |          |           |            |               |       |          |       |      |                |                                |                      |            |           |

#### Define configuration – Fields and relation tabs in detail views

- Define data columns to be shown for each element type
- Select which relations to be shown for each element type
- Define formatting and validation
- Define sorting

| Inc | ElementType         | Category       | SortOrde | DB_Column     | RelationType                 | EndPoint | FriendlyName       | sReadOnly | FieldAlternativeList      | IsMultiLineText | MaxHeight | DTFormatString | StrMin | StrMax II | ntMin I | IntMax |
|-----|---------------------|----------------|----------|---------------|------------------------------|----------|--------------------|-----------|---------------------------|-----------------|-----------|----------------|--------|-----------|---------|--------|
| 45  | RequirementDocument | DataField      | 1        | Name          |                              |          | Name               | FALSE     |                           | FALSE           |           |                | 1      | 50        |         |        |
| 46  | RequirementDocument | DataField      | 2        | CxxString02   |                              |          | Code               | FALSE     |                           | FALSE           |           |                |        |           |         |        |
| 47  | RequirementDocument | DataField      |          | CxxString03   |                              |          | Customer code      | FALSE     |                           | FALSE           |           |                |        |           |         |        |
| 48  | RequirementDocument | DataField      | 4        | CxxString04   |                              |          | Descriptive name   | FALSE     |                           | FALSE           |           |                |        |           |         |        |
| 49  | RequirementDocument | DataField      |          | SplitComplete |                              |          | Split complete     | FALSE     | SplitComplete             |                 |           |                |        |           |         |        |
| 50  | RequirementDocument | DataField      | 6        | CxxDateTime01 |                              |          | Valid from         | FALSE     |                           |                 |           | yyyy-mm-dd     |        |           |         |        |
| 51  | RequirementDocument | DataField      |          | CxxDateTime02 |                              |          | Valid to           | FALSE     |                           |                 |           | yyyy-mm-dd     |        |           |         |        |
| 52  | RequirementDocument | DataField      | 8        | CxxBigInt01   |                              |          | Status             | FALSE     | RequirementStatus         |                 |           |                |        |           |         |        |
| 53  | RequirementDocument | DataField      |          | CxxBigInt02   |                              |          | Type               | FALSE     | RequirementType           | <b>_</b>        |           |                |        |           |         |        |
| 54  | RequirementDocument | RelationColumn | 1        |               | InformationSource            | Target   | Information source |           | RequirementType           | ~               |           |                |        |           |         |        |
| 55  | RequirementDocument | RelationColumn | 2        |               | RequirementDocumentSplitsTo  | Target   | Chapters           |           | RequirementFollowDecision |                 |           |                |        |           |         |        |
| 56  | RequirementDocument | RelationColumn | 3        |               | Stakeholder Owns Requirement | Source   | Owner              |           | IssueType                 |                 |           |                |        |           |         |        |
| 57  | RequirementDocument | RelationColumn | 4        |               | RelevantInConfigurations     | Target   | Configurations     |           | DocumentCategory          |                 |           |                |        |           |         |        |
| 58  | RequirementDocument | RelationColumn | 5        |               | HasIssues                    | Target   | Issues             | •         |                           | *               |           |                |        |           |         |        |
| 59  | RequirementDocument | RelationColumn | 6        |               | ToDoRelatesTo                | Source   | ToDo               |           |                           |                 |           |                |        |           |         |        |
| 60  | RequirementDocument | RelationColumn | 7        |               | PartOfAuditSessions          | Target   | Audits             | •         |                           |                 |           |                |        |           |         |        |

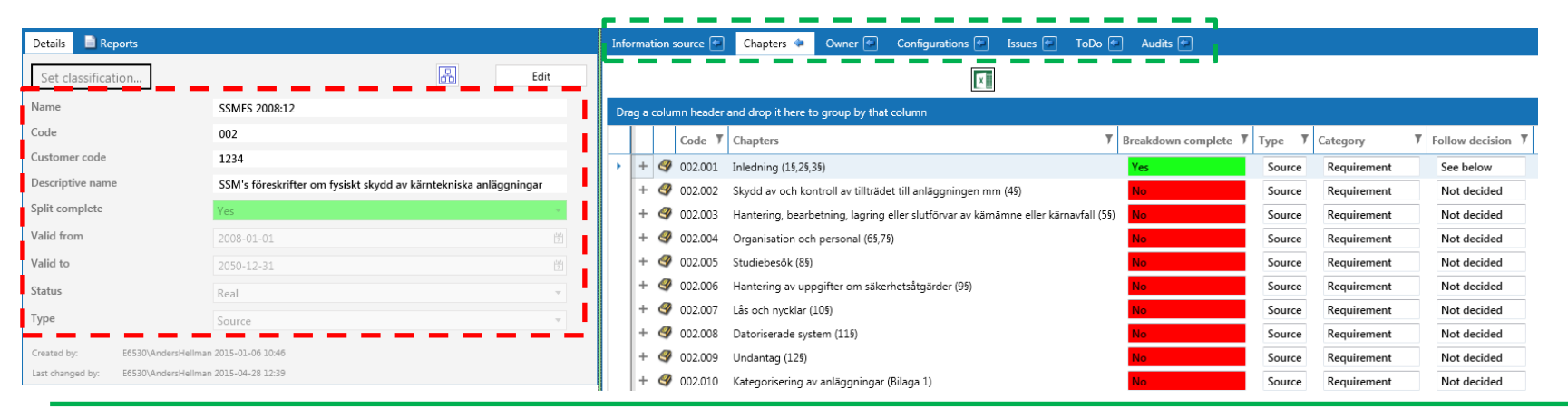

aCIP®

© Adentia AB, Sweden aCIP is a registered trademark owned by Adentia AB

#### **Define configuration – Classification levels**

| Inc | Name                     | Level | Watermark                | ShowStamp | StampIsBold | ColorA | ColorR | ColorG | ColorB | SampleColor |
|-----|--------------------------|-------|--------------------------|-----------|-------------|--------|--------|--------|--------|-------------|
| 1   | Open                     | 0     |                          | FALSE     | FALSE       | 255    | 19     | 164    | 72     |             |
| 2   | Internal                 | 1     |                          | FALSE     | FALSE       | 255    | 255    | 180    | 105    |             |
| 3   | Commercial in confidence | 2     | Commercial in confidence | FALSE     | FALSE       | 255    | 255    | 180    | 105    |             |
| 4   | Secret                   | 3     | Secret                   | TRUE      | TRUE        | 255    | 255    | 0      | 0      |             |
| 5   | Top secret               | 4     | Top secret               | TRUE      | TRUE        | 255    | 255    | 0      | 0      |             |
| 6   |                          |       |                          |           |             |        |        |        |        |             |
| 7   |                          |       |                          |           |             |        |        |        |        |             |
| 8   |                          |       |                          |           |             |        |        |        |        |             |
| 9   |                          |       |                          |           |             |        |        |        |        |             |

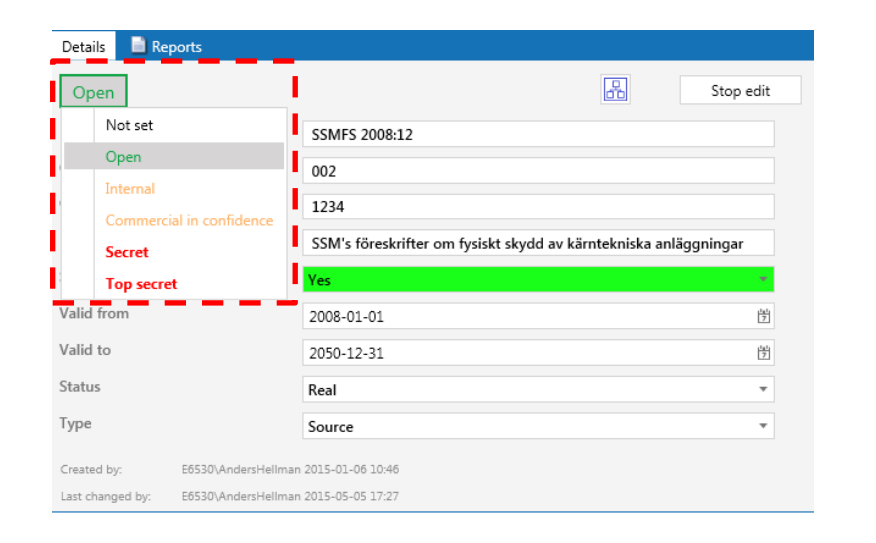

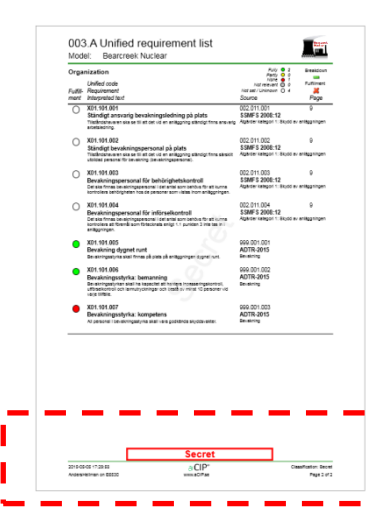

### aCIP®

© Adentia AB, Sweden aCIP is a registered trademark owned by Adentia AB

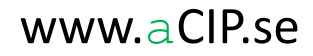

#### **Compile the configuration**

- Compilation is done in the client aCIP Developer (if you don't have it you can mail the configuration to Adentia for compilation)
- Extensive error check
- Designed for version management of the configuration
- If errors are found a detailed step-by-step error report is created

|     | P* C | onfiguration | consistency check err | rors a | and w | /arn | ings I                                                                                                    | u ×        |
|-----|------|--------------|-----------------------|--------|-------|------|----------------------------------------------------------------------------------------------------|------------|
| x   |      |              |                       |        |       |      |                                                                                                    |            |
| Gro | oupe | d by: Se     | everety               |        |       |      |                                                                                                    |            |
|     |      | Severety 7   | Sheet                 | Ţ      | Row   | Ţ    | Error                                                                                                    | <b>y</b> Î |
|     | *    | Error        |                       |        |       |      |                                                                                                    |            |
|     |      | Error        | DetailViews           |        | 4     |      | DB_Column DataType is not string so IsMultiLineText must be empty.ReportTemplate<br>Must be corrected!                        |            |
|     |      | Error        | DetailViews           |        | 5     |      | DB_Column DataType is not string so IsMultiLineText must be empty.ReportStartElementTy<br>Must be corrected!                  | ype        |
|     |      | Error        | DetailViews           |        | 5     |      | Category is DataField so IsReadOnly must be FALSE or TRUE.<br>Must be corrected!                                              |            |
|     |      | Error        | DetailViews           |        | 6     |      | DB_Column DataType is not string so IsMultiLineText must be empty.ReportStartElement<br>Must be corrected!                    |            |
|     |      | Error        | DetailViews           |        | 16    |      | DB_Column DataType is not string so IsMultiLineText must be empty.CxxBigInt01<br>Must be corrected!                           |            |
|     |      | Error        | DetailViews           |        | 17    |      | DB_Column DataType is not string so IsMultiLineText must be empty.CxxDateTime01<br>Must be corrected!                         |            |
|     |      | Error        | DetailViews           |        | 18    |      | DB_Column DataType is not string so IsMultiLineText must be empty.CxxDateTime02<br>Must be corrected!                         |            |
|     |      | Error        | DetailViews           |        | 19    |      | DB_Column DataType is not string so IsMultiLineText must be empty.CxxDateTime03<br>Must be corrected!                         |            |
|     |      | Error        | DetailViews           |        | 20    |      | DB_Column DataType is not string so IsMultiLineText must be empty.CxxDateTime04<br>Must be corrected!                         |            |
|     |      | Error        | DetailViews           |        | 21    |      | DB_Column DataType is not string so IsMultiLineText must be empty.CxxDateTime05<br>Must be corrected!                         |            |
|     |      | Error        | DetailViews           |        | 23    |      | Category is RelationColumn so IsMultiLineText, MaxHeight, DTFormatString,<br>StrMin, StrMax, IntMin and IntMax must be empty. |            |

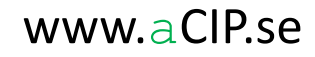

#### Load the configuration

- Start aCIP client as Admin
- Load the configuration file

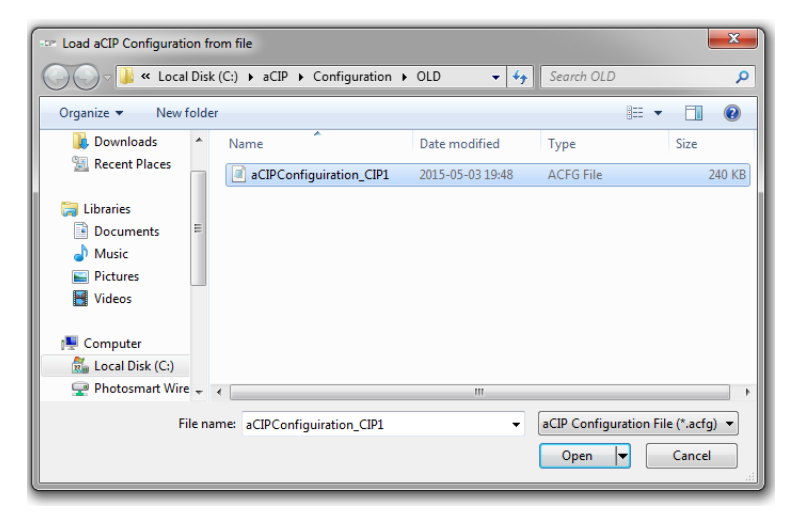

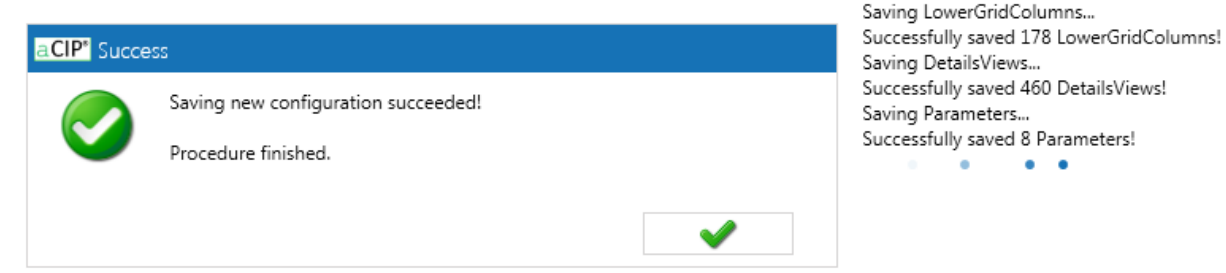

### aCIP®

#### www.aCIP.se

Saving new configuration to aCIP database.

Successfully saved 5 Classifications!

Successfully saved 94 FieldAlternatives!

Successfully saved 3 TopGridColumns!

Please wait!

Saving Classifications...

Saving FieldAlternatives...

Saving TopGridColumns...

Start the **aCIP**<sup>®</sup> client

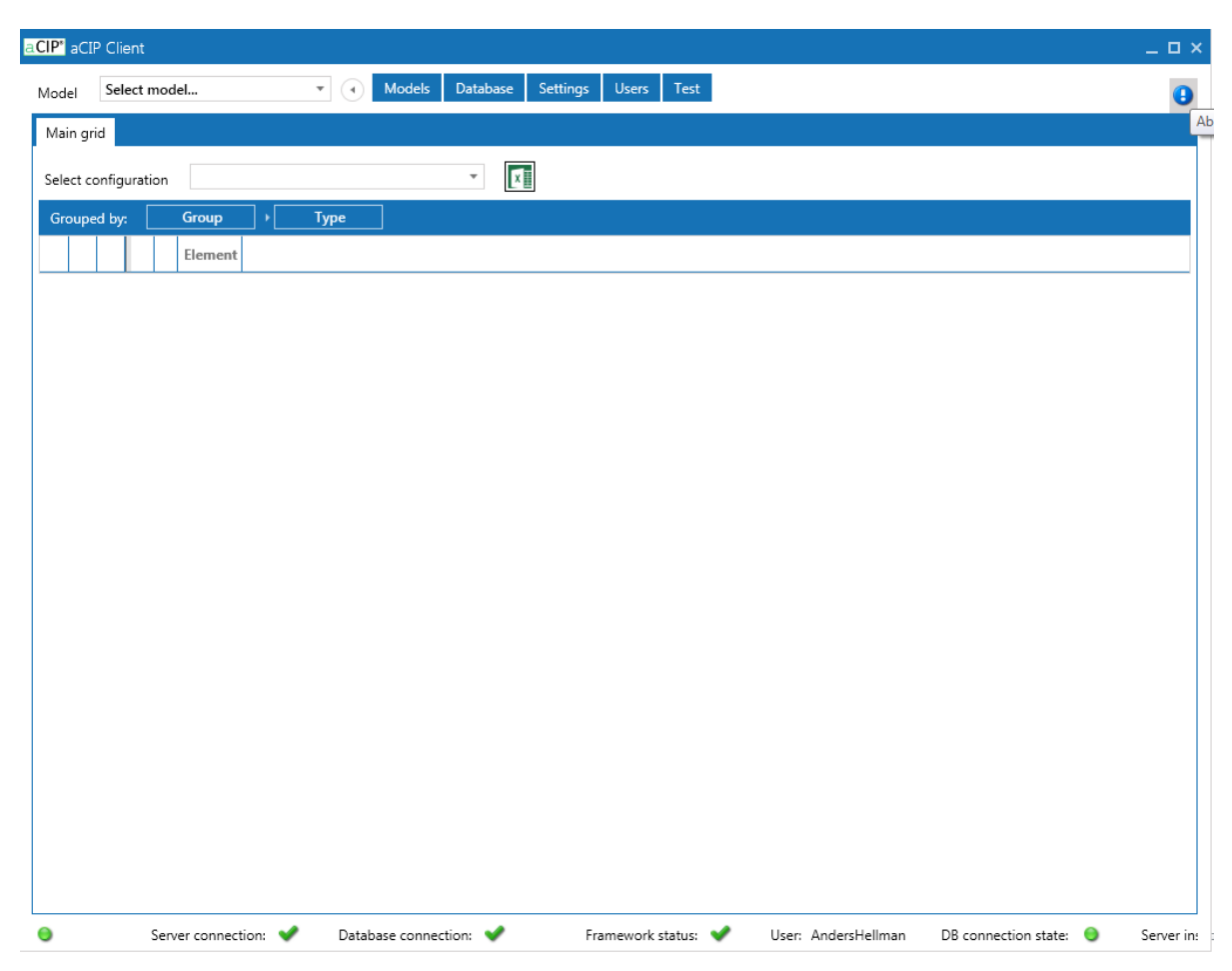

aCIP®

© Adentia AB, Sweden aCIP is a registered trademark owned by Adentia AB

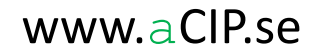

#### Create a new model

aCIP®

• Lock the model to framework and configuration

| CIP <sup>®</sup> aCIP Client |               |                   |            |          |
|------------------------------|---------------|-------------------|------------|----------|
| Model Select model           | • Models      | Database Settings | Users Test |          |
| Main grid                    |               |                   |            |          |
| Select configuration         |               | ×                 |            |          |
| Grouped by: Group            | Туре          |                   |            |          |
| Element                      |               |                   |            |          |
| Add, modify or delete mod    | el            |                   |            | _ 🗆 ×    |
| 4                            |               |                   |            |          |
| Name                         | Bearcreek 2   |                   |            |          |
| CreatedBy                    |               |                   |            |          |
| CreatedWhen                  | Enter date    |                   |            | 7        |
| ChangedBy                    |               |                   |            |          |
| ChangedWhen                  | Enter date    |                   |            | 111<br>7 |
| FrameworkName                | CIP1          |                   |            |          |
| FrameworkID                  | 94873098      |                   |            | I        |
| FrameworkVersion             | 1.2.0         |                   |            |          |
| ConfigurationName            | CIP1_Bearcree | ekNuclear         |            |          |
| ConfigurationID              | 12131415      |                   |            | I        |
| ConfigurationVersion         | 1.0.0         |                   |            |          |
|                              |               |                   |            | 1        |
|                              |               |                   |            |          |
|                              |               |                   | Add new    | Delete   |

Select your new model

| aCIP" aCIP Client          |     |
|----------------------------|-----|
| Model Bearcreek 2          |     |
| Main grid                  |     |
| Select configuration 💣 ALL | - X |
| Grouped by: Group   Type   |     |
| Element T                  |     |
|                            |     |
|                            |     |
|                            |     |
|                            |     |
|                            |     |
|                            |     |
|                            |     |
| 1                          |     |

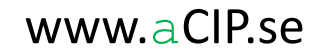

Create your first elements

• Right-click and select "Add new element"

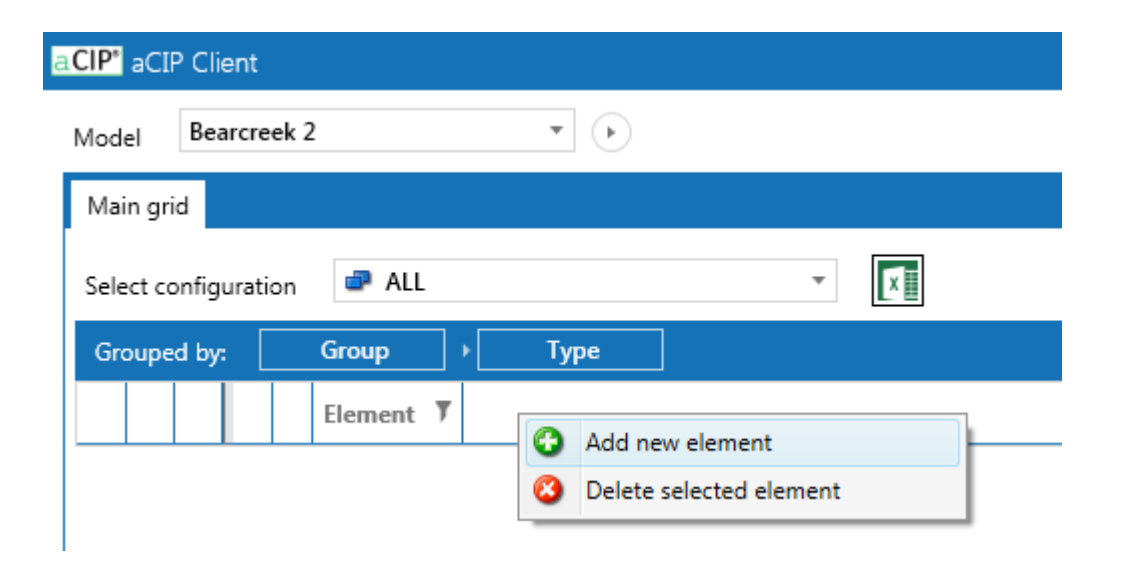

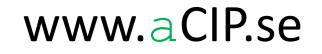

#### Create your first elements

• Select element type and give it a name

| Add new element       |                                | _ 🗆 × | Add new element                    | _ 🗆 × |
|-----------------------|--------------------------------|-------|------------------------------------|-------|
| Name of new element:  | NewElement 2015-05-05 21:00:56 |       | Name of new element: SSMFS 2008:12 |       |
| Select element type   |                                | •     | RequirementDocument                | *     |
| Report                |                                | Î     |                                    |       |
| Matrix                |                                |       |                                    |       |
| Stakeholder           |                                |       |                                    |       |
| Objective             |                                |       |                                    |       |
| RequirementDocument   |                                |       |                                    |       |
| RequirementCollection |                                |       |                                    |       |
| Requirement           |                                |       |                                    |       |
| Configuration         |                                |       | Add Cancel                         |       |
| OrganisationItem      |                                | •     |                                    |       |

#### Create your first elements

• Congratulations, you now have a model with an element. Click on the +-button...

| Client  |           |                                                                                                    |                                                                                                    |                       |                                        |                                                                                                    |                                                           |
|---------|-----------|----------------------------------------------------------------------------------------------------|----------------------------------------------------------------------------------------------------|-----------------------|----------------------------------------|----------------------------------------------------------------------------------------------------|-----------------------------------------------------------|
| earcre  | ek 2      |                                                                                                    | •                                                                                                    |                       |                                        |                                                                                                    |                                                           |
|         |           |                                                                                                    |                                                                                                    |                       |                                        |                                                                                                    |                                                           |
| igurati | on 🗬 A    | LL                                                                                                    |                                                                                                    | •                     | x                                      |                                                                                                    |                                                           |
| у: [    | Group     | •                                                                                                    | Туре                                                                                                    |                       |                                        |                                                                                                    |                                                           |
|         | Eleme     | nt T                                                                                                    |                                                                                                    |                       |                                        |                                                                                                    |                                                           |
| Req     | uiremen   | ts 1                                                                                                    |                                                                                                    |                       |                                        |                                                                                                    |                                                           |
| 9       | Requireme | entDocum                                                                                                | nent 1                                                                                                    |                       |                                        |                                                                                                    |                                                           |
| +       | SSMFS     | S 2008:12                                                                                               |                                                                                                    |                       |                                        |                                                                                                    |                                                           |
|         |           |                                                                                                    |                                                                                                    |                       |                                        |                                                                                                    |                                                           |
|         |           |                                                                                                    |                                                                                                    |                       |                                        |                                                                                                    |                                                           |
|         |           |                                                                                                    |                                                                                                    |                       |                                        |                                                                                                    |                                                           |
|         |           |                                                                                                    |                                                                                                    |                       |                                        |                                                                                                    |                                                           |
|         |           |                                                                                                    |                                                                                                    |                       |                                        |                                                                                                    |                                                           |
|         | igurati   | Client<br>earcreek 2<br>iguration P A<br>by: Group<br>Eleme<br>Requirement<br>Q Requirement<br>+ Q SSMF | Client<br>learcreek 2<br>iguration P ALL<br>by: Group +<br>Element T<br>Requirements 1<br>RequirementDocur<br>+ SSMFS 2008:12 | Client<br>learcreek 2 | Client<br>dearcreek 2   iguration  ALL | Client<br>learcreek 2 • •<br>iguration • ALL • •<br>Croup • Type<br>Element •<br>Requirements 1<br>• • • • • • • • • • • • • • • • • • • | Client<br>learcreek 2   ALL  ALL  ALL  ALL  ALL  ALL  ALL |

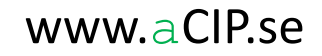

#### Create your first elements

• You are now in the details view. Here you can enter and edit the elements data content and create relations to other elements.

| P <sup>*</sup> aCIP CI | lient                      |                               |            |          |                        |                             |                |            |                  |
|------------------------|----------------------------|-------------------------------|------------|----------|------------------------|-----------------------------|----------------|------------|------------------|
| odel Be                | earcreek 2                 | •                             |            |          |                        |                             |                |            |                  |
| Main grid              |                            |                               |            |          |                        |                             |                |            |                  |
|                        | auntian 🔿 All              |                               | - <b>V</b> |          |                        |                             |                |            |                  |
|                        | guration C                 | -                             | L^B        |          |                        |                             |                |            |                  |
| Grouped by             | y: Group                   | Туре                          |            |          |                        |                             |                |            |                  |
|                        | Element /                  |                               |            |          |                        |                             |                |            |                  |
| ^ <b>Y</b>             | Requirements 1             |                               |            |          |                        |                             |                |            |                  |
| 1                      | - @ SSMES 2008-12          | ient I                        |            |          |                        |                             |                |            |                  |
|                        | Details Reports            |                               |            |          | Information source 🗇   | Chapters 🔄 Owner            | Configurations | Issues 🐑 T | oDo 🖘 🛛 Audits ( |
|                        | Set classification         |                               | æ          | Edit     |                        |                             | ×              | ]          |                  |
|                        | Name                       | SSMFS 2008:12                 |            |          | Drag a column header a | nd drop it here to group by | that column    |            |                  |
|                        | Code                       |                               |            |          | Informatio             | n sources 🔻 Type 🔻          |                |            |                  |
|                        | Customer code              |                               |            |          |                        |                             |                |            |                  |
|                        | Split complete             |                               |            |          |                        |                             |                |            |                  |
|                        | Valid from                 | Enter date                    |            | 141<br>7 |                        |                             |                |            |                  |
|                        | Valid to                   | Enter date                    |            |          |                        |                             |                |            |                  |
|                        | Status                     |                               |            | -        |                        |                             |                |            |                  |
|                        | Туре                       |                               |            | v        |                        |                             |                |            |                  |
|                        | Created by: E6530\Ar       | ndersHellman 2015-05-05 21:   | .04        |          |                        |                             |                |            |                  |
|                        | Last changed but E6E2/0/A. | edereldellesee 2016 OF 05 21. | 0.4        |          |                        |                             |                |            |                  |

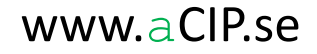

#### Create your first elements

• Click Edit to start editing. The elements data content is now made read-only to all other users until you press Stop edit.

| aCIP" a | aCIP <sup>®</sup> aCIP Client                                                                             |                                  |          |                        |                       |              |                  |          |        |          |
|---------|----------------------------------------------------------------------------------------------------|----------------------------------|----------|------------------------|-----------------------|--------------|------------------|----------|--------|----------|
| Model   | Model Bearcreek 2 * >                                                                                     |                                  |          |                        |                       |              |                  |          |        |          |
| Main    | Main grid                                                                                                 |                                  |          |                        |                       |              |                  |          |        |          |
| Select  | t configuration 🥏 ALL                                                                                     | -                                |          |                        |                       |              |                  |          |        |          |
| Grou    | Grouped by: Group > Type                                                                                  |                                  |          |                        |                       |              |                  |          |        |          |
|         | Element T                                                                                                 |                                  |          |                        |                       |              |                  |          |        |          |
|         | - Ø Requirements 1                                                                                        |                                  |          |                        |                       |              |                  |          |        |          |
|         | <ul> <li>A RequirementDocument</li> </ul>                                                                 | 1                                |          |                        |                       |              |                  |          |        |          |
|         | - 🔗 SSMFS 2008:12                                                                                         |                                  |          |                        |                       |              |                  |          |        |          |
|         | Details 📄 Reports                                                                                         |                                  |          | Information source 🗢   | Chapters 🔄 🛛 C        | Owner 🔄      | Configurations 💼 | Issues 💿 | ToDo 🔛 | Audits 🔄 |
|         | Open Stop edit                                                                                            |                                  |          |                        |                       |              |                  |          |        |          |
|         | Not set                                                                                                   | FS 2008:12                       |          | Drag a column header a | nd drop it here to gr | roup by that | column           |          |        |          |
|         | Open                                                                                                    |                                  |          | Informatio             | n sources 🔻 Type      | e T          |                  |          |        |          |
|         | Commercial in confiden                                                                                    |                                  |          |                        |                       |              |                  |          |        |          |
|         | Secret                                                                                                    | 's föreskrifter om fysiskt skydd |          |                        |                       |              |                  |          |        |          |
|         | Top secret                                                                                                |                                  |          |                        |                       |              |                  |          |        |          |
|         | Valid from                                                                                                | 2008-01-01                       | 14)<br>7 |                        |                       |              |                  |          |        |          |
|         | Valid to                                                                                                  | Enter date                       | 14<br>2  |                        |                       |              |                  |          |        |          |
|         | Status                                                                                                    | Real                             | -        |                        |                       |              |                  |          |        |          |
|         | Туре                                                                                                    | Source                           | -        |                        |                       |              |                  |          |        |          |
|         | Created by: E6530/AndersHellman 2015-05-05 21:04<br>Last changed by: E6530/AndersHellman 2015-05-05 22:27 |                                  |          |                        |                       |              |                  |          |        |          |
|         |                                                                                                    |                                  |          |                        |                       |              |                  |          |        |          |

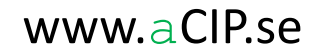

#### Create your first relations

- There is a tab for each relation type that is allowed for the selected element type according to framework and configuration.
- Right-click a relation tab and select "Add new element".

| aCIP" aCIP         | P <sup>2</sup> aCIP Client                    |                                                                  |                                                                                   |  |  |  |  |
|--------------------|-----------------------------------------------|------------------------------------------------------------------|-----------------------------------------------------------------------------------|--|--|--|--|
| Model              | Bearcreek 2                                   | •                                                                | 0                                                                                 |  |  |  |  |
| Main grid          | Aain grid                                     |                                                                  |                                                                                   |  |  |  |  |
| Select co          | Select configuration                          |                                                                  |                                                                                   |  |  |  |  |
| Grouped            | i by: Group >                                 | Туре                                                             |                                                                                   |  |  |  |  |
|                    | Element 7                                     |                                                                  |                                                                                   |  |  |  |  |
| - 🔗 Requirements 1 |                                               |                                                                  |                                                                                   |  |  |  |  |
|                    | 🔺 🕘 RequirementDocum                          | nent 1                                                           |                                                                                   |  |  |  |  |
|                    | - 🧳 SSMFS 2008:12                             |                                                                  |                                                                                   |  |  |  |  |
|                    | Details 🖹 Reports                             |                                                                  | Information source 🗢 Chapters 🕫 Owner 🕫 Configurations 🕆 Issues 🌮 ToDo 🗭 Audits 🍽 |  |  |  |  |
|                    | Open                                          | Edit                                                             |                                                                                   |  |  |  |  |
|                    | Name                                          | SSMFS 2008:12                                                    | Drag a column header and drop it here to group by that column                     |  |  |  |  |
|                    | Code                                          | 101                                                              | Information sources T Type T                                                      |  |  |  |  |
|                    | Customer code                                 |                                                                  | Add new element                                                                   |  |  |  |  |
|                    | Descriptive name                              | SSM's föreskrifter om fysiskt skydd                              | C Add relation to existing element                                                |  |  |  |  |
|                    | Split complete                                | No                                                               | Remove secrete element from reasion     O     Delete celetrical element           |  |  |  |  |
|                    | Valid from                                    | 2008-01-01                                                       |                                                                                   |  |  |  |  |
|                    | Valid to                                      | Enter date                                                       |                                                                                   |  |  |  |  |
|                    | Status                                        | Real                                                             |                                                                                   |  |  |  |  |
|                    | Туре                                          | Source 🔻                                                         |                                                                                   |  |  |  |  |
| 4                  | Created by: E6530V<br>Last changed by: E6530V | AndersHellman 2015-05-05 21:04<br>AndersHellman 2015-05-05 22:32 |                                                                                   |  |  |  |  |

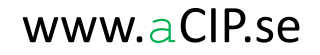

#### Create your first relations

- You can now create a new element will automatically related to the selected element to the left.
- You can select between all element types that is allowed in this relation according to the framework, in this case only "Reference document".

| aCIP" aCI | IP Client                                             |                                   |      |                                                                                  |  |  |  |  |
|-----------|-------------------------------------------------------|-----------------------------------|------|----------------------------------------------------------------------------------|--|--|--|--|
| Model     | Nodel Bearcreek 2 v 🕨                                 |                                   |      |                                                                                  |  |  |  |  |
| Main gr   | id                                                    |                                   |      |                                                                                  |  |  |  |  |
| Select ci | onfiguration 🗬 ALL                                    | -<br>-                            | ]    |                                                                                  |  |  |  |  |
| Groups    | ed by: Group                                          | Type                              | J    |                                                                                  |  |  |  |  |
| Groupe    | Flement T                                             |                                   |      |                                                                                  |  |  |  |  |
|           | Pequirements 1                                        |                                   |      |                                                                                  |  |  |  |  |
|           |                                                       |                                   |      |                                                                                  |  |  |  |  |
|           |                                                       |                                   |      |                                                                                  |  |  |  |  |
|           | Details Reports                                       |                                   |      | Information source 🌩 Chapters 🐑 Owner 🍨 Configurations 🐑 Issues 🐑 ToDo 🐑 Auritis |  |  |  |  |
|           |                                                       |                                   |      |                                                                                  |  |  |  |  |
|           | Open                                                  |                                   | Edit |                                                                                  |  |  |  |  |
|           | Name                                                  | SSMFS 2008:12                     |      | Drag a column header and drop it here to group by that column                    |  |  |  |  |
|           | Code                                                  | 101                               |      | Information sources T Type T                                                     |  |  |  |  |
|           | Customer code                                         |                                   |      |                                                                                  |  |  |  |  |
|           | Descriptive name                                      | SSM's föreskrifter om fysiskt sky | /dd  | Add new element                                                                  |  |  |  |  |
|           | Split complete                                        | No                                | *    | Name of new element: SSMFS 2008:12                                               |  |  |  |  |
|           | Valid from                                            | 2008-01-01                        |      | Select element type *                                                            |  |  |  |  |
|           | Valid to                                              | Enter date                        |      | ReferenceDocument                                                                |  |  |  |  |
|           | Status                                                | Real                              | -    |                                                                                  |  |  |  |  |
|           | Туре                                                  | Source                            | -    |                                                                                  |  |  |  |  |
|           | Created by: E6530\AndersHellman 2015-05-05 21:04      |                                   |      |                                                                                  |  |  |  |  |
|           | Last changed by: E6530\AndersHellman 2015-05-05 22:32 |                                   |      |                                                                                  |  |  |  |  |
| -         |                                                       |                                   |      | Add Cancel                                                                       |  |  |  |  |
|           |                                                       |                                   |      |                                                                                  |  |  |  |  |

aCIP®

© Adentia AB, Sweden aCIP is a registered trademark owned by Adentia AB

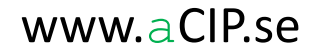

#### Create your first relations

- You have now created a new element of type "Reference document" and tied it to the existing element "SSMFS 2008:12" with the relation "Information source".
- Note that the new element is immediately also shown under its own type header in the main view.

| aCIP" aCI | aCIP aCIP Client                                                                                                    |                                     |      |                                                                                   |  |  |  |  |  |
|-----------|----------------------------------------------------------------------------------------------------|-------------------------------------|------|-----------------------------------------------------------------------------------|--|--|--|--|--|
| Model     | Model Bearcreek 2 *                                                                                                    |                                     |      |                                                                                   |  |  |  |  |  |
| Main gri  | Main grid                                                                                                    |                                     |      |                                                                                   |  |  |  |  |  |
| Select or |                                                                                                    |                                     |      |                                                                                   |  |  |  |  |  |
| George    | Select configuration                                                                                                    |                                     |      |                                                                                   |  |  |  |  |  |
| Groupe    | Grouped by: Group > Type                                                                                                    |                                     |      |                                                                                   |  |  |  |  |  |
|           |                                                                                                    |                                     |      |                                                                                   |  |  |  |  |  |
|           | A ST Requirements 1                                                                                                    |                                     |      |                                                                                   |  |  |  |  |  |
|           |                                                                                                    |                                     |      |                                                                                   |  |  |  |  |  |
|           | Details 📄 Reports                                                                                                    |                                     |      | Information source 💠 Chapters 🔹 Owner 🐑 Configurations 🐑 Issues 🐏 ToDo 🐲 Audits 🖤 |  |  |  |  |  |
|           | Open                                                                                                    | 8                                   | Edit |                                                                                   |  |  |  |  |  |
|           | Name                                                                                                    | SSMFS 2008:12                       |      |                                                                                   |  |  |  |  |  |
|           | Code                                                                                                    | 101                                 |      |                                                                                   |  |  |  |  |  |
|           | Customer code                                                                                                    |                                     |      | + SSMES 2008-12                                                                   |  |  |  |  |  |
| •         | Descriptive name                                                                                                    | SSM's föreskrifter om fysiskt skydd |      |                                                                                   |  |  |  |  |  |
|           | Split complete                                                                                                    | No                                  | -    |                                                                                   |  |  |  |  |  |
|           | Valid from                                                                                                    | 2008-01-01                          | 2    |                                                                                   |  |  |  |  |  |
|           | Valid to                                                                                                    | Enter date                          | 7    |                                                                                   |  |  |  |  |  |
|           | Status                                                                                                    | Real                                | *    |                                                                                   |  |  |  |  |  |
|           | Туре                                                                                                    | Source                              | *    |                                                                                   |  |  |  |  |  |
|           | Created by:         E6530/Anders/Hellman 2015-05-05 21:04           Last changed by:         E6530/Anders/Hellman 2015-05-05 22:32 |                                     |      |                                                                                   |  |  |  |  |  |
| -         | ▲ SeferenceInformation 1                                                                                                    |                                     |      |                                                                                   |  |  |  |  |  |
|           | A Statement 1                                                                                                    |                                     |      |                                                                                   |  |  |  |  |  |
|           | + 😒 SSMFS 2008:12                                                                                                    |                                     |      |                                                                                   |  |  |  |  |  |
|           |                                                                                                    |                                     |      |                                                                                   |  |  |  |  |  |

aCIP®

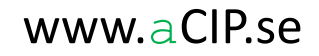
## Step 5.6

### Create you first relations

- Now open the detail view also for the newly added element and you can see that everything is connected!
- The two pairs of identical elements are off course the same element but shown in different contexts.
- The relation "Information source" is called "Source to" in the opposite direction.

| o Requirementoocu                                                                                     | ment 1                                                           |         |                                                                                                    |        |
|----------------------------------------------------------------------------------------------------|------------------------------------------------------------------|---------|----------------------------------------------------------------------------------------------------|--------|
| 🛛 🥑 SSMFS 2008:12                                                                                     |                                                                  |         |                                                                                                    |        |
| Details 📄 Reports                                                                                     |                                                                  |         | Information source 🔷 Chapters 🔄 Owner 🔄 Configurations 🐑 Issues 🐑 ToDo 🐑 Aud                                                                                                    | lits < |
| Open                                                                                                  | 8                                                                | Edit    |                                                                                                    |        |
| Name                                                                                                  | SSMFS 2008:12                                                    |         | Drag a column header and drop it here to group by that column                                                                                                    |        |
| Code                                                                                                  | 101                                                              |         | Information sources T Type T                                                                                                    |        |
| Customer code                                                                                         |                                                                  |         | + SSMF5 2008:12                                                                                                    |        |
| Descriptive name                                                                                      | SSM's föreskrifter om fysiskt skydd                              |         |                                                                                                    |        |
| Split complete                                                                                        | No                                                               | *       |                                                                                                    |        |
| Valid from                                                                                            | 2008-01-01                                                       | 12<br>2 |                                                                                                    |        |
| Valid to                                                                                              | Enter date                                                       | 2       |                                                                                                    |        |
| Status                                                                                                | Real                                                             | -       |                                                                                                    |        |
| Туре                                                                                                  | Source                                                           | -       |                                                                                                    |        |
| Created by: E6530<br>Last changed by: E6530                                                           | AndersHellman 2015-05-05 21:04<br>AndersHellman 2015-05-05 22:32 |         |                                                                                                    |        |
| ererencennormaa                                                                                       | nt 1                                                             |         |                                                                                                    |        |
| PoforoncoDocumo                                                                                       | 1 L L                                                            |         |                                                                                                    |        |
| ReferenceDocume     SSMFS 2008:12                                                                     |                                                                  |         |                                                                                                    |        |
| ReferenceDocume     SSMFS 2008:12     Details     Reports                                             | - 1                                                              |         | Source to 🞍 Issues 🖷 ToDo 🇭 Audits 🍽                                                                                                    |        |
| ReferenceDocume     SSMFS 2008:12     Details     Set classification                                  | _ I<br>]                                                         | Edit    | Source to 🐢 Issues 🖝 ToDo 🗭 Audits 🖻                                                                                                    |        |
| ReferenceDocume<br>SSMFS 2008:12<br>Details Reports<br>Set classification<br>Name                     | SSMFS 2008:12                                                    | Edit    | Source to 🍁 Issues 🖝 ToDo 🐑 Audits 🖝                                                                                                    |        |
| ReferenceDocume<br>SSMFS 2008:12<br>Details Reports<br>Set classification<br>Name<br>Type             | SSMFS 2008:12                                                    | Edit    | Source to  Issues ToDo  Audits  Issues  Contract of the second second se |        |
| ReferenceDocume<br>SSMFs 2008:12<br>Details Reports<br>Set classification<br>Name<br>Type<br>Category | SSMFS 2008:12                                                    | Edit    | Source to  Issues ToDo  Audits  Issues  Source to  Source to  Sour |        |

aCIP®

© Adentia AB, Sweden aCIP is a registered trademark owned by Adentia AB

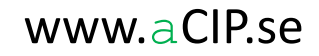

## Step 5.6

### Create your first relations

- Instead of creating a new element directly in a relation you can create only a relation to an existing element.
- Select "Add new relation to existing element"

| aCIP* aCIP C | Ilient                                    |                                                                        |          |                                                                                   | _ = > |
|--------------|-------------------------------------------|------------------------------------------------------------------------|----------|-----------------------------------------------------------------------------------|-------|
| Model B      | earcreek 2                                | •                                                                      |          |                                                                                   | •     |
| Main grid    |                                           |                                                                        |          |                                                                                   |       |
| Select confi | iguration 🥏 ALL                           | - X                                                                    |          |                                                                                   |       |
| Grouped b    | oy: Group ⊦                               | Туре                                                                   |          |                                                                                   |       |
|              | Element 7                                 |                                                                        |          |                                                                                   |       |
| - <i>3</i>   | Requirements 1                            |                                                                        |          |                                                                                   |       |
| -            | RequirementDocu                           | ument 1                                                                |          |                                                                                   |       |
|              | - 🧳 SSMFS 2008:12                         | 2                                                                      |          |                                                                                   |       |
|              | Details Reports                           |                                                                        |          | Information source 🎍 Chapters 🖻 Owner 🗭 Configurations * Issues * ToDo 🖻 Audits 🖻 |       |
|              | Open                                      | 8                                                                      | Edit     |                                                                                   |       |
|              | Name                                      | SSMFS 2008:12                                                          |          | Drag a column header and drop it here to group by that column                     |       |
|              | Code                                      | 101                                                                    |          | Information sources T Type T                                                      |       |
|              | Customer code                             |                                                                        |          | Add new element                                                                   |       |
|              | Descriptive name                          | SSM's föreskrifter om fysiskt sky                                      | dd       | Q Add relation to existing element                                                |       |
|              | Split complete                            | No                                                                     | *        | Delete selected element                                                           |       |
|              | Valid from                                | 2008-01-01                                                             |          |                                                                                   |       |
|              | Valid to                                  | Enter date                                                             |          |                                                                                   |       |
|              | Status                                    | Real                                                                   |          |                                                                                   |       |
|              | Туре                                      | Source                                                                 | <b>-</b> |                                                                                   |       |
| 4            | Created by: E653<br>Last changed by: E653 | 30\AndersHellman 2015-05-05 21:04<br>30\AndersHellman 2015-05-05 22:32 |          |                                                                                   |       |

## Step 5.6

### Create your first relations

- A temporary tab is opened showing all existing elements that is allowed to be added to that very relation.
- Select on or more elements, right-click and select "Add selected elements to relation"

| aCIP" a | CIP Client                                                                                                    |                                                                                                    |                                                                                                    |
|---------|----------------------------------------------------------------------------------------------------|----------------------------------------------------------------------------------------------------|----------------------------------------------------------------------------------------------------|
| Model   | Bearcreek Nuclear                                                                                                    | • •                                                                                                    |                                                                                                    |
| Main    | grid                                                                                                    |                                                                                                    |                                                                                                    |
| Select  | configuration 🥏 ALL                                                                                                    | - X                                                                                                    |                                                                                                    |
| Grou    | ned by: Group >                                                                                                    | Туре                                                                                                    |                                                                                                    |
|         | Element                                                                                                    |                                                                                                    | T                                                                                                    |
|         | + (j) Bevakningscentral<br>+ (j) Bevakningscentral<br>+ (j) Bevakningscentral<br>+ (j) Bevakningscentral<br>+ (j) Bevakningscentral<br>+ (j) Bevakningscentral<br>+ (j) Bevakningscentral | : funktion loggning<br>; funktion tillträdeskontroll<br>; funktion tillträdeskontroll<br>; intrångsdetektering<br>; reservkraft<br>; tillträde<br>; utformning                    |                                                                                                    |
|         | + 🕃 Bevakningscentral:                                                                                                    | : överfallslarm                                                                                                    |                                                                                                    |
|         | Bevakningsperson                                                                                                    | al för att hantera inträng                                                                                                    | Fulfilled by 🐵 🙃 Select elements to add to Fulfilled by 🎂 🙆 Configurations 🐑 Part of chanter 🖭 Issues 🕪 Formed by scenarios 🐑 Formed by objectives 🐑 ToDo 🐵 Audits 🖭                                                                                                    |
|         | Set classification                                                                                                    | Edit                                                                                                    |                                                                                                    |
|         | Name                                                                                                    | Bevakningspersonal för att hantera intrång                                                                                                    | Grouped by: Group > Type                                                                                                    |
|         | Code                                                                                                    | 002.011.007                                                                                                    | Element <b>y</b>                                                                                                    |
|         | Unified code                                                                                                    |                                                                                                    | × & Roles 1                                                                                                    |
|         | Page in document                                                                                                    | 9                                                                                                    | A Second Second |
|         | Original text                                                                                                    | Det ska finnas bevakningspersonal i det antal som<br>behövs för att följande uppgifter ska kunna utföras:<br>5. försvära, fördröja och om möjligt förhindra<br>obehörigt intrång. | Process 3      H * ** Bevakning     + ** Bevakningcentral     Add selected element to relation                                                                                                    |
|         | Interpreted text                                                                                                    | Det ska finnas bevahningspersonal i det antal som<br>behövs för att kunna försvåra, fördröja och om<br>möjligt förhindra obehörigt intrång.                                       | <ul> <li>▼ <sup>®</sup> Technical systems 8</li> </ul>                                                                                                    |
|         | Consultant approval                                                                                                    | · · · · · · · · · · · · · · · · · · ·                                                                                                    |                                                                                                    |

### aCIP®

### You've just built your first a CIP®-model

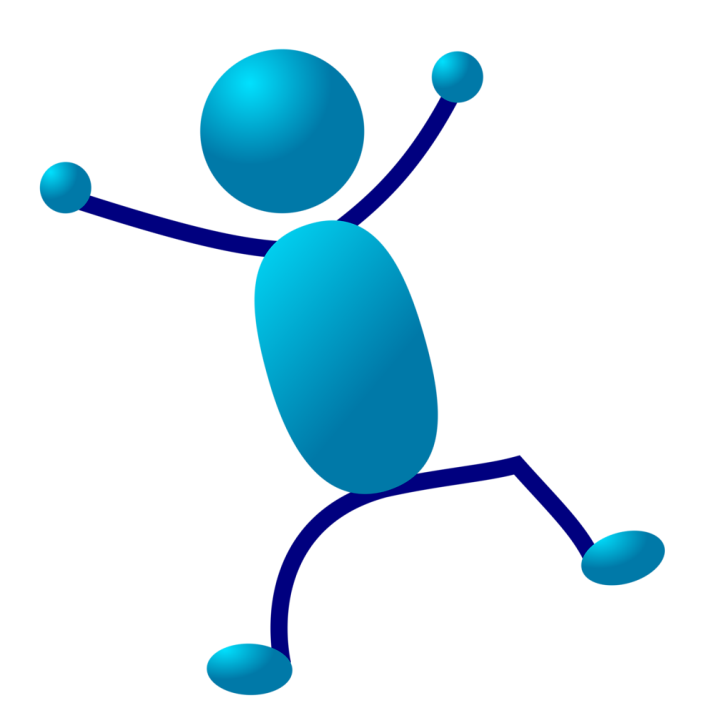

And what was the point with that?

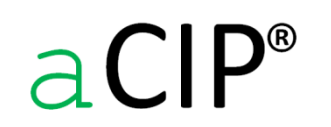

© Adentia AB, Sweden aCIP is a registered trademark owned by Adentia AB

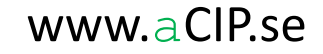

## Let's look back a while

aCIP®

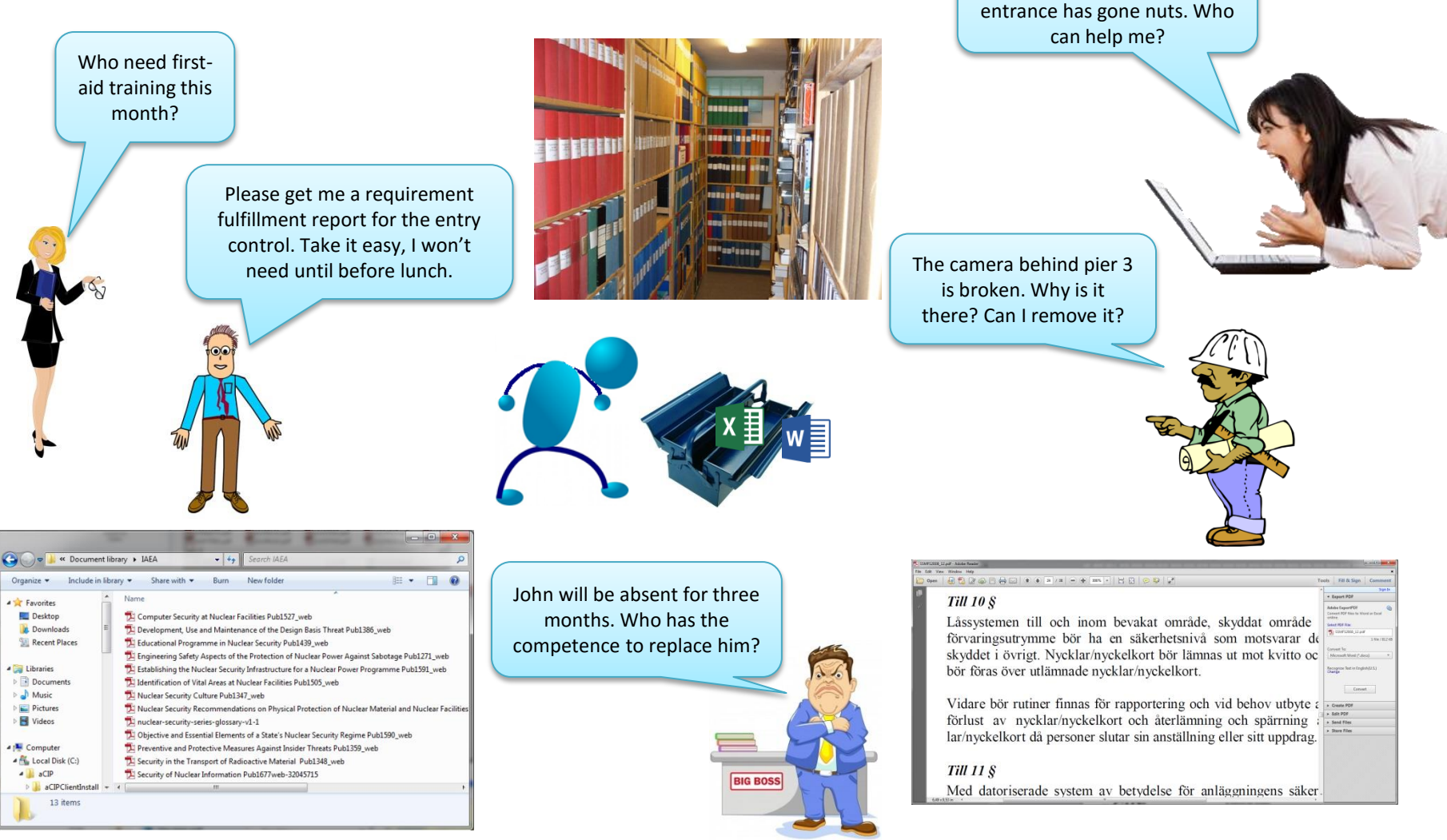

© Adentia AB, Sweden aCIP is a registered trademark owned by Adentia AB

### www.aCIP.se

The visitor management computer in the main

### Or not...

Who need firstaid training this month? The visitor management computer in the main entrance has gone nuts. Who can help me?

Please get me a requirement fulfillment report for the entry control. Take it easy, I won't need until before lunch.

> John will be absent for three months. Who has the competence to replace him?

The camera behind pier 3 is broken. Why is it there? Can I remove it?

### aCIP®

© Adentia AB, Sweden aCIP is a registered trademark owned by Adentia AB

**BIG BOSS** 

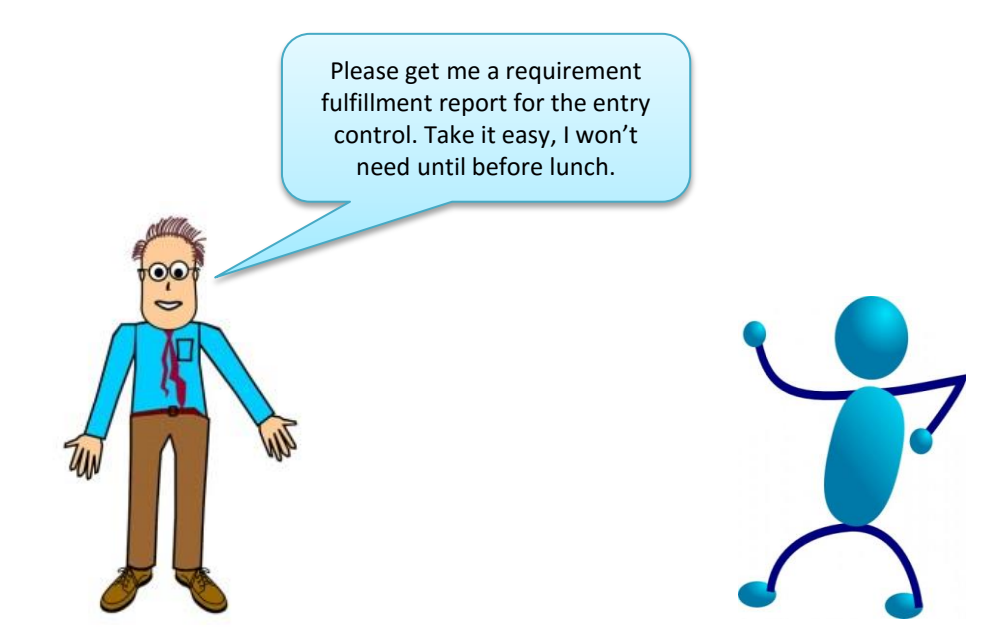

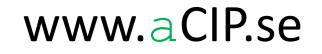

### Requirement fulfillment report

- Start **aCIP**<sup>\*</sup> and select your model
- Select wanted "Configuration" (don't mix up this configuration with the configuration of the data model). The elements in a model can be tied to one or more "Configurations" for example to keep existing (AsIs) requirements apart from future ones.

| a <b>CIP</b> <sup>®</sup> aCIP Client                                                                                                    |                                                                                                    |  |
|----------------------------------------------------------------------------------------------------|----------------------------------------------------------------------------------------------------|--|
| Model Bearcreek N                                                                                                    | uclear 🔻 🕨                                                                                                    |  |
| Main grid                                                                                                    |                                                                                                    |  |
| Select configuration Grouped by: Configuration Grouped by: Configuration Configuration | <ul> <li>ALL</li> <li>ALL</li> <li>AsIs</li> <li>Med SSMFS2016:12 Alt 1</li> <li>Med SSMFS2016:12 Alt 2</li> </ul> |  |
| 🔹 💩 Stakeh                                                                                                    | olders 3                                                                                                    |  |
| 🔹 🎯 Objecti                                                                                                    | ves 5                                                                                                    |  |

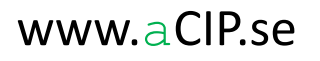

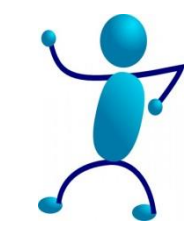

### Requirement fulfillment report

- Lock up the report "Unified requirement list" (standard report in the fraMework CIP1)
- Open it's detail view and click the "Open this report" button.

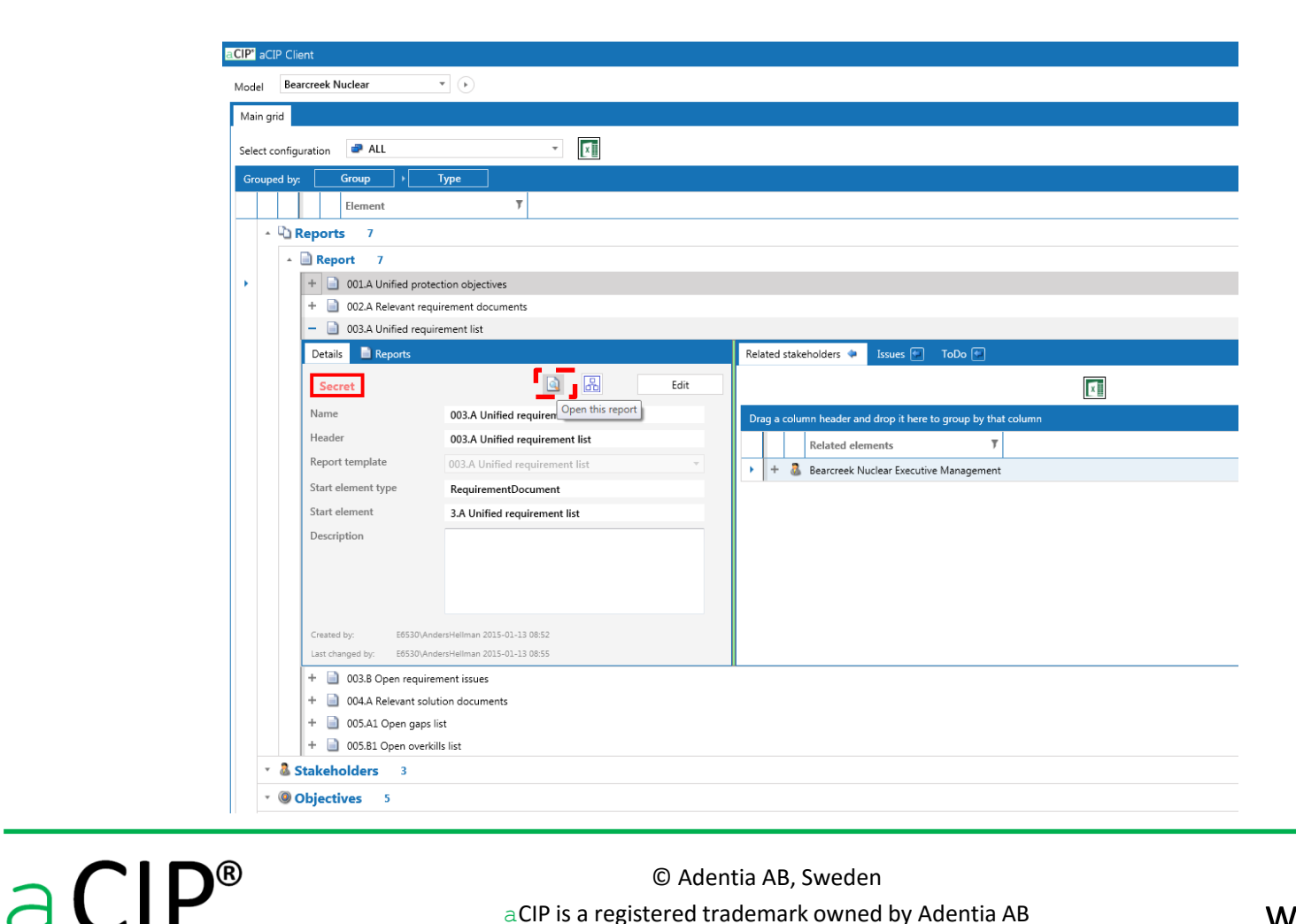

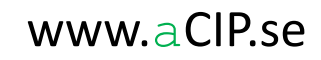

### Requirement fulfillment report

- The report is now opened as a new tab in the main view.
- The report is dynamic and reflects all the time the actual content in the database (sometimes manual refresh is required).
- The report can be saved in various formats and printed.

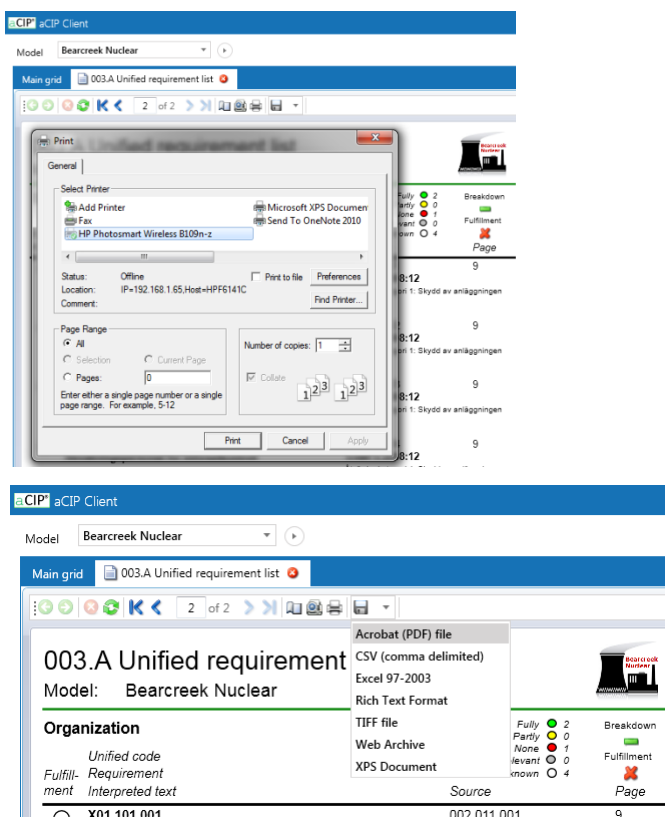

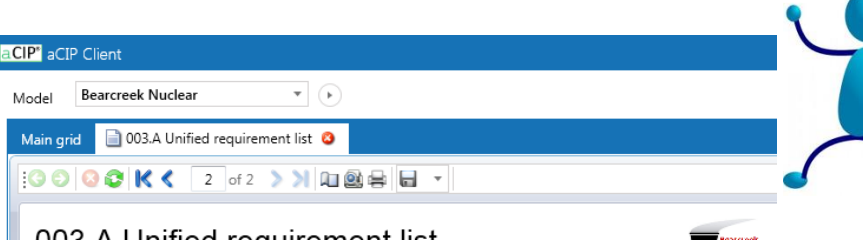

#### 003.A Unified requirement list Model: Bearcreek Nuclear Fully 🔾 2 Breakdown Organization Partly O 0 None 🔴 Unified code Fulfillment Not relevant O 0 Fulfill- Requirement Not set / Unknown ment Interpreted text Source Page X01.101.001 002.011.001 9 $\cap$ SSMFS 2008:12 Ständigt ansvarig bevakningsledning på plats Tillståndshavaren ska se till att det vid en anläggning ständigt finns ansvarig Åtgärder kategori 1: Skydd av anläggningen arbetsledning $\cap$ X01.101.002 002.011.002 9 SSMFS 2008:12 Ständigt bevakningspersonal på plats Tillståndshavaren ska se till att det vid en anläggning ständigt finns särskilt Åtgärder kategori 1: Skydd av anläggningen utbildad personal för bevakning (bevakningspersonal). 002.011.003 9 Ο X01.101.003 SSMFS 2008:12 Bevakningspersonal för behörighetskontroll Åtgärder kategori 1: Skydd av anläggningen Det ska finnas bevakningspersonal i det antal som behövs för att kunna kontrollera behörigheten hos de personer som vistas inom anläggningen Ο X01.101.004 002.011.004 9 SSMES 2008:12 Bevakningspersonal för införselkontroll Åtgärder kategori 1: Skydd av anläggningen Det ska finnas bevakningspersonal i det antal som behövs för att kunna kontrollera att föremål som förtecknats enligt 1.1 punkten 3 inte tas in i anläggningen X01.101.005 999.001.001 Bevakning dygnet runt ADTR-2015 Bevakningsstyrka skall finnas på plats på anläggningen dygnet runt Bevakning X01.101.006 999.001.002 ADTR-2015 Bevakningsstyrka: bemanning Bevakningsstyrkan skall ha kapacitet att hantera inpasseringskontroll, Bevakning utförselkontroll och larmutryckningar och bestå av minst 10 personer vid varie tillfälle. 999.001.003 X01.101.007 Bevakningsstyrka: kompetens ADTR-2015 All personal i bevakningsstyrka skall vara godkända skyddsvakter. Bevakning Secret aCIP 2015-05-08 09:53:54 Classification: Secre AndersHellman on E6530 Page 2 of 2 www.aCIP.se

aCIP®

© Adentia AB, Sweden aCIP is a registered trademark owned by Adentia AB

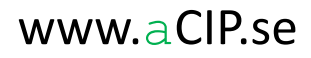

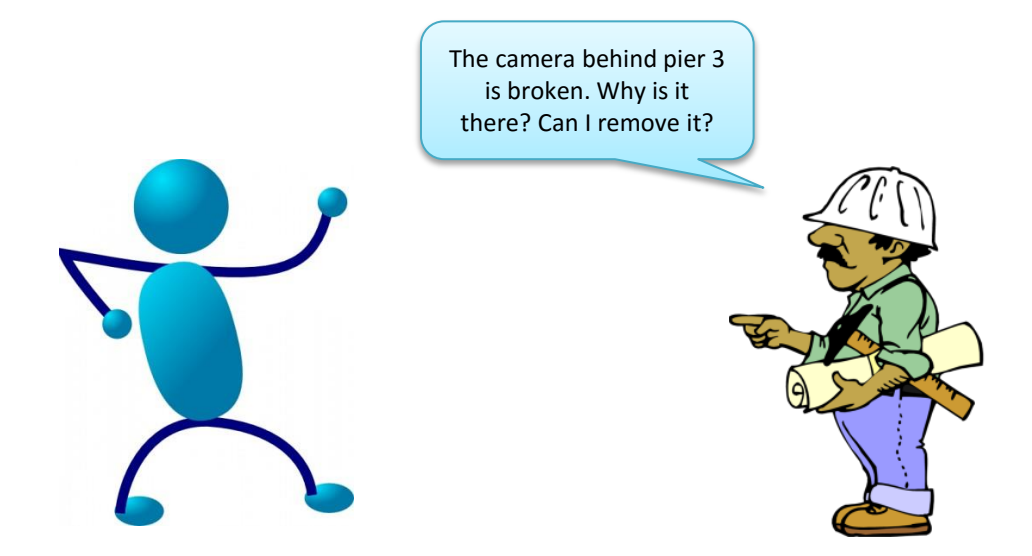

© Adentia AB, Sweden aCIP is a registered trademark owned by Adentia AB

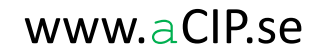

### Backwards requirement tracing

• Right-click in the frame of the main vies and select "Open element type grid"

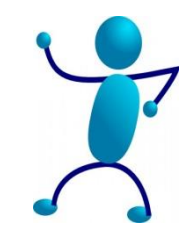

| CIP" aCIP Client                   |                        |
|------------------------------------|------------------------|
| Model Bearcreek Nuclear  *         |                        |
| Main grid                          | Open element type grid |
| Select configuration P ALL         | Open special grid      |
| Grouped by: Group + Type           |                        |
| Element <b>y</b>                   |                        |
| * 🗅 Reports 7                      |                        |
| <ul> <li>Stakeholders 3</li> </ul> |                        |
| • Objectives 5                     |                        |
| • <b>A Requirements</b> 107        |                        |
| Configurations 3                   |                        |

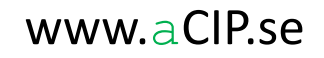

### Backwards requirement tracing

• Select "SystemComponent"

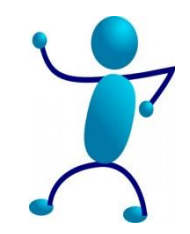

| aCIP' aCIP Client                                                                                |                                                                                                    |
|--------------------------------------------------------------------------------------------------|----------------------------------------------------------------------------------------------------|
| Model Bearcreek Nuclear                                                                          |                                                                                                    |
| Main grid<br>Select configuration ALL<br>Grouped by: Group > Type<br>Element 7<br>Stakeholders 3 | ement type grid<br>ecial grid<br>aCIP Client<br>1 Bearcreek Nuclear<br>i grid<br>t configuration Ad Add new Element type grid                                                                                                    |
| Objectives 5     Generation 107                                                                  | uped by:     Group       Elemer     Select element type                                                                                                    |
| Configurations 3                                                                                 | <ul> <li>Configuration</li> <li>Configuration</li> <li>Configur</li></ul> |

aCIP®

- You have now opened a view with only one element type
- That makes it easier and faster to search and filter out what you are looking for
- Additionally all data columns for the very element type is shown here which is not possible in the main view

| CIP* aCIP Client |                                      |       |                                 |                     |                       |                     |                     |  |  |  |
|------------------|--------------------------------------|-------|---------------------------------|---------------------|-----------------------|---------------------|---------------------|--|--|--|
| Mod              | el                                   | Bea   | rcreek Nuclear                  | • •                 |                       |                     |                     |  |  |  |
| Ma               | Main grid 🚳 SystemComponent grid 🚍 🥝 |       |                                 |                     |                       |                     |                     |  |  |  |
| Sele             | ect co                               | onfig | uration 🥏 ALL                   |                     | ×                     |                     |                     |  |  |  |
| Dr               | ag a (                               | colur | nn header and drop it here to g | roup by that column |                       |                     |                     |  |  |  |
|                  |                                      |       | Name <b>y</b>                   | Created by T        | Created when <b>V</b> | Last changed by 🛛 🔻 | Last changed when 🔻 |  |  |  |
| •                | +                                    | ٢     | Kamera 1 (Huvudentré)           | E6530\AndersHellman | 2015-03-19 10:40      | E6530\AndersHellman | 2015-05-06 10:06    |  |  |  |
|                  | +                                    | ٢     | Kamera 1 (Huvudentré)           | E6530\AndersHellman | 2015-05-06 10:07      | E6530\AndersHellman | 2015-05-06 10:09    |  |  |  |
|                  | +                                    | ٢     | Kamera 2 (Personalparkering)    | E6530\AndersHellman | 2015-05-06 10:08      | E6530\AndersHellman | 2015-05-06 10:08    |  |  |  |
|                  | +                                    | ٢     | Kamera 3 (Besöksparkering)      | E6530\AndersHellman | 2015-05-06 10:09      | E6530\AndersHellman | 2015-05-06 10:09    |  |  |  |
|                  | +                                    | ٢     | Kamera 4 (baksidan PIR3)        | E6530\AndersHellman | 2015-05-06 10:13      | E6530\AndersHellman | 2015-05-06 10:13    |  |  |  |
|                  | +                                    | ٢     | Kamera 5 (framsidan PIR3)       | E6530\AndersHellman | 2015-05-06 10:13      | E6530\AndersHellman | 2015-05-06 10:13    |  |  |  |
|                  | +                                    | ٢     | Kortläsare 12 (dörr 3:5)        | E6530\AndersHellman | 2015-05-06 10:14      | E6530\AndersHellman | 2015-05-06 10:14    |  |  |  |
|                  | +                                    | ٢     | Kortläsare 13 (dörr 3:6)        | E6530\AndersHellman | 2015-05-06 10:15      | E6530\AndersHellman | 2015-05-06 10:15    |  |  |  |
|                  | +                                    | ٢     | Kortläsare 14 (dörr 3:7)        | E6530\AndersHellman | 2015-05-06 10:15      | E6530\AndersHellman | 2015-05-06 10:15    |  |  |  |
|                  | +                                    | ٢     | Kortläsare 14 (dörr 3:7)        | E6530\AndersHellman | 2015-05-06 10:15      | E6530\AndersHellman | 2015-05-06 10:15    |  |  |  |

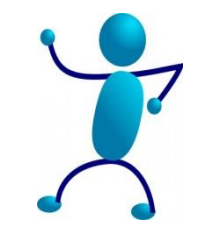

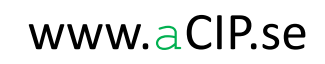

- Click the Filter button in the header for column "Name"
- Define a suitable search and click Filter

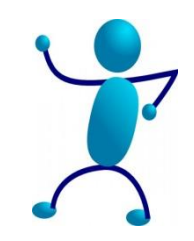

| aCIP' aCIP Client       |             |       |       |           |                    |            |                                    |         |          |               |                        |                            |
|-------------------------|-------------|-------|-------|-----------|--------------------|------------|------------------------------------|---------|----------|---------------|------------------------|----------------------------|
| Model Bearcreek Nuclear |             |       |       |           |                    |            |                                    |         |          |               |                        |                            |
| I                       | Mair        | n gri | id    | System    | mComponent grid    | H 🚍 I      | 0                                  |         |          |               |                        |                            |
| s                       | Selec       | ct co | onfig | uration   | all                |            |                                    |         | <b>-</b> |               |                        |                            |
|                         | Dra         | g a   | colur | nn heade  | r and drop it here | to gro     | oup by that co                     | lumn    | 1        |               |                        |                            |
|                         |             |       |       | Name      | i i                | <b>۲</b> с | reated by                          | T       | Created  | when <b>T</b> | Last changed by T      | Last changed when <b>7</b> |
|                         | ۲           | +     | ٢     | Kamera    | 1 (Huvudentré)     | Se         | elect All                          |         | ×        | 19 10:40      | E6530\AndersHellman    | 2015-05-06 10:06           |
|                         |             | ÷     | ٢     | Kamera    | 1 (Huvudentré)     |            | Kamera 1 (Huv                      | /udentr | é)       | 06 10:07      | E6530\AndersHellman    | 2015-05-06 10:09           |
|                         |             | +     | ٢     | Kamera    | 2 (Personalparker  | i 🗆 I      | Kamera 2 (Per                      | sonalpa | rkering) | 06 10:08      | E6530\AndersHellman    | 2015-05-06 10:08           |
|                         |             | +     | ٢     | Kamera    | 3 (Besöksparkerin  |            | Kamera 3 (Bes                      | öksparl | cering)  | 06 10:09      | E6530\AndersHellman    | 2015-05-06 10:09           |
|                         |             | +     | 0     | Kamera    | 4 (baksidan PIR3)  |            | Kamera 4 (bak                      | sidan P | IR3)     | 06 10:13      | E6530\AndersHellman    | 2015-05-06 10:13           |
|                         |             | +     | ٢     | Kamera    | 5 (framsidan PIR3  |            | Kamera 5 (frar                     | nsidan  | PIR3)    | 06 10:13      | E6530\AndersHellman    | 2015-05-06 10:13           |
|                         |             | +     | 0     | Kortläsa  | re 12 (dörr 3:5)   |            | Kortläsare 12 (<br>Kontläsare 12 ( | dörr 3: | 5)       | 06 10:14      | E6530\AndersHellman    | 2015-05-06 10:14           |
|                         |             | +     | 0     | Kortläsa  | re 13 (dörr 3:6)   |            | Kortiasare 13 (<br>Kortläsare 14 ( | dorr 3: | 5)<br>7) | 06 10:15      | E6530\AndersHellman    | 2015-05-06 10:15           |
|                         |             | +     | õ     | Kortläsa  | re 14 (dörr 3:7)   |            |                                    | aon sa  |          | 06 10:15      | F6530\AndersHellman    | 2015-05-06 10:15           |
|                         |             | ÷     |       | Kortlässi | ro 14 (dörr 27)    | Show       | rows with val                      | ue that |          | 06 10:15      | E6520\AndersHellman    | 2015 05 06 10:15           |
|                         |             |       | -41   | Kortiasai | 10 14 (0011 5.7)   | Con        | tains                              | _       | -        | 00 10.15      | E0550 (Andersi Teliman | 2013-03-00 10.13           |
|                         |             |       |       |           |                    | PIR        | 3                                  |         | аA       |               |                        |                            |
|                         |             |       |       |           |                    | And        |                                    |         | •        |               |                        |                            |
|                         | Is equal to |       |       |           |                    | Ŧ          |                                    |         |          |               |                        |                            |
|                         |             |       |       |           |                    |            |                                    |         | aA       |               |                        |                            |
|                         |             |       |       |           |                    |            | Filter                             | Clear   | r Filter |               |                        |                            |
|                         |             |       |       |           |                    |            |                                    |         |          |               |                        |                            |

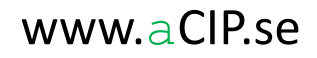

- You can now easily find the wanted camera
- Click "+" to open its detail view
- Click the relation tab "Fulfills requirements"

| actP actP Client                                                                                                    | _ = × |
|----------------------------------------------------------------------------------------------------|-------|
| Model Bearcreek Nuclear • •                                                                                                    | 9     |
| Main grid 🛛 🚱 System component grid 🗟 🧿                                                                                                    |       |
| Select configuration 🖉 ALL 🔻                                                                                                    |       |
| Drag a column header and drop it here to group by that column                                                                                                    |       |
| Name T Created by T Created when T Last changed when T Last changed when T                                                                                                    |       |
| - 🐼 Kamera 4 (basksidan PIR3) E6530VAndersHellman 2015-05-06 11:25 E6530VAndersHellman 2015-05-06 11:25                                                                              |       |
| Details 🗈 Reports Component in system 🔹 i Composition 🖓 Fulfills requirements 🖝 Locations 🗭 Configurations 💭 Fulfills requirements 🖝 Locations 🖉 Fulfills requirements 🖝 Locations 🖉 |       |
| Set classification                                                                                                    |       |
| Name         Kamera 4 (baksidan PIR3)         Drag a column header and drop it here to group by that column                                                                          |       |
| Description     Component in system T                                                                                                    |       |
| Created by: E05300.Andero/Hellman 2015-05-06 11:25<br>Last changed by: FE330.Andero/Hellman 2015-05-06 11:25                                                                         |       |
| +                                                                                                    |       |

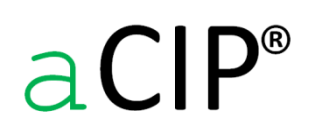

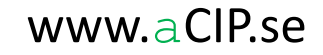

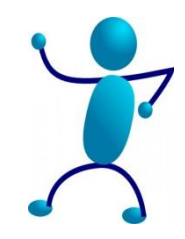

- You now see a list with all requirements that is the reason for this cameras existence
- Click "+" to see the details view for one of the requirements

|        | CIP Client       |                 |                              |                               |                                                                                                    |  |
|--------|------------------|-----------------|------------------------------|-------------------------------|----------------------------------------------------------------------------------------------------|--|
| Model  | Bearcreek        | Nuclear         | <b>v</b> ()                  |                               |                                                                                                    |  |
| Main   | grid 🏐 Syst      | tem compone     | nt grid 🔁 🔕                  |                               |                                                                                                    |  |
| Select | configuration    | all             |                              | × X                           |                                                                                                    |  |
| Drag   | a column head    | der and drop it | there to group by that colun | nn                            |                                                                                                    |  |
|        | Name             |                 | Created by                   | ▼ Created when ▼ Last cha     | iged by 🔻 Last changed when 🔻                                                                                                    |  |
|        | – 🔅 Kamer        | ra 4 (baksidan  | PIR3) E6530\AndersHell       | Iman 2015-05-06 11:25 E6530\A | dersHellman 2015-05-06 11:25                                                                                                    |  |
|        | Details 📄        | Reports         |                              |                               | Component in system 🐑 🛛 Composition 🍨 Fulfills requirements 🍬 Locations 🀑 Configurations 🐑 Fulfills requirements 🀑 Issues 🏝 ToDo 🐑 Audits 🐲 Information source 🖤 |  |
|        | Set classifie    | cation          |                              | Edit                          |                                                                                                    |  |
|        | Name             |                 | Kamera 4 (baksidan PIR3)     | )                             | Drag a column header and drop it here to group by that column                                                                                                    |  |
| •      | Description      |                 |                              |                               | Code T Fulfills requirement T                                                                                                    |  |
|        |                  |                 |                              |                               | + 🕄 002.011.033 Skyddat område: verifiering                                                                                                    |  |
|        |                  |                 |                              |                               | + 🛐 002.011.040 Inre förvaringsutrymme: verifiering                                                                                                    |  |
|        |                  |                 |                              |                               |                                                                                                    |  |
|        | Created by:      | E6530\Ande      | ersHellman 2015-05-06 11:25  |                               |                                                                                                    |  |
|        | Last changed by: | E0530\Ande      | ersHellman 2015-05-06 11:25  |                               |                                                                                                    |  |
|        | + 🥨 Kamer        | ra 5 (framsidan | PIR3) E6530\AndersHell       | Iman 2015-05-06 E6530\A       | dersHellman 2013-05-06                                                                                                    |  |

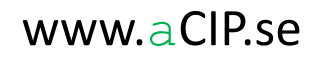

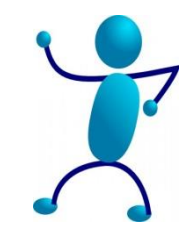

- Now the details view for camera 4 is open and you can see and edit all its data content and all its relations.
- For example you can see that also camera 5 is involved in the fulfillment of this requirement.
- Click the relation tab "Part of chapter" and we trace our way to the original requirement document.

|                                                                             |                               |                                                                                 | -=^                                                                                                    |
|-----------------------------------------------------------------------------|-------------------------------|---------------------------------------------------------------------------------|----------------------------------------------------------------------------------------------------|
| Model Bearcreek Nuclear                                                     |                               |                                                                                 | 9                                                                                                    |
| Main grid 🛛 🎯 System component grid 📑 🧕                                     |                               |                                                                                 |                                                                                                    |
| Select configuration 🖙 ALL 🔹                                                |                               |                                                                                 |                                                                                                    |
| Drag a column header and drop it here to group by that column               |                               |                                                                                 |                                                                                                    |
| Name T Created by T Created when T Last change                              | ged by 🔻 Last changed when    | T                                                                               |                                                                                                    |
| - 😳 Kamera 4 (baksidan PIR3) E6530\AndersHellman 2015-05-06 11:25 E6530\And | dersHellman 2015-05-06 11:25  |                                                                                 |                                                                                                    |
| Details Reports                                                             | Component in system 🔛 斗 C     | Composition 🔛 Fulfills requirements 🌩 Locations 🔄                               | Configurations 💿 Fulfills requirements 🐑 Issues 🐑 ToDo 🌪 Audits 🐑 Information source 🕼                    |
| Set classification Edit                                                     |                               | X                                                                               |                                                                                                    |
| Name Kamera 4 (baksidan PIR3)                                               | Drag a column header and drop | it here to group by that column                                                 |                                                                                                    |
| Description                                                                 | Code 🔻 Fulfil                 | lls requirement 🔻                                                               |                                                                                                    |
|                                                                             | - 🌖 002.011.033 Skyde         | dat område: verifiering                                                         |                                                                                                    |
|                                                                             | Details 📄 Reports             |                                                                                 | Fulfilled by 🗣 Configurations 🐑 Part of chapter 🐏 Issues 🗭 Formed by scenarios 🐑 Formed by objectives 💽 🕨 |
| Created by S6520 Anderstellence 2015 05 06 11-25                            | Set classification            | Edit                                                                            |                                                                                                    |
| Last changed by: E6530\AndersHellman 2012-05-06 11:25                       | Name                          | Skyddat område: verifiering                                                     | Grouped by: Type                                                                                          |
|                                                                             | Code                          | 002.011.033                                                                     | Fulfilled by T                                                                                            |
|                                                                             | Unified code                  |                                                                                 |                                                                                                    |
|                                                                             | Page in document              | 10                                                                              | + (G) Kamera 4 (baksidan PIR3)                                                                            |
|                                                                             | Original text                 | Orsaken till larm, samt var larmet utlösts, ska<br>omedelbart kunna verifieras. | + 🛞 Kamera 5 (framsidan PIR3)                                                                             |
|                                                                             |                               |                                                                                 |                                                                                                    |
|                                                                             |                               |                                                                                 |                                                                                                    |
|                                                                             | Interpreted text              | Orsaken till larm, samt var larmet utlösts, ska                                 |                                                                                                    |
| •                                                                           |                               | omedelbart kunna verifieras.                                                    |                                                                                                    |
|                                                                             |                               |                                                                                 |                                                                                                    |
|                                                                             | •                             |                                                                                 |                                                                                                    |
|                                                                             | Consultant approval           |                                                                                 |                                                                                                    |
|                                                                             | Customer approval             | ~                                                                               |                                                                                                    |
|                                                                             | Category                      | Requirement                                                                     |                                                                                                    |
|                                                                             | Follow decision               | Follow                                                                          |                                                                                                    |
|                                                                             | Notes                         |                                                                                 |                                                                                                    |
|                                                                             |                               |                                                                                 |                                                                                                    |
|                                                                             |                               |                                                                                 |                                                                                                    |
| Server connection: V Database connection: V Framework s                     | status: 🖋 User: AndersHell    | Iman DB connection state: 🥥 Server instance:                                    | Database: DV refresh's made: 79 IS refresh's made: 0                                                      |

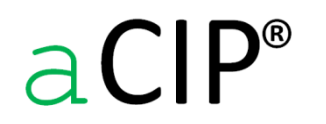

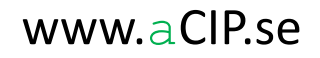

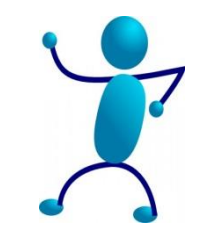

#### Backwards requirement tracing

- Now the complete relation chain from camera 4 till the original requirement document is opened
- You now have access to the information you need to decide if camera 4 can be removed

| a <b>CIP</b> * aCIP | Client                        |                                                                                 |         |                                |                                                               | - # .                                                                                     |
|---------------------|-------------------------------|---------------------------------------------------------------------------------|---------|--------------------------------|---------------------------------------------------------------|-------------------------------------------------------------------------------------------|
| Model               | Bearcreek Nuclear             | • •                                                                             |         |                                |                                                               | 0                                                                                         |
| Main grid           | 😳 System component grid       |                                                                                 |         |                                |                                                               |                                                                                           |
| Select co           | afiguration P ALL             | - X                                                                             |         |                                |                                                               |                                                                                           |
| Drag a c            | olumn header and drop it here | to group by that column                                                         |         |                                |                                                               |                                                                                           |
|                     | Name                          | T Created by T Created when T Last changed b                                    | by T    | Last changed when 7            |                                                               | •                                                                                         |
| -                   | Kamera 4 (baksidan PIR3)      | E6530\AndersHellman_2015-05-06 11:25_E6530\AndersH                              | Hellman | 2015-05-06 11:25               |                                                               |                                                                                           |
| C                   | omponent in system 🔚 🛛 🖬 Co   | omposition 衝 🛛 Fulfills requirements 🗢 🛛 Locations 🐑                            | Config  | gurations 🔄 🛛 Fulfills require | rements 🐏 Issues 🐼 ToDo 😭 Audits 🕼 Inform                     | mation source 💽                                                                           |
|                     |                               | X                                                                               |         |                                |                                                               |                                                                                           |
|                     | rag a column header and drop  | it here to group by that column                                                 | _       |                                |                                                               |                                                                                           |
|                     | Code 🔻 Fulfill                | s requirement                                                                   |         |                                |                                                               |                                                                                           |
|                     | - 🗊 002.011.033 Skydd         | at område: verifiering                                                          |         |                                |                                                               |                                                                                           |
|                     | Details 📄 Reports             |                                                                                 | Ful     | filled by 💿 Configuration      | as 🐑 🛛 Part of chapter 🗢 🛛 Issues 🐑 Formed by scena           | nios 🐑 Formed by objectives 🖶 ToDo 🐑 Audits 🖶                                             |
|                     | Set classification            | Edit                                                                            |         |                                | X                                                             |                                                                                           |
|                     | Name                          | Skyddat område: verifiering                                                     | Dr      | ag a column header and drop    | it here to group by that column                               |                                                                                           |
|                     | Code                          | 002.011.033                                                                     |         | Code 🔻 Part in d               | chapter T                                                     |                                                                                           |
|                     | Unified code                  |                                                                                 |         | - 🔗 002.011 Åtgärder           | er kategori 1: Skydd av anläggningen                          |                                                                                           |
|                     | Original text                 | 10<br>Oreakan till larm, samt var larmat utlöste, ska                           |         | Details 📄 Reports              |                                                               | Requirements 🐑 Configurations 🐑 Part of requirement document 🌳 Issues 🖾 ToDo 🐑 Audits 🗄 🕨 |
|                     | 3                             | omedelbart kunna verifieras.                                                    |         | Set classification             | Edit                                                          |                                                                                           |
|                     |                               |                                                                                 |         | Name                           | Åtgärder kategori 1: Skydd av anläggningen                    | Drag a column header and drop it here to group by that column                             |
|                     |                               |                                                                                 |         | Code                           | 002.011                                                       | Code T Chapter in T Split complete T                                                      |
|                     | Interpreted text              | Orsaken till larm, samt var larmet utlösts, ska<br>omedelbart kunna verifieras. |         | Breakdown complete             | Yes 👻                                                         | + 4 002 SSMFS 2008:12 Yes                                                                 |
|                     |                               |                                                                                 |         | Pages in document              | 9-11                                                          |                                                                                           |
|                     |                               |                                                                                 |         |                                |                                                               |                                                                                           |
|                     | Consultant approval           | · · · · · · · · · · · · · · · · · · ·                                           |         |                                |                                                               |                                                                                           |
|                     | Customer approval             | · · · · · · · · · · · · · · · · · · ·                                           |         |                                |                                                               |                                                                                           |
|                     | Category                      | Requirement                                                                     |         | Туре                           | Source 👻                                                      |                                                                                           |
|                     | Follow decision               | Follow                                                                          |         | Follow decision                | Requirement *                                                 |                                                                                           |
|                     | Notes                         |                                                                                 |         |                                | Follow                                                        |                                                                                           |
|                     |                               |                                                                                 |         | Last changed by: E6530\Ani     | 10ersHeiman 2015-01-07 05:17<br>11dersHeiman 2015-02-10 13:26 |                                                                                           |
|                     | Server connection:            | Database connection: V Framework status                                         | s: 🖌    | User: AndersHellman            | DB connection state: Server instance: Data                    | abase: DV refresh's made: 855 IS refresh's made: 0                                        |
|                     |                               |                                                                                 |         |                                |                                                               |                                                                                           |

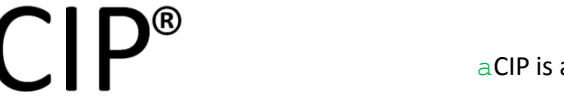

© Adentia AB, Sweden aCIP is a registered trademark owned by Adentia AB

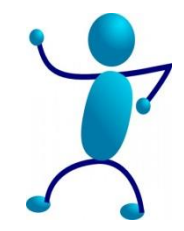

### Backwards requirement tracing – alternative way to find the camera

- Maybe you don't have a clue what the camera is called, just that it's located at PIR3.
- Expand the group "Locations" in the main view and select "PIR3".
- Click the relation tab "Components" and all components at PIR3 are listed.

| Model Bearcreek Nuclear v v                                                                                                    |                |
|----------------------------------------------------------------------------------------------------|----------------|
| Main grid                                                                                                    |                |
| Select configuration 🖉 ALL 🔹                                                                                                    |                |
| Grouped by: Group > Type                                                                                                    |                |
| E Benent T                                                                                                    | ^              |
| * @ Technical systems 17                                                                                                    |                |
| r ≪Products 1                                                                                                    |                |
| • @ Locations 4                                                                                                    |                |
| - <b>J</b> Location 4                                                                                                    |                |
|                                                                                                    |                |
|                                                                                                    |                |
| Deta meports Asset Components Configurations Essues D ToDo Audits D Information source P                                                                                                    |                |
| Set classification                                                                                                    |                |
| Name PIR3 Drag a column header and drop it here to group by that column                                                                                                    |                |
| Street adress System components T                                                                                                    |                |
| + + @ Kortilsare 15 (dorr 3.8)                                                                                                    |                |
| + ③ Kortišase 14 (dor 37)                                                                                                    |                |
| Zip         + @ Kortikaser 13 (dor 36)           + @ Kortikaser 12 (dor 35)                                                                                                    |                |
| City + (a) Kamera 5 (framsidan PIR3)                                                                                                    |                |
| Country – 😔 Kamers 4 (baladan P/R)                                                                                                    |                |
| Latitude (degrees) Details  Peports Component in system  Locations  Locations  Composition  Locations  Configurations  Locations  Configurations  Locations  Location | ulfills requ 🔸 |
| Althude (metres) Set classification                                                                                                    |                |
| Created by: E5310 Adversite/may 2015-05-09 1031 Drag a column header and drop it here to group by that column                                                                                                    |                |
| Latt dunged by: £5300Aders/Hellman 2015-65-00 1011 Description Description                                                                                                    |                |
| + + O 002.011.033 Skyddat områder ventiering                                                                                                    |                |
| + 🕐 002011.040 Inve forwaringsutrymme: verifiering                                                                                                    |                |
| Created by: E653D/AndersHellman 2015-05-06 11:25                                                                                                    |                |
| Last changed by: E6530(AndersHellman 2015-05-06 11:25                                                                                                    |                |
| a All society of the second second seco                                                                                                    | , •            |
| Server connection: 🖤 Database connection: 🖤 Framework status: 🖤 User: AndersHellman D8 connection state: 🥥 Server instance: Database: DV refresh's made: 1918 IS refresh's made: 0                                                                                                    |                |

 $aCIP^{\circ}$ 

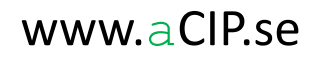

## Enough with examples

Maybe there will be more some other day

Some more details however for the interested ones...

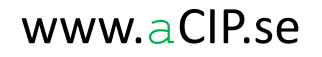

In lists with many elements, assistance to find what you are looking for might be useful

• The column headers are quite handy

| P aCIP Client                                                                         |                           |                   |                     |                      |                     |                         |                               |                                |                   |
|---------------------------------------------------------------------------------------|---------------------------|-------------------|---------------------|----------------------|---------------------|-------------------------|-------------------------------|--------------------------------|-------------------|
| lodel Bearcreek Nuclear 🔹 🕞                                                           |                           |                   |                     |                      |                     |                         |                               |                                | (                 |
| Main grid 📑 Requirement grid 着 🥥                                                      |                           |                   |                     |                      |                     |                         |                               |                                |                   |
| select configuration 🖉 ALL 🔹                                                          |                           |                   |                     |                      |                     |                         |                               |                                |                   |
|                                                                                       |                           |                   |                     |                      |                     |                         |                               |                                |                   |
| Urag a column neader and drop it nere to group by that column                         |                           |                   | _                   |                      |                     |                         |                               |                                |                   |
| Name 7                                                                                | Code 7 Unified code 7     | Page in document  | Consultant approval | Customer approval 7  | Category 7          | Follow decision 7       | Fulfilled                     | Created by 7 Created when      | I Last changed by |
| + S Bevakningscentral: funktion larmövervakning                                       | 002.011.016               | 10                |                     |                      | Requirement         | Follow                  | Unknown                       | E6530\AndersHellman 2015-01-11 | E6530\AndersHe    |
| + S Bevakningscentral: funktion loggning                                              | 002.011.017               | 10                |                     |                      | Requirement         | Follow                  | Partly                        | E6530\AndersHellman 2015-01-11 | E6530\AndersHe    |
| + S Bevakningscentral: funktion tillträdeskontroll                                    | 002.011.020               | 10                |                     |                      | Requirement         | Follow                  | Unknown                       | E6530\AndersHellman 2015-01-11 | E6530\AndersHe    |
| + S Bevakningscentral: funktion utlarmning                                            | 002.011.018               | 10                |                     |                      | Requirement         | Follow                  | Unknown                       | E6530\AndersHellman 2015-01-11 | E6530\AndersHe    |
| + 😏 Bevakningscentral: intrångsdetektering                                            | 002.011.013               | 9                 |                     |                      | Requirement         | Follow                  | Unknown                       | E6530\AndersHellman 2015-01-11 | E6530\AndersHe    |
| + 😏 Bevakningscentral: reservkraft                                                    | 002.011.021               | 10                |                     |                      | Requirement         | Follow                  | Unknown                       | E6530\AndersHellman 2015-01-11 | E6530\AndersHe    |
| + 🔰 Bevakningscentral: tillträde                                                      | 002.011.014               | 9                 |                     |                      | Requirement         | Follow                  | Fully                         | E6530\AndersHellman 2015-01-11 | E6530\AndersHe    |
| + 😏 Bevakningscentral: utformning                                                     | 002.011.012               | 9                 |                     |                      | Requirement         | Follow                  | Unknown                       | E6530\AndersHellman 2015-01-11 | E6530\AndersHe    |
| + 🞯 Bevakningscentral: överfallslarm                                                  | 002.011.015               | 9                 |                     |                      | Requirement         | Follow                  | Unknown                       | E6530\AndersHellman 2015-01-11 | E6530\AndersHe    |
| + 🗿 Bevakningspersonal för att hantera intrång                                        | 002.011.007               | 9                 |                     |                      | Requirement         | Follow                  | Unknown                       | E6530\AndersHellman 2015-01-11 | E6530\AndersHe    |
| + 🟐 Bevakningspersonal för behörighetskontroll                                        | 002.011.003 X01.101.003   | 9                 |                     |                      | Requirement         | Follow                  | Unknown                       | E6530\AndersHellman 2015-01-11 | E6530\AndersHe    |
| + 💱 Bevakningspersonal för införselkontroll                                           | 002.011.004 X01.101.004   | 9                 |                     |                      | Requirement         | Follow                  | Unknown                       | E6530\AndersHellman 2015-01-11 | E6530\AndersHe    |
| + 💱 Bevakningspersonal för kontroll av fysiskt skydd                                  | 002.011.005               | 9                 |                     |                      | Requirement         | Follow                  | Unknown                       | E6530\AndersHellman 2015-01-11 | E6530\AndersHe    |
| + 🗿 Bevakningspersonal för larmverifiering                                            | 002.011.006               | 9                 |                     |                      | Requirement         | Follow                  | Unknown                       | E6530\AndersHellman 2015-01-11 | E6530\AndersHe    |
| + 🛐 Bevakningsstyrka: bemanning                                                       | 999.001.002 X01.101.006   |                   |                     |                      | Requirement         | Follow                  | Fully                         | E6530\AndersHellman 2015-01-12 | E6530\AndersHe    |
| + 😏 Bevakningsstyrka: kompetens                                                       | 999.001.003 X01.101.007   |                   |                     |                      | Requirement         | Follow                  | None                          | E6530\AndersHellman 2015-01-12 | E6530\AndersHe    |
| + 🛐 Förordning (1990:1334) om skydd för samhällsviktiga anläggningar m.m skall följas | 002.011.010               | 9                 |                     |                      | Requirement         | Follow                  | Separate requirement document | E6530\AndersHellman 2015-01-11 | E6530\AndersHe    |
| + 🛐 Förstärkning av bevakningspersonal                                                | 002.011.008               | 9                 |                     |                      | Requirement         | Follow                  | Unknown                       | E6530\AndersHellman 2015-01-11 | E6530\AndersHe    |
| + 🛐 Inre förvaringsutrymme: belägenhet                                                | 002.011.036               | 10                |                     |                      | Recommendation      | Follow                  | Fully                         | E6530\AndersHellman 2015-01-12 | E6530\AndersHe    |
| + 🛐 Inre förvaringsutrymme: detektering                                               | 002.011.039               | 11                |                     |                      | Requirement         | Follow                  | Unknown                       | E6530\AndersHellman 2015-01-12 | E6530\AndersHe    |
| + 🛐 Inre förvaringsutrymme: intrångsskydd                                             | 002.011.038               | 11                |                     |                      | Requirement         | Follow                  | Unknown                       | E6530\AndersHellman 2015-01-12 | E6530\AndersHe    |
| + 🛐 Inre förvaringsutrymme: larmning                                                  | 002.011.042               | 11                |                     |                      | Requirement         | Follow                  | Unknown                       | E6530\AndersHellman 2015-01-12 | E6530\AndersHe    |
| + 🛐 Inre förvaringsutrymme: låsning                                                   | 002.011.041               | 11                |                     |                      | Requirement         | Follow                  | Unknown                       | E6530\AndersHellman 2015-01-12 | E6530\AndersHe    |
| + 🛐 Inre förvaringsutrymme: tillträde                                                 | 002.011.043               | 11                |                     |                      | Requirement         | Follow                  | Fully                         | E6530\AndersHellman 2015-01-12 | E6530\AndersHe    |
| + 🛐 Inre förvaringsutrymme: utformning                                                | 002.011.037               | 11                |                     |                      | Requirement         | Follow                  | Unknown                       | E6530\AndersHellman 2015-01-12 | E6530\AndersHe    |
| + 🗿 Inre förvaringsutrymme: verifiering                                               | 002.011.040               | 11                |                     |                      | Requirement         | Follow                  | Unknown                       | E6530\AndersHellman 2015-01-12 | E6530\AndersHe    |
| + 🗿 Lag (1990:217) om skydd för samhällsviktiga anläggningar m.m. skall fölias        | 002.011.009               | 9                 |                     |                      | Requirement         | Follow                  | Separate requirement document | E6530\AndersHellman 2015-01-11 | E6530\AndersHe    |
| + S Lagen om kärnteknisk verksamhet (1984:3) 45                                       | 002.001.001               |                   | Not set             | Not set              | Requirement         | Not decided             | Not set                       | E6530\AndersHellman 2015-01-07 | E6530\AndersHe    |
| +   Områdesskydd: detektering                                                         | 002.011.024               | 10                | Not set             | Not set              | Requirement         | Follow                  | Unknown                       | E6530\AndersHellman 2015-01-11 | E6530\AndersHe    |
| + 🗿 Områdesskydd: fordonshinder                                                       | 002.011.028               | 10                |                     |                      | Requirement         | Follow                  | Unknown                       | E6530\AndersHellman 2015-01-11 | E6530\AndersHe    |
|                                                                                       |                           |                   |                     |                      |                     |                         |                               |                                | +                 |
| <ul> <li>Server connection: V Database connection: V Framewor</li> </ul>              | rk status: 🖋 🛛 User: Ande | rsHellman DB conn | ection state: 🥥 Sen | ver instance: Databa | ase: DV refresh's n | nade: 2828 IS refresh's | made: 0                       |                                |                   |

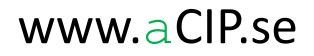

#### In lists with many elements, assistance to find what you are looking for might be useful

- Click the filter button in a header and the filter window is opened. If the column is configured to use field alternative lists the alternatives is shown as filter criterias. You can also define you own filter conditions.
- Sorting is done by clicking on the column header. You then toggle between ascending/descending/unsorted.

| aCIP aCIP Client                                              |                         |                  |                     |                   |                |                 |             |                               | _ = ×             |
|---------------------------------------------------------------|-------------------------|------------------|---------------------|-------------------|----------------|-----------------|-------------|-------------------------------|-------------------|
| Model Bearcreek Nuclear                                       |                         |                  |                     |                   |                |                 |             |                               | 9                 |
| Main grid 🛯 💱 Requirement grid 🛅 🧕                            |                         |                  |                     |                   |                |                 |             |                               |                   |
| Select configuration 🖉 ALL 🔻                                  |                         |                  |                     |                   |                |                 |             |                               |                   |
| Drag a column header and drop it here to group by that column |                         |                  |                     |                   |                |                 |             |                               |                   |
| Name                                                          | ▼ Code ▼ Unified code   | Page in document | Consultant approval | Customer approval | Category 7     | Follow decision | 7 Fulfilled | T Created by T Created when T | Last changed by   |
| + 🚯 Anslutning till bevakningscentral                         | 002.011.011             | 9                |                     |                   | Requirement    | Follow          | Fully       | Select All                    | E6530\AndersHelln |
| + 💱 Bevakning dygnet runt                                     | 999.001.001 X01.101.005 |                  |                     |                   | Requirement    | Follow          | Fully       | Fully 2                       | E6530\AndersHelln |
| + 💱 Bevakningscentral: bemanning                              | 002.011.016             | 10               | Fully               | Unknown           | Requirement    | Follow          | Fully       | None 11                       | E6530\AndersHelln |
| + 💱 Bevakningscentral: tillträde                              | 002.011.014             | 9                |                     |                   | Requirement    | Follow          | Fully       | Not relevant                  | E6530\AndersHelln |
| + 💱 Bevakningsstyrka: bemanning                               | 999.001.002 X01.101.006 |                  |                     |                   | Requirement    | Follow          | Fully       | Partly 2                      | E6530\AndersHelln |
| + 💱 Inre förvaringsutrymme: belägenhet                        | 002.011.036             | 10               |                     |                   | Recommendation | Follow          | Fully       | Separate requirement documer  | E6530\AndersHelln |
| + 💱 Inre förvaringsutrymme: tillträde                         | 002.011.043             | 11               |                     |                   | Requirement    | Follow          | Fully       | Unknown 2                     | E6530\AndersHelln |
| + 💱 Skyddat område: belägenhet                                | 002.011.030             | 10               |                     |                   | Requirement    | Follow          | Fully       | · · · 12                      | E6530\AndersHelln |
| 4                                                             |                         |                  |                     |                   |                |                 |             | Show rows with value that     | •                 |
|                                                               |                         |                  |                     |                   |                |                 |             | Is equal to 👻                 |                   |
|                                                               |                         |                  |                     |                   |                |                 |             |                               |                   |
|                                                               |                         |                  |                     |                   |                |                 |             | And                           |                   |
|                                                               |                         |                  |                     |                   |                |                 |             | Is equal to 👻                 |                   |
|                                                               |                         |                  |                     |                   |                |                 |             |                               |                   |
|                                                               |                         |                  |                     |                   |                |                 |             | Filter Clear Filter           |                   |
|                                                               |                         |                  |                     |                   |                |                 |             |                               |                   |
|                                                               |                         |                  |                     |                   |                |                 |             |                               |                   |

In lists with many elements, assistance to find what you are looking for might be useful
Click a column header, drag it to the frame above the list and drop it there to group by that column.

| Bearcreek Nuclear *                                                                                                    |               |                 |                   |                     |                   |                |             |                               |                     |                  |          |
|----------------------------------------------------------------------------------------------------|---------------|-----------------|-------------------|---------------------|-------------------|----------------|-------------|-------------------------------|---------------------|------------------|----------|
| grid 💱 Requirement grid 🔁 🧿                                                                                                    |               |                 |                   |                     |                   |                |             |                               |                     |                  |          |
| configuration 🗬 ALL 👻                                                                                                    |               |                 |                   |                     |                   |                |             |                               |                     |                  |          |
| column and the state strength by that column                                                                                                    |               |                 |                   |                     |                   |                |             |                               |                     |                  |          |
| News                                                                                                    | Carla X       | Unified and T   | less in descent 1 | Consultant more la  | Circle            |                |             | Culture T                     | Constant law        | Constant where A | 7        |
| Presidente presidente presidente | code ,        | onined code / r | age in document   | Consultant approval | Customer approval | Category ,     |             | runned ,                      | Created by          | Created when     |          |
| Bevakningscentral: tunktion larmövervakning                                                                                                    | 002.011.016   | 1               | 0                 |                     |                   | Requirement    | Follow      | Unknown                       | E6530\AndersHellman | n 2015-01-11     | E6530\A  |
| Bevakningscentral: tunktion loggning                                                                                                    | 002.011.017   | -               |                   |                     |                   | Requirement    | Follow      | Partiy                        | E6530\AndersHellman | n 2015-01-11     | E6530\A  |
| Bevakningscentral: funktion tillträdeskontroll                                                                                                    | 002.011.020   | 1               | 0                 |                     |                   | Requirement    | Follow      | Unknown                       | E6530\AndersHellmar | n 2015-01-11     | E6530\A  |
| Bevakningscentral: funktion utlamning                                                                                                    | 002.011.018   | 1               | 0                 |                     |                   | Requirement    | Follow      | Unknown                       | E6530\AndersHellmar | n 2015-01-11     | E6530\A  |
| Bevakningscentral: intrångsdetektering                                                                                                    | 002.011.013   | ç               |                   |                     |                   | Requirement    | Follow      | Unknown                       | E6530\AndersHellma  | n 2015-01-11     | E6530\A  |
| Bevakningscentral: reservkraft                                                                                                    | 002.011.021   | 1               | 0                 |                     |                   | Requirement    | Follow      | Unknown                       | E6530\AndersHellma  | n 2015-01-11     | E6530\/  |
| Bevakningscentral: tillträde                                                                                                    | 002.011.014   | ġ               |                   |                     |                   | Requirement    | Follow      | Fully                         | E6530\AndersHellmar | n 2015-01-11     | E6530\/  |
| Bevakningscentral: utformning                                                                                                    | 002.011.012   | g               |                   |                     |                   | Requirement    | Follow      | Unknown                       | E6530\AndersHellmar | n 2015-01-11     | E6530\/  |
| 🞯 Bevakningscentral: överfallslarm                                                                                                    | 002.011.015   | ç               |                   |                     |                   | Requirement    | Follow      | Unknown                       | E6530\AndersHellmar | n 2015-01-11     | E6530\/  |
| 🗿 Bevakningspersonal för att hantera intrång                                                                                                    | 002.011.007   | g               |                   |                     |                   | Requirement    | Follow      | Unknown                       | E6530\AndersHellmar | n 2015-01-11     | E6530\   |
| Bevakningspersonal för behörighetskontroll                                                                                                    | 002.011.003   | X01.101.003 9   |                   |                     |                   | Requirement    | Follow      | Unknown                       | E6530\AndersHellmar | n 2015-01-11     | E6530\/  |
| Bevakningspersonal för införselkontroll                                                                                                    | 002.011.004   | X01.101.004 9   |                   |                     |                   | Requirement    | Follow      | Unknown                       | E6530\AndersHellmar | n 2015-01-11     | E6530\/  |
| 💱 Bevakningspersonal för kontroll av fysiskt skydd                                                                                                    | 002.011.005   | ç               |                   |                     |                   | Requirement    | Follow      | Unknown                       | E6530\AndersHellmar | n 2015-01-11     | E6530\/  |
| 🞯 Bevakningspersonal för larmverifiering                                                                                                    | 002.011.006   | g               |                   |                     |                   | Requirement    | Follow      | Unknown                       | E6530\AndersHellmar | n 2015-01-11     | E6530\/  |
| 🞯 Bevakningsstyrka: bemanning                                                                                                    | 999.001.002   | X01.101.006     |                   |                     |                   | Requirement    | Follow      | Fully                         | E6530\AndersHellmar | n 2015-01-12     | E6530\/  |
| 🞯 Bevakningsstyrka: kompetens                                                                                                    | 999.001.003   | X01.101.007     |                   |                     |                   | Requirement    | Follow      | None                          | E6530\AndersHellmar | n 2015-01-12     | E6530\/  |
| 💱 Förordning (1990:1334) om skydd för samhällsviktiga anläggningar m.m skall följa                                                                                                    | s 002.011.010 | g               |                   |                     |                   | Requirement    | Follow      | Separate requirement document | E6530\AndersHellma  | n 2015-01-11     | E6530\/  |
| Förstärkning av bevakningspersonal                                                                                                    | 002.011.008   | ç               |                   |                     |                   | Requirement    | Follow      | Unknown                       | E6530\AndersHellmar | n 2015-01-11     | E6530\/  |
| 🛐 Inre förvaringsutrymme: belägenhet                                                                                                    | 002.011.036   | 1               | 0                 |                     |                   | Recommendation | Follow      | Fully                         | E6530\AndersHellmar | n 2015-01-12     | E6530\4  |
| Inre förvaringsutrymme: detektering                                                                                                    | 002.011.039   | 1               | 1                 |                     |                   | Requirement    | Follow      | Unknown                       | E6530\AndersHellmar | n 2015-01-12     | E6530\A  |
| Inre förvaringsutrymme: intrångsskydd                                                                                                    | 002.011.038   | 1               | 1                 |                     |                   | Requirement    | Follow      | Unknown                       | E6530\AndersHellmar | n 2015-01-12     | E6530\4  |
| Inre förvaringsutrymme: larmning                                                                                                    | 002.011.042   | 1               | 1                 |                     |                   | Requirement    | Follow      | Unknown                       | E6530\AndersHellmar | n 2015-01-12     | E6530\/  |
| Inre förvaringsutrymme: låsning                                                                                                    | 002.011.041   | 1               | 1                 |                     |                   | Requirement    | Follow      | Unknown                       | E6530\AndersHellmar | n 2015-01-12     | E6530\/  |
| Inre förvaringsutrymme: tillträde                                                                                                    | 002.011.043   | 1               | 1                 |                     |                   | Requirement    | Follow      | Fully                         | E6530\AndersHellmar | n 2015-01-12     | E6530\4  |
| Inre förvaringsutrymme: utformning                                                                                                    | 002.011.037   | 1               | 1                 |                     |                   | Requirement    | Follow      | Unknown                       | E6530\AndersHellmar | n 2015-01-12     | E6530\J  |
| Inre förvaringsutrymme: verifiering                                                                                                    | 002.011.040   | 1               | 1                 |                     |                   | Requirement    | Follow      | Unknown                       | E6530\AndersHellmar | n 2015-01-12     | E6530\4  |
| In an (1990-217) om skyld för samhällsviktiga anläggningar mm skall föllar.                                                                                                    | 002.011.040   |                 | -                 |                     |                   | Requirement    | Follow      | Senarate requirement document | E6530\AndersHollman | 2015-01-11       | E6530V   |
| <ul> <li>Laga, (1990/217) om skyde for sammansviktiga anläggningar m.m. skall följas</li> <li>Laga, og börstelenisk verksamket (1094/2) 45</li> </ul>                                                                                                    | 002.001.001   | 2               |                   | Net est             | Net set           | Requirement    | Net decided | Net set                       | E6520 AndersHeilman | . 2015-01-07     | E6520V   |
| Lagen om kanneknisk verksammet (±2043) 49                                                                                                    | 002.001.001   |                 | 0                 | Not set             | Not set           | Requirement    | Not uecided | Not set                       | E6520 Andersheilma  | - 2015-01-07     | C0330\/  |
| Omradesskydd: detektering                                                                                                    | 002.011.024   |                 | 0                 | Not set             | Not set           | Requirement    | Follow      | Unknown                       | E0050 AndersHeilman | n 2015-01-11     | E0530\4  |
| Imradesskydd: fordonshinder                                                                                                    | 002.011.028   | 1               |                   |                     |                   | Requirement    | rollow      | Unknown                       | E003U\AndersHellmar | n 2015-01-11     | E053U\Ai |

aCIP®

In lists with many elements, assistance to find what you are looking for might be useful

• The list is now grouped by the column "Fulfilled"

| P aCIP Client                            |                        |                      |                           |                   |                |                 |                     |              |                   |                   |
|------------------------------------------|------------------------|----------------------|---------------------------|-------------------|----------------|-----------------|---------------------|--------------|-------------------|-------------------|
| Bearcreek Nuclear *                      |                        |                      |                           |                   |                |                 |                     |              |                   |                   |
| Aain grid 😽 Requirement grid 着 🧕         |                        |                      |                           |                   |                |                 |                     |              |                   |                   |
| elect configuration                      |                        |                      |                           |                   |                |                 |                     |              |                   |                   |
| irouped by: Fulfilled                    |                        |                      |                           |                   |                |                 |                     |              |                   |                   |
| Name                                     | ▼ Code ▼ Unified co    | de 🔻 Page in documen | t T Consultant approval T | Customer approval | Category 7     | Follow decision | Created by 7        | Created when | Last changed by   | Last changed when |
| ▼ Not set                                |                        | -                    |                           |                   | 3.9            |                 |                     |              |                   | 5                 |
| ▼ None                                   |                        |                      |                           |                   |                |                 |                     |              |                   |                   |
| * Partly                                 |                        |                      |                           |                   |                |                 |                     |              |                   |                   |
| + 💱 Bevakningscentral: funktion loggning | 002.011.017            | 10                   |                           |                   | Requirement    | Follow          | E6530\AndersHellman | 2015-01-11   | E6530\AndersHellm | an 2015-01-13     |
| + 🛐 Skyddat område: sektionering         | 002.011.034            | 10                   |                           |                   | Requirement    | Follow          | E6530\AndersHellman | 2015-01-12   | E6530\AndersHellm | an 2015-01-12     |
| + 🞯 Skyddat område: skalskydd            | 002.011.031            | 10                   |                           |                   | Requirement    | Follow          | E6530\AndersHellman | 2015-01-12   | E6530\AndersHellm | an 2015-01-12     |
| ▲ Fully                                  |                        |                      |                           |                   |                |                 |                     |              |                   |                   |
| + 💱 Anslutning till bevakningscentral    | 002.011.011            | 9                    |                           |                   | Requirement    | Follow          | E6530\AndersHellman | 2015-01-11   | E6530\AndersHellm | an 2015-04-16     |
| + 🛐 Bevakning dygnet runt                | 999.001.001 X01.101.00 | 5                    |                           |                   | Requirement    | Follow          | E6530\AndersHellman | 2015-01-12   | E6530\AndersHellm | an 2015-01-12     |
| + 🞯 Bevakningscentral: bemanning         | 002.011.016            | 10                   | Fully                     | Unknown           | Requirement    | Follow          | E6530\AndersHellman | 2015-01-11   | E6530\AndersHellm | an 2015-05-05     |
| + 🜍 Bevakningscentral: tillträde         | 002.011.014            | 9                    |                           |                   | Requirement    | Follow          | E6530\AndersHellman | 2015-01-11   | E6530\AndersHellm | an 2015-04-21     |
| + 🞯 Bevakningsstyrka: bemanning          | 999.001.002 X01.101.00 | 6                    |                           |                   | Requirement    | Follow          | E6530\AndersHellman | 2015-01-12   | E6530\AndersHellm | an 2015-02-06     |
| + 🞯 Inre förvaringsutrymme: belägenhet   | 002.011.036            | 10                   |                           |                   | Recommendation | Follow          | E6530\AndersHellman | 2015-01-12   | E6530\AndersHellm | an 2015-01-12     |
| + 🛐 Inre förvaringsutrymme: tillträde    | 002.011.043            | 11                   |                           |                   | Requirement    | Follow          | E6530\AndersHellman | 2015-01-12   | E6530\AndersHellm | an 2015-01-13     |
| + 🞯 Skyddat område: belägenhet           | 002.011.030            | 10                   |                           |                   | Requirement    | Follow          | E6530\AndersHellman | 2015-01-12   | E6530\AndersHellm | an 2015-01-12     |
| ▼ Not relevant                           |                        |                      |                           |                   |                |                 |                     |              |                   |                   |
| ▼ Unknown                                |                        |                      |                           |                   |                |                 |                     |              |                   |                   |
| * Separate requirement document          |                        |                      |                           |                   |                |                 |                     |              |                   |                   |

### Documents

- With the special column "DocumentLink" a function to link to external documents can be added to any element or relation type
- In read mode there is two buttons
  - 1 Open the document
  - 2 Check the document seal

| Б                                                                                     | nformation sources                                          | 7 Type                | T                          |       |
|---------------------------------------------------------------------------------------|-------------------------------------------------------------|-----------------------|----------------------------|-------|
| – 😓 s                                                                                 | SMFS 2008:12                                                | Requirement docu      | ment                       |       |
| Details                                                                               | 📄 Reports                                                   |                       |                            |       |
| Set cla                                                                               | ssification                                                 |                       | 8                          | Edit  |
| Name                                                                                  |                                                             | SSMFS 2008:12         |                            |       |
| Туре                                                                                  |                                                             | Requirement document  |                            |       |
| Category                                                                              |                                                             | Requirement           |                            |       |
| Code                                                                                  |                                                             |                       |                            |       |
| Custome                                                                               | rs code                                                     |                       |                            |       |
| Created I                                                                             | у                                                           |                       |                            |       |
| Created v                                                                             | vhen                                                        | Enter date            |                            |       |
|                                                                                       |                                                             |                       |                            |       |
| Last revis                                                                            | ion                                                         | Enter date            |                            |       |
| Last revis                                                                            | ion                                                         | Enter date            |                            |       |
| Last revis<br>rmation<br>File seal i                                                  | ion<br>s ok. File not manipu                                | Enter date            |                            |       |
| Last revis<br>rmation<br>File seal i                                                  | ion<br>s ok. File not manipu                                | Enter date<br>Ilated. |                            |       |
| Last revis                                                                            | ion<br>s ok. File not manipu                                | Enter date            |                            |       |
| Last revis<br>rmation<br>File seal i                                                  | ion<br>s ok. File not manipu                                | Enter date            | ✓                          |       |
| Last revis<br>rmation<br>File seal i<br>Descripti                                     | ion<br>s ok. File not manipu<br>on                          | Enter date            | •                          |       |
| Last revis<br>rmation<br>File seal i<br>Descripti                                     | ion<br>s ok. File not manipu<br>on                          | Enter date            | <b>~</b>                   |       |
| Last revis<br>rmation<br>File seal i<br>Descripti                                     | ion<br>s ok. File not manipu<br>on                          | Enter date            | . ✓                        |       |
| Last revis<br>rmation<br>File seal i<br>Descripti                                     | ion<br>s ok. File not manipu<br>on                          | Enter date            | <b>~</b>                   |       |
| Last revis rmation File seal i Descripti Document                                     | ion<br>s ok. File not manipu<br>on                          | Enter date            | ✓<br>y\SSMF52008_1.        | 2.pdf |
| Last revis<br>rmation<br>File seal i<br>Descripti<br>Documer<br>Web add               | ion<br>s ok. File not manipu<br>on<br>at 💿 💟                | Enter date            | ✓<br>y\SSMF52008_1.        | 2.pdf |
| Last revis<br>rmation<br>File seal i<br>Descripti<br>Documer<br>Web add<br>Created by | ion<br>s ok. File not manipu<br>on<br>et ess<br>E6530VAnder | Enter date            | <b>√</b><br>y\SSMF52008_1. | 2.pdf |

aCIP®

| lodel Bea     | arcreek | Nuclear 🔹                   | Models Database Settings Users Test       |
|---------------|---------|-----------------------------|-------------------------------------------|
| Main grid     |         |                             |                                           |
| Select config | uration | a All                       | -                                         |
| Grouped by    | : [     | Group → Type                |                                           |
|               |         | Element                     | т                                         |
|               | Dra     | ag a column header and drop | it here to group by that column           |
|               |         | Information source          | es 🖲 Type 🔰                               |
|               |         | - 😓 SSMFS 2008:12           | Requirement document                      |
|               |         | Details 📄 Reports           |                                           |
|               |         | Sot classification          | Edit                                      |
|               |         | News                        |                                           |
|               |         | Turpe                       | SSMFS 2008:12                             |
|               |         | Cotonomi                    | Requirement document                      |
|               |         | Category                    | Requirement                               |
|               |         | Code                        |                                           |
|               |         | Created by                  |                                           |
|               |         | Created up                  |                                           |
|               |         | Created when                | Enter date                                |
|               |         | Last revision               | Enter date                                |
|               | •       | Approved by                 | · · · · · · · · · · · · · · · · · · ·     |
|               |         | Approved when               | Enter date                                |
|               |         | Received by                 | -                                         |
|               |         | Received when               | Enter date                                |
|               |         | Received from               |                                           |
|               |         | Description                 |                                           |
|               |         |                             |                                           |
|               |         |                             |                                           |
|               |         | Desument                    |                                           |
|               |         | Web address                 | C:\aCIP\Document library\SSMFS2008_12.pdf |
|               |         | web address                 |                                           |
|               |         | Created by: E6530\An        | dersHellman 2015-01-06 10:47              |
|               |         | Last changed by: £0530\Ah   | uersmenman 2015-04-10 05:52               |

aCIP\* aCIP Client

### Documents

- If you click the open button the document is now ٠ opened in aCIP\*
- You can read, search, copy-and-paste and print ٠
- If you have more than one monitor you can ٠ brake loose documents and move them to another monitor

| odel Bearcreek Nuclear                                                                                                    | •                                                                                                    | Models                                                                                                    | Database                                                                                                    | Settings                                                                                                   | Users    | Te |
|----------------------------------------------------------------------------------------------------|----------------------------------------------------------------------------------------------------|----------------------------------------------------------------------------------------------------|----------------------------------------------------------------------------------------------------|----------------------------------------------------------------------------------------------------|----------|----|
| lain grid 🕞 SSMFS2008_12.p                                                                                                    | df 🖻 🔇                                                                                                    |                                                                                                    |                                                                                                    |                                                                                                    |          |    |
| 2 / 38                                                                                                    | > 刘 🍳 🔍                                                                                                    | Find                                                                                                    |                                                                                                    |                                                                                                    | <b>•</b> |    |
| 2 / 38<br>Strålsäkerh<br>författning<br>ISSN 2000-0987<br>Utgivare: Johan Strand<br>Strålsäkerhetsu<br>fysiskt skydd av<br>beslutade den 19 decer<br>Strålsäkerhetsundig<br>§§ förordningen (1984<br>Tillämpningsom<br>1 § Dessa förskrifte<br>kördeningen (1984<br>Tillämpningsom<br>1 § Dessa förskriftena ottaliggnin<br>sådan påverkan som k<br>obehörig befattning r<br>Föreskrifterna til<br>anläggningar, för vilt<br>anläggning för slut<br>slättigstar för slut<br>stänlaggning för han<br>- anläggning för han<br>- änläggning för han<br>- Föreskrifterna gill<br>av lägaktivt kärnavhål<br>verksamhet.<br>Grundläggande be<br>(1984-3) om kärntek<br>Staläskerhetsmyndig<br>kärntekniska anläggni<br>(SSMFS 2008:17) om<br>2 § Med kärntekniska<br>slufförvaring avess i i<br>(1984-3) om kärntekniska<br>slufförvaring avess i i | etsmyndigh<br>ssamling<br>iman<br>myndighetens för<br>v kärntekniska a<br>nber 2008.<br>eten föreskriver följande<br>:14) om kärnteknisk verk<br>råde och definitio<br>r gäller åtgärder som<br>ngar mot obehörigt ini<br>am medföra ardiologisk (<br>råde och definition<br>r gäller åtgärder som<br>ingar mot obehörigt ini<br>an medföra radiologisk (<br>råde och definition<br>r gäller åtgärder som<br>ingar mot obehörigt ini<br>am deföra radiologisk (<br>råde och definition<br>r gäller åtgärder som<br>i alitstän dil kinrickni<br>(1984:3) om kärnteknisk<br>aterialprovningsreaktor,<br>lig förordninger<br>sisk verksamhet. Ytterl<br>teens föreskrifter (SSM<br>ingar och Strälsäkerhet<br>konstruktion och utföran<br>anläggning, kärnämme<br>sesa föreskrifter detsam<br>sk verksamhet. | Find<br>etens<br>eskrifter o<br>nläggninga<br>med stöd av 2<br>samhet.<br>er<br>krävs för att o<br>ång, sabotage<br>krävs för att o<br>ång, sabotage<br>dycka dels för a<br>navfall, s.k. fys<br>niska, organisa<br>typer av kk<br>verksamhet i<br>verksamhet:<br>agring av kärmä<br>agring av kärmä<br>agring av kärma<br>ingar för marf<br>(1984:14) om<br>skt skydd finms<br>FS 2008:1) om<br>smyndighetens<br>de av kärmkrafts<br>e, kärmavfall, 1<br>ma som anges | m S<br>si<br>m S<br>ur; <sup>1</sup> U<br>0 a och 21<br>lels skydda<br>eller annan<br>ti förhindra<br>iskt skydd.<br>toriska och<br>ärntekniska<br>ir beslutade<br>Il som inte<br>mne,<br>vfall.<br>deponering<br>kärnteknisk<br>i 4 § lagen<br>i säkerfiler<br>reaktorer.<br>agring och<br>i 2 § lagen | trâl<br>škerhets<br>yndigheten<br>sutere von Acer<br>SMFS 2008:12<br>kkem fin trycket<br>n 30 januari 2009 |          |    |

www.aCIP.se

aCIP'

### **Documents**

- In edit mode two other buttons ٠ are shown:
  - 1 Select document to ٠ link to
  - 2 Seal the document to ٠ activate change detection.

aCIP\* aCIP Client

Model

Main grid

Bearcreek Nuclear

| Select | t configura | ation 🥏 ALL                  | - X                               |                           |                                                              |                                                                        |
|--------|-------------|------------------------------|-----------------------------------|---------------------------|--------------------------------------------------------------|------------------------------------------------------------------------|
| Grou   | iped by:    | Group → Typ                  | 2                                 |                           |                                                              |                                                                        |
|        |             | Element                      |                                   | Ŧ                         |                                                              |                                                                        |
|        |             | Drag a column header and dro | p it here to group by that column |                           |                                                              |                                                                        |
|        |             | Information sou              | rces 7 Type                       | T                         |                                                              |                                                                        |
|        |             | - 🛸 SSMES 2008-12            | Requirement document              |                           |                                                              |                                                                        |
|        |             | Details Reports              |                                   |                           | Source to 🏨 Issues 🐑 ToDo 🖤 A                                | udits 🖝                                                                |
|        |             |                              |                                   |                           |                                                              |                                                                        |
|        |             | Set classification           | c                                 | Stop edit                 |                                                              | ×                                                                      |
|        |             | Name                         | SSMFS 2008:12                     |                           | Drag a column header and drop it here to grou                | up by that column                                                      |
|        |             | Туре                         | Requirement document              | · ·                       |                                                              |                                                                        |
|        |             | Category                     | Requirement                       | Select a pdf-file to link | : to.                                                        |                                                                        |
|        |             | Code                         |                                   | - Cocal 🖉 🖉               | Disk (C:) + aCIP + Document library +                        | ✓ 4→ Search Document library                                           |
|        |             | Customers code               |                                   | Organize 🔻 New f          | older                                                        | i 🕶 🖬 🔞                                                                |
|        |             | Created by                   |                                   | E Recent Places           | ^ Name                                                       | Date modified Type                                                     |
|        |             | Created up a                 |                                   |                           | 🔁 006A_GapMitigationPlan_EXAMPLE                             | 2015-01-14 14:11 Adobe Acrobat D                                       |
|        |             | Created when                 | Enter date                        | Documents                 | 1008A_CostReductionPlan_EXAMPLE                              | 2015-01-14 14:27 Adobe Acrobat D                                       |
|        |             | Last revision                | Enter date                        | - Music                   | aCIP ProjectPlan EXAMPLE aCIP Dependability/ManagementPlan E | 2015-01-14 19:47 Adobe Acrobat D<br>2015-01-14 20:06 Adobe Acrobat D   |
|        |             | Approved by                  |                                   | E Pictures                | aCIP_Drawing_Interfaces_EXAMPLE                              | 2015-01-14 19:11 Adobe Acrobat D                                       |
|        |             | Approved when                | Enter date                        | Videos                    | aCIP_Rambeskrivning_EXAMPLE                                  | 2015-01-14 19:29 Adobe Acrobat D                                       |
|        |             | Received by                  |                                   | Computer                  | Solution880_Manual                                           | 2014-02-12 13:12 Adobe Acrobat D                                       |
|        |             | Received when                | Enter date                        | 🛍 Local Disk (C:)         | TECDOC1276                                                   | 2013-02-15 15:55 Adobe Acrobat D.<br>2010-03-25 15:28 Adobe Acrobat D. |
|        |             | Received from                |                                   | aCIP                      | WINS BestPractice 1.4 Nuclear Security                       | C 2015-01-06 11:15 Adobe Acrobat D.                                    |
|        |             | Description                  |                                   | 📕 🥼 apps                  | · · · · · · · · · · · · · · · · · · ·                        | •                                                                      |
|        |             |                              |                                   | Fil                       | le name:                                                     | ✓ PDF Files                                                            |
|        |             |                              |                                   |                           |                                                              | Open 🔽 Cancel                                                          |
|        |             |                              |                                   |                           |                                                              |                                                                        |
|        |             | Document 🕤 🍞                 | C:\aCIP\Document library\SS       | MFS2008_12.pdf            |                                                              |                                                                        |
|        |             | Web address                  |                                   |                           |                                                              |                                                                        |
|        |             |                              |                                   |                           |                                                              |                                                                        |
|        |             | Last changed by: E6530       | IndersHeilman 2015-01-06 10:47    |                           |                                                              |                                                                        |
|        |             | Loss changed by. Losso y     | 1001010101010020 00°00 1000       |                           |                                                              |                                                                        |

- x I

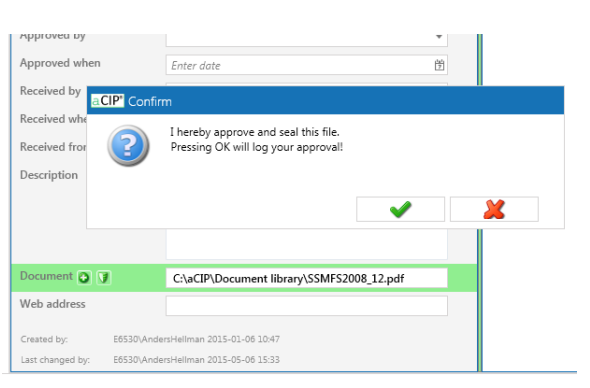

aCIP®

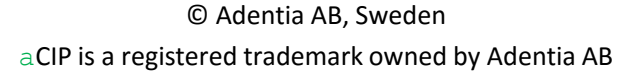

### www.aCIP.se

### Project management

• Powerful support for project management can be configured including resource planning, budgets and follow up, risk management etc

| Main g | rid    | Moment         |                              |                          |              |               |              |                                                              |                |                                         |                                  |              |                    |            |
|--------|--------|----------------|------------------------------|--------------------------|--------------|---------------|--------------|--------------------------------------------------------------|----------------|-----------------------------------------|----------------------------------|--------------|--------------------|------------|
| Group  | ed by: | Projekt        | Delprojekt                   |                          | ٨            | •             |              |                                                              |                |                                         |                                  |              |                    |            |
|        |        | ₹ WBS          | 5 7 Moment                   | T Status T               | Kalkylstatus | Krävd start 🔻 | Beräknad sta | art 🔻 Faktisk start 🔻 Krävt avslut 🔻 B                       | eräknat avslut | Faktiskt avslut T                       |                                  |              |                    | -          |
|        | - Ce   | entrala syster | n                            |                          |              | 1 1           |              |                                                              |                |                                         |                                  |              |                    |            |
|        | -      | + 🔋 1200       | 0.110.010 Delprojektledning  | Ej planerat              | Pågår        |               | 2016-01-01   | 2                                                            | 017-12-31      |                                         |                                  |              |                    |            |
|        | -      | + 🔍 1200       | 0.110.200 Dokumentation      | Ej planerat              | Pågår        |               | 2016-08-01   | 2                                                            | 017-12-31      |                                         |                                  |              |                    |            |
|        |        | - 🔍 120        | 0.110.120 Inköp              | Ej planerat              | Pågår        |               | 2016-05-01   | 2                                                            | 016-07-31      |                                         |                                  |              |                    |            |
|        |        | +              | Sätt klassificering          | Edit                     | Is root elen | nent 🔒        | 9            | Oelmoment                                                    | Grouped b      | у: Тур                                  | ٠                                | •            |                    |            |
|        |        | Details        |                              |                          |              |               |              | 😑 Kostnader                                                  |                | Benämning                               | Pris/st (SEK) T Kostnadsställe T | Status 7     | Kategori           | ▼ 16Q1 ▼ 1 |
|        |        |                | WBS                          | 1200.110.120             |              |               | Î            | Invänta start av                                             | × 8            | Resurs 1                                |                                  |              |                    |            |
|        |        |                | Moment                       | Inköp                    |              |               |              | <ul> <li>Invanta avsiut av</li> <li>Påbäring färg</li> </ul> | +              | 🚨 01 - Inköp                            | 900 SÄK                          | Uppskattning | Internt arbete     |            |
|        |        |                | Projekt                      | Projekt S                |              |               |              | Avslutas före                                                | × 🍝            | Inköp 9                                 |                                  |              |                    |            |
|        |        |                | Delprojekt                   | Centrala system          |              |               |              | T Delproiekt                                                 | +              | 11 - Servrar * 2 Larmrouting            | 200 000 SÄK                      | Uppskattning | Inköp ramavtal     |            |
|        |        |                | Status                       | Ej planerat              |              |               |              | 👃 Medarbetare                                                | +              | 12 - Programvara larmrouting            | 400 000 SÄK                      | Uppskattning | Inköp offert       |            |
|        |        |                | Kalkylstatus                 | Pågår                    |              |               |              | 💄 Arbetstid                                                  | +              | 🍐 13 - Servrar * 2 PSIM                 | 200 000 SÄK                      | Uppskattning | Inköp ramavtal     |            |
|        |        |                | Krävd start                  | Enter date               |              |               | 傍            | 💄 Granskningar och godkännanden                              | +              | 🍐 14 - Serverprogramvara PSIM           | 500 000 SÄK                      | Uppskattning | Inköp offert       |            |
|        |        |                | Beräknad start               | 2016-05-01               |              |               | 141          | Ärenden och uppgifter                                        | +              | 🍐 15 - Servrar * 2 VMS                  | 200 000 SÄK                      | Uppskattning | Inköp ramavtal     |            |
|        |        |                | Faktick start                | Enter data               |              |               | data         | \rm Risker                                                   | +              | 🍐 16 - Serverprogramvara VMS            | 200 000 SÄK                      | Uppskattning | Inköp offert       |            |
|        |        |                | Keinet muslet                | Enter date               |              |               | 2            | 🟓 Dokument                                                   | +              | 🍐 30 - Testklient inkl programvara      | 75 000 SÄK                       | Uppskattning | Inköp ramavtal     |            |
|        |        |                | Ridvi dvslut                 | Enter date               |              |               | 2            | 💕 Noteringar                                                 | +              | 🍐 40 - Testsite                         | 200 000 SÄK                      | Uppskattning | Inköp ramavtal     |            |
|        |        |                | Beraknat avslut              | 2016-07-31               |              |               | 2            |                                                              | +              | 🍊 60 - Installationsmaterial            | 50 000 SÄK                       | Uppskattning | Inköp ramavtal     |            |
|        |        |                | Faktiskt avslut              | Enter date               |              |               | 茵            |                                                              | ^ <b>9</b>     | Driftskostnad 4                         |                                  |              |                    |            |
|        |        |                | Beskrivning                  |                          |              |               |              |                                                              | +              | 81 - F&S&S Windows Server * 6           | 18 000 SÄK                       | Uppskattning | F&S&S internt      |            |
|        |        |                |                              |                          |              |               |              |                                                              | +              | 82 - Licens & support Programvara larmn | outing 10 000 SÄK                | Uppskattning | Licens programvara | 3          |
|        |        |                |                              |                          |              |               | •            |                                                              | +              | 83 - Licens & support PSIM server       | 15 000 SÄK                       | Uppskattning | Licens programvara | 1          |
|        |        | + • 1200       | 0.110.150 Konfiguration & di | riftsättning Ej planerat | Págár        |               | 2016-10-01   | 2                                                            | 16-12-31       |                                         |                                  |              |                    |            |
|        |        | + 1200         | 0.110.110 Systemdesign       | Ej planerat              | Págár        |               | 2016-04-01   | 2                                                            | 116-06-30      |                                         |                                  |              |                    |            |
|        |        | + = 1200       | 0.110.140 Systemintegration  | Ej planerat              | Pagar        |               | 2016-00-01   | 2                                                            | 16-03-31       |                                         |                                  |              |                    |            |
|        |        | + = 1200       | 0.110.130 Testsite och lab   | Ej planerat              | Pågår        |               | 2016-07-01   | 2                                                            | 16-08-31       |                                         |                                  |              |                    |            |
|        | ▲ Ge   | emensamt       |                              |                          |              |               |              |                                                              |                |                                         |                                  |              |                    |            |
|        |        | + 🛢 1200       | 0.010.200 Bemanning BC       | Ej planerat              | Pågår        |               |              |                                                              |                |                                         |                                  |              |                    |            |
|        |        | + 🛢 1200       | 0.010.210 Bemanning övrigt   | Ej planerat              | Pågår        |               |              |                                                              |                |                                         |                                  |              |                    |            |
| 4      | I.     | ± = +200       | 010.000 0 1                  | <b>1</b> 1               | nt t         |               | 2016 04 01   | -                                                            | 10 10 01       |                                         |                                  |              |                    |            |

\varTheta Aggregate service: 🗕 FW status: 📌 Thread usage: 3 Available memory: 2 606 MB User: AndersHellman Level: User Mode: Multi Connection name: Projekt S Server instance: E6530 Database: aCIP\_DB6 FW: PrS Config: PrSCfg aCIP Version: Unpublished (DEBUG)

### aCIP®

© Adentia AB, Sweden aCIP is a registered trademark owned by Adentia AB

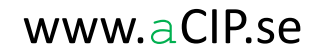

### Project management

• Resource needs over time

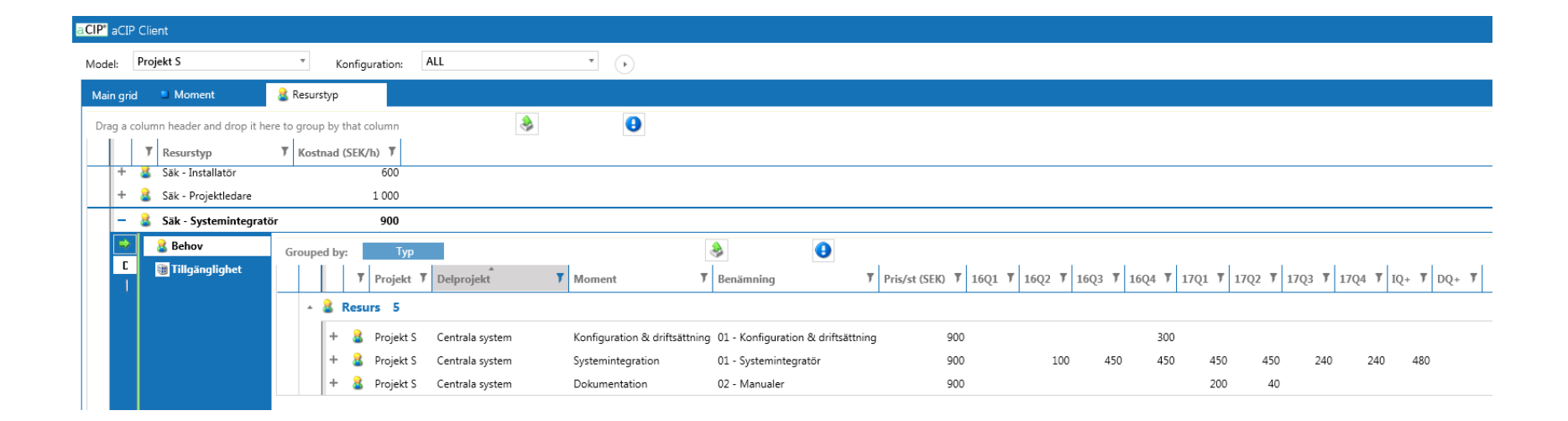

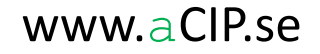

### Project management

Example report project calculation:

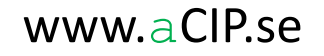

#### Projekt Kalkylsammanställning

#### Kostnader (kSEK)

|          |                 |            |            | 2016  |         |            |       | 2017  |         |            |       | Totalt |       |     |
|----------|-----------------|------------|------------|-------|---------|------------|-------|-------|---------|------------|-------|--------|-------|-----|
| WBS      | Delprojekt      | Start*     | Slut*      | Q1    | Q2      | <b>Q</b> 3 | Q4    | Q1    | Q2      | <b>Q</b> 3 | Q4    | ->2017 | /Q+   | DQ+ |
| 1200.010 | Gemensamt       | 2016-01-01 | 2018-12-31 | 540   | 606     | 564        | 644   | 844   | 764     | 744        | 664   | 5 370  | 1 920 | 40  |
| 1200.100 |                 | 2016-01-01 | 2017-12-31 | 1 265 | 1 232   | 168        | 168   | 168   | 168     | 168        | 168   | 3 505  | 0     | 48  |
| 1200.110 | Centrala system | 2016-01-01 | 2017-12-31 | 750   | 3 101   | 1 868      | 1 372 | 1 307 | 856     | 631        | 631   | 10 516 | 600   | 31  |
| 1200.210 |                 | 2016-08-01 | 2017-03-31 | 0     | 0       | 178        | 993   | 420   | 33      | 33         | 33    | 1 690  | 0     | 33  |
| 1200.220 |                 | 2017-04-01 | 2017-08-31 | 0     | 0       | 0          | 0     | 0     | 792     | 453        | 33    | 1 278  | 0     | 33  |
| 1200.250 |                 | 2017-02-01 | 2017-04-30 | 0     | 0       | 0          | 0     | 308   | 214     | 0          | 0     | 522    | 0     | 0   |
| 1200.260 |                 | 2017-02-01 | 2017-05-31 | 0     | 0       | 0          | 0     | 55    | 364     | 0          | 0     | 419    | 0     | 0   |
| 1200.270 |                 | 2017-04-01 | 2017-07-31 | 0     | 0       | 0          | 0     | 0     | 425     | 15         | 0     | 440    | 0     | 0   |
|          |                 |            |            | 2 555 | 4 9 3 9 | 2 778      | 3 177 | 3 102 | 3 6 1 6 | 2 0 4 4    | 1 529 | 23 740 | 2 520 | 185 |

#### Fördelning kostnadsställen (kSEK)

|                | 2016  |       |            |       | 2017  |       |            |       | Totalt |       |     |
|----------------|-------|-------|------------|-------|-------|-------|------------|-------|--------|-------|-----|
| Kostnadsställe | Q1    | Q2    | <b>Q</b> 3 | Q4    | Q1    | Q2    | <b>Q</b> 3 | Q4    | ->2017 | IQ+   | DQ+ |
|                | 0     | 728   | 228        | 202   | 324   | 412   | 471        | 246   | 2 611  | 768   | 34  |
| 🚯 IT           | 1 165 | 557   | 120        | 120   | 120   | 120   | 120        | 120   | 2 442  | 0     | 0   |
| J KST?         | 1 390 | 3 654 | 2 4 3 0    | 2 855 | 2 658 | 3 085 | 1 453      | 1 163 | 18 688 | 1 752 | 151 |
|                | 2 555 | 4 939 | 2 778      | 3 177 | 3 102 | 3 617 | 2 044      | 1 529 | 23 741 | 2 520 | 185 |

#### Risker

|                            |              |                 |         |                 | Trolig     |             | Trolig utfalls- | Max utfalls-   | Vägd risk |
|----------------------------|--------------|-----------------|---------|-----------------|------------|-------------|-----------------|----------------|-----------|
| Risk                       | WBS          | Element         | Del av  |                 | utfallstid | Utfallsrisk | kostnad (kSEK)  | kostnad (kSEK) | (kSEK)    |
| 📤 Projektrisk - Test       | 1200         | Projekt         | 1       |                 | 2017-02-10 | 20 %        | 500             | 1 000          | 100       |
| 📤 Delprojektrisk - Test    | 1200.110     | Centrala system | Projekt |                 | 2016-09-15 | 15 %        | 75              | 125            | 11        |
| 📤 Fördyring av larmservrar | 1200.110.120 | Inköp           | Projekt | Centrala system | 2016-09-15 | 50 %        | 400             | 1 000          | 200       |
|                            |              |                 |         |                 |            |             |                 | 2 125          | 311       |

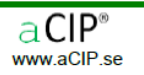

#### Projekt Kalkylsammanställning

#### Resursbehov (h)

|   |                        | 2016  |         |             |       | 2017  |            |            |       | Totalt |       |     |
|---|------------------------|-------|---------|-------------|-------|-------|------------|------------|-------|--------|-------|-----|
|   | Resurstyp              | Q1    | Q2      | <b>Q</b> 3  | Q4    | Q1    | Q2         | <b>Q</b> 3 | Q4    | ->2017 | /Q+   | DQ+ |
| 8 | Arbetsplatsdesigner    | 0     | 0       | 40          | 0     | 0     | 20         | 0          | 0     | 60     | 0     | 0   |
| 8 | Dokumentatör           | 0     | 240     | 360         | 360   | 400   | 440        | 390        | 360   | 2 550  | 960   | 0   |
| 8 | Driverutvecklare       | 0     | 0       | <b>64</b> 0 | 160   | 160   | 0          | 0          | 0     | 960    | 0     | 0   |
| 8 | Inköpare               | 0     | 40      | 60          | 0     | 20    | 44         | 0          | 0     | 164    | 0     | 0   |
| 8 | IT-arkitekt            | 950   | 150     | 0           | 0     | 0     | 0          | 0          | 0     | 1 100  | 0     | 0   |
| 8 | IT-installatör         | 0     | 120     | 40          | 120   | 0     | 120        | 0          | 0     | 400    | 0     | 0   |
| 8 | IT-projektledare       | 120   | 120     | 120         | 120   | 120   | 120        | 120        | 120   | 960    | 0     | 0   |
| 8 | IT-tekniker            | 0     | 300     | 40          | 0     | 0     | 0          | 0          | 0     | 340    | 0     | 0   |
| 8 | Projektledare Senior   | 240   | 240     | 240         | 240   | 240   | 240        | 240        | 240   | 1 920  | 960   | 0   |
| 8 | Säk - Installatör      | 0     | 0       | 0           | 0     | 0     | 180        | 0          | 0     | 180    | 0     | 0   |
| 8 | Säk - Projektledare    | 120   | 120     | 160         | 160   | 220   | 270        | 165        | 120   | 1 335  | 0     | 0   |
| 8 | Säk - Systemintegratör | 0     | 100     | 450         | 1 050 | 800   | 730        | 440        | 240   | 3 810  | 480   | 0   |
| 8 | Säk - Testare          | 0     | 0       | 570         | 570   | 1 020 | <b>520</b> | 660        | 360   | 3 700  | 240   | 0   |
| 8 | Säk-arkitekt           | 840   | 720     | 240         | 0     | 0     | 40         | 0          | 0     | 1 840  | 0     | 0   |
| 8 | Säk-tekniker           | 0     | 0       | 40          | 0     | 0     | 320        | 0          | 0     | 360    | 0     | 0   |
| 8 | Utbildare              | 0     | 0       | 0           | 80    | 280   | 200        | 180        | 100   | 840    | 0     | 40  |
|   |                        | 2 270 | 2 1 5 0 | 3 000       | 2 860 | 3 260 | 3 2 4 4    | 2 195      | 1 540 | 20 519 | 2 640 | 40  |

#### Fördelning inköpskategorier (kSEK)

|                  | 2016 |       |            |     | 2017 | ,   |            |    | Totalt |     |     |
|------------------|------|-------|------------|-----|------|-----|------------|----|--------|-----|-----|
| Resurstyp        | Q1   | Q2    | <b>Q</b> 3 | Q4  | Q1   | Q2  | <b>Q</b> 3 | Q4 | ->2017 | /Q+ | DQ+ |
| 실 ?              | 0    | 600   | 0          | 0   | 0    | 20  | 0          | 0  | 620    | 0   | 0   |
| 🍰 Inköp offert   | 100  | 1 300 | 0          | 345 | 150  | 440 | 0          | 0  | 2 335  | 0   | 0   |
| 🍐 Inköp ramavtal | 0    | 975   | 0          | 257 | 0    | 290 | 0          | 0  | 1 523  | 0   | 0   |
|                  | 100  | 2 875 | 0          | 602 | 150  | 750 | 0          | 0  | 4 478  | 0   | 0   |

### Projekt

Kalkylsammanställning

#### Fördelning driftskostnadskategorier (kSEK)

|                      |    |    | 2017       | 7  |     |     | Totalt     |     |        |     |     |
|----------------------|----|----|------------|----|-----|-----|------------|-----|--------|-----|-----|
| Resurstyp            | Q1 | Q2 | <b>Q</b> 3 | Q4 | Q1  | Q2  | <b>Q</b> 3 | Q4  | ->2017 | /Q+ | DQ+ |
| F&S&S internt        | 0  | 0  | 54         | 54 | 78  | 78  | 78         | 102 | 444    | 0   | 102 |
| 🦻 Licens programvara | 0  | 0  | 0          | 9  | 34  | 34  | 43         | 43  | 163    | 0   | 43  |
|                      | 0  | 0  | 54         | 63 | 112 | 112 | 121        | 145 | 607    | 0   | 145 |

### Review and approval process

#### Can be configured with great flexibility

| Element                         | Dr | rag a        | colu | mn header and drop | it here | e to group l | by that colun | nn |   | ٨           | •                       |            |
|---------------------------------|----|--------------|------|--------------------|---------|--------------|---------------|----|---|-------------|-------------------------|------------|
| 💄 Noterat av                    |    |              | Ŧ    | Namn               | Tele    | efon 🌹       | E-post        | ,  | T | •Утур Т     | Status 7                | ♦ Datum T  |
| 🕹 Deltagare                     |    | +            | 2    | Christe            |         | 73           | riste         |    |   | Granskning  | Tyst godkännande        | 2015-10-22 |
| 3 Granskningar och godkännanden |    | +            | 2    | han                |         | 56           | han.«         |    |   | Granskning  | Godkänt med kommentarer | 2015-10-14 |
| Ärenden och uppgifter           |    | <sub>+</sub> | 2    |                    |         | 17           | for           |    |   | Granskning  | Tyst godkännande        | 2015-10-22 |
| 😓 Dokument                      |    | +            | 8    | c                  |         | 43           | mo.           |    |   | Granskning  | Godkänt med kommentarer | 2015-10-14 |
|                                 |    | +            | 2    | lers               |         | 42           | ders          |    |   | Granskning  | Godkänt                 | 2015-10-22 |
|                                 |    | +            | 2    | ıa                 |         | 29           | :na.h         |    |   | Granskning  | Godkänt                 | 2015-10-14 |
|                                 |    | +            | 2    | reger              |         | 83           | eger          |    |   | Granskning  | Tyst godkännande        | 2015-10-22 |
|                                 |    | +            | 2    | iwe                |         | 16           | veijo         |    |   | Granskning  | Tyst godkännande        | 2015-10-22 |
|                                 |    | +            | 2    | en                 |         | 37           | 'gen          |    |   | Granskning  | Tyst godkännande        | 2015-10-22 |
|                                 |    | +            | 2    | Eric               |         | 08           | 1-eri         |    |   | Godkännande | Godkänt                 | 2015-10-26 |
|                                 |    | +            | 2    | nders              |         | 40           | ders          |    |   | Granskning  | Avböjt                  | 2015-10-16 |
|                                 |    | +            | 2    | n-Pier             | e       | 35           | зn-р          |    |   | Granskning  | Tyst godkännande        | 2015-10-22 |
|                                 |    | +            | 2    | JUS                |         | 29           | mp            |    |   | Granskning  | Tyst godkännande        | 2015-10-22 |
|                                 |    |              |      |                    |         |              |               |    |   |             |                         |            |
|                                 |    |              |      |                    |         |              |               |    |   |             |                         |            |
|                                 |    |              |      |                    |         |              |               |    |   |             |                         |            |

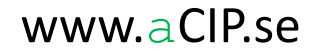

### Configuration of external systems

One, unified configuration repository for all your technical systems (alarm, CCTV, access control, fire alarm etc)

| - 🛄 Rum 5    |                      |                                      |                                        |                 |                             |                                  |                                                                                                    |                                                               |
|--------------|----------------------|--------------------------------------|----------------------------------------|-----------------|-----------------------------|----------------------------------|----------------------------------------------------------------------------------------------------|---------------------------------------------------------------|
| + 🗆 80       | 09                   |                                      |                                        |                 |                             |                                  |                                                                                                    |                                                               |
| + 🗆 80       | 43                   |                                      |                                        |                 |                             |                                  |                                                                                                    |                                                               |
| - 🗌 80       | 75                   |                                      |                                        |                 |                             |                                  |                                                                                                    |                                                               |
| Details      | Sätt klassificering  | Edit 🔳 Is root                       | el Anlägning/Hus/Plan Dra              | ag a column hea | ader and drop it here to gr | T     Sensortyp     T     Objekt | Image: Symbol Display="block-transform: Symbol Display: Symbol Display: Symbo | ▼ Driftsatt ▼                                                 |
|              | Anläggning           | Solna                                |                                        | — 🥥 SEK2        | 62004 Adress 1014           | Inbrott Kontorsru                | um Skarp drift Full                                                                                                    | 2015-12-22                                                    |
|              | Hus                  | Α                                    |                                        | +               | Sätt klassificering         | Edit 🗉                           | Js root                                                                                                    | Drag a column header and drop it here to group by that column |
|              | Plan                 | Plan 2                               |                                        | Details         | Jatt Klassificering         |                                  | s Yfbk                                                                                                    | T Benämning T Position T                                      |
|              | Rum                  | 8075                                 |                                        | Details Reports | UC                          | UC262                            | Placering                                                                                                    | + Solna Hus A Plan 2                                          |
|              | Noteringar           |                                      |                                        |                 | Linje                       | Linje1                           | Nitningar 📔                                                                                                    | + 📓 Solna Hus A Plan 2 Med Panel 🖌                            |
|              |                      |                                      |                                        |                 | Benämning                   | SEK262004                        |                                                                                                    |                                                               |
|              |                      |                                      |                                        |                 | Teknisk adress              | Adress 1014                      |                                                                                                    |                                                               |
|              |                      |                                      |                                        |                 | Sensortyp                   | Inbrott                          | •                                                                                                    |                                                               |
|              |                      |                                      |                                        |                 | Objekt                      | Kontorsrum                       | *                                                                                                    |                                                               |
|              |                      |                                      |                                        |                 | Drift                       | Skarp drift                      | *                                                                                                    |                                                               |
|              |                      |                                      |                                        |                 | Funktion                    | Full                             | v                                                                                                    |                                                               |
|              |                      |                                      |                                        |                 | Driftsatt                   | 2015-12-22                       |                                                                                                    |                                                               |
|              |                      |                                      |                                        |                 | Anläggning                  | Solna                            |                                                                                                    |                                                               |
|              |                      |                                      |                                        |                 | Hus                         | A                                |                                                                                                    |                                                               |
|              |                      |                                      |                                        |                 | Plan                        | Plan 2                           |                                                                                                    |                                                               |
| + 🗆 A2       | 001                  |                                      |                                        |                 |                             |                                  |                                                                                                    |                                                               |
| + 🗋 A2       | 002                  |                                      |                                        |                 |                             |                                  |                                                                                                    |                                                               |
| • 🖹 Ritning  | 5                    |                                      |                                        |                 |                             |                                  |                                                                                                    |                                                               |
| System       |                      |                                      |                                        |                 |                             |                                  |                                                                                                    |                                                               |
| - Ø UC 3     |                      |                                      |                                        |                 |                             |                                  |                                                                                                    |                                                               |
| + 🛷 uc       | 260                  |                                      |                                        |                 |                             |                                  |                                                                                                    |                                                               |
|              |                      |                                      |                                        |                 |                             |                                  |                                                                                                    |                                                               |
| Angroanto co | nico 🗕 EM status 🖌 - | Thread usage: 4 Available memory: 25 | 12 MB User: AndersHellman Level: Maste | ar Mode Multi   | Connection name: Bart 3     | Server instance: E6530 Databas   | caraCID DR0 EW/ Bart3 Confid                                                                                                    | v Bert3Cfa aCID Version: 16199                                |
# Configuration of external systems

Exact positioning of objects on drawings and maps. Both dynamical maps (ESRI, BingMap etc) and static pictures (jpeg, png, bmp etc) are supported.

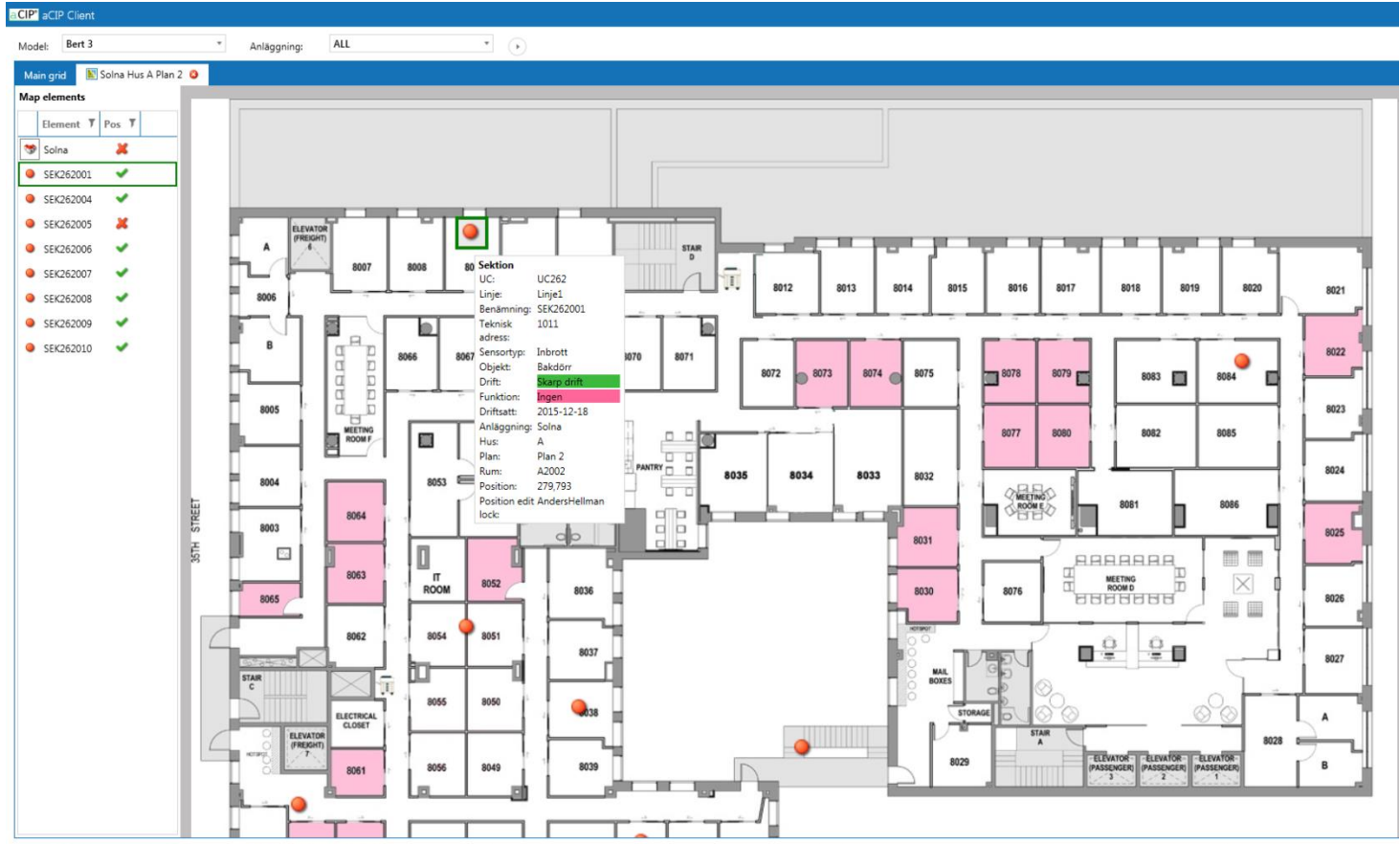

🕘 Aggregate service: 🗯 FW status: 🖋 Thread usage: 4 Available memory: 2 464 MB User: AndersHellman Level: Master Mode: Multi Connection name: Bert 3 Server instance: E6530 Database: aCIP\_DB9 FW: Bert3 Config: Bert3Cfg aCIP Version: 16.199

a CIP<sup>®</sup>

© Adentia AB, Sweden aCIP is a registered trademark owned by Adentia AB

# **Export to Excel**

#### N most views there is an Excel button

- Press it to export the lists contents to Excel
- Any sorting, filtering and grouping you have done is kept in the export.

| aCIP" | aCIP (                           | Client                                   |           |                  |                    |                       |                     |                |                 |                     |              |                     |                   | _ = > |
|-------|----------------------------------|------------------------------------------|-----------|------------------|--------------------|-----------------------|---------------------|----------------|-----------------|---------------------|--------------|---------------------|-------------------|-------|
| Mod   | el E                             | Bearcreek Nuclear *                      |           |                  |                    |                       |                     |                |                 |                     |              |                     |                   | •     |
| Ma    | lain grid 🖏 Requirement grid 🗟 🧿 |                                          |           |                  |                    |                       |                     |                |                 |                     |              |                     |                   |       |
| Sele  | ect conf                         | figuration and ALL                       | - X       |                  |                    |                       |                     |                |                 |                     |              |                     |                   |       |
| Gr    | ouped                            | by: Fulfilled                            |           |                  |                    |                       |                     |                |                 |                     |              |                     |                   |       |
|       |                                  | Name                                     | ▼ Code    | T Unified code T | Page in document 🔻 | Consultant approval 🔻 | Customer approval 🔻 | Category 7     | Follow decision | Created by          | Created when | Last changed by     | Last changed when | т     |
|       | ▼ No                             | ot set                                   |           |                  |                    | 1                     | I                   |                |                 | 1                   |              |                     |                   | _     |
|       | * No                             | one                                      |           |                  |                    |                       |                     |                |                 |                     |              |                     |                   |       |
|       | ≜ Pa                             | artly                                    |           |                  |                    |                       |                     |                |                 |                     |              |                     |                   |       |
|       | ŀ                                | + 🛐 Bevakningscentral: funktion loggning | 002.011.0 | 17               | 10                 |                       |                     | Requirement    | Follow          | E6530\AndersHellman | 2015-01-11   | E6530\AndersHellman | 2015-01-13        |       |
|       | ŀ                                | + 🞯 Skyddat område: sektionering         | 002.011.0 | 134              | 10                 |                       |                     | Requirement    | Follow          | E6530\AndersHellman | 2015-01-12   | E6530\AndersHellman | 2015-01-12        |       |
|       | ŀ                                | + 🞯 Skyddat område: skalskydd            | 002.011.0 | 31               | 10                 |                       |                     | Requirement    | Follow          | E6530\AndersHellman | 2015-01-12   | E6530\AndersHellman | 2015-01-12        |       |
|       | + Fu                             | ılly                                     |           |                  |                    |                       |                     |                |                 |                     |              |                     |                   |       |
| •     |                                  | + 😏 Anslutning till bevakningscentral    | 002.011.0 | 11               | 9                  |                       |                     | Requirement    | Follow          | E6530\AndersHellman | 2015-01-11   | E6530\AndersHellman | 2015-04-16        |       |
|       | · ·                              | + 🞯 Bevakning dygnet runt                | 999.001.0 | 01 X01.101.005   |                    |                       |                     | Requirement    | Follow          | E6530\AndersHellmar | 2015-01-12   | E6530\AndersHellman | 2015-01-12        |       |
|       | · •                              | + 🞯 Bevakningscentral: bemanning         | 002.011.0 | 16               | 10                 | Fully                 | Unknown             | Requirement    | Follow          | E6530\AndersHellman | 2015-01-11   | E6530\AndersHellman | 2015-05-05        |       |
|       | - I-                             | + 🞯 Bevakningscentral: tillträde         | 002.011.0 | 14               | 9                  |                       |                     | Requirement    | Follow          | E6530\AndersHellman | 2015-01-11   | E6530\AndersHellman | 2015-04-21        |       |
|       | ŀ                                | + 🛐 Bevakningsstyrka: bemanning          | 999.001.0 | 02 X01.101.006   |                    |                       |                     | Requirement    | Follow          | E6530\AndersHellmar | 2015-01-12   | E6530\AndersHellman | 2015-02-06        |       |
|       |                                  | + 🜖 Inre förvaringsutrymme: belägenhet   | 002.011.0 | 136              | 10                 |                       |                     | Recommendation | Follow          | E6530\AndersHellman | 2015-01-12   | E6530\AndersHellman | 2015-01-12        |       |
|       |                                  | + 🛐 Inre förvaringsutrymme: tillträde    | 002.011.0 | 43               | 11                 |                       |                     | Requirement    | Follow          | E6530\AndersHellman | 2015-01-12   | E6530\AndersHellman | 2015-01-13        |       |
|       |                                  | + 🎯 Skyddat område: belägenhet           | 002.011.0 | 30               | 10                 |                       |                     | Requirement    | Follow          | E6530\AndersHellmar | 2015-01-12   | E6530\AndersHellman | 2015-01-12        |       |
|       | * No                             | ot relevant                              |           |                  |                    |                       |                     |                |                 |                     |              |                     |                   |       |
|       | ⁺ Ur                             | nknown                                   |           |                  |                    |                       |                     |                |                 |                     |              |                     |                   |       |
|       | • Se                             | eparate requirement document             |           |                  |                    |                       |                     |                |                 |                     |              |                     |                   |       |
|       |                                  |                                          |           |                  |                    |                       |                     |                |                 |                     |              |                     |                   |       |

# Multi user functionality

#### aCIP<sup>®</sup> has powerful support for many simultaneous users

- When you edit an element that element becomes read-only to all other users until you are done.
- All changes done by anyone is immediately shown everywhere for all users.

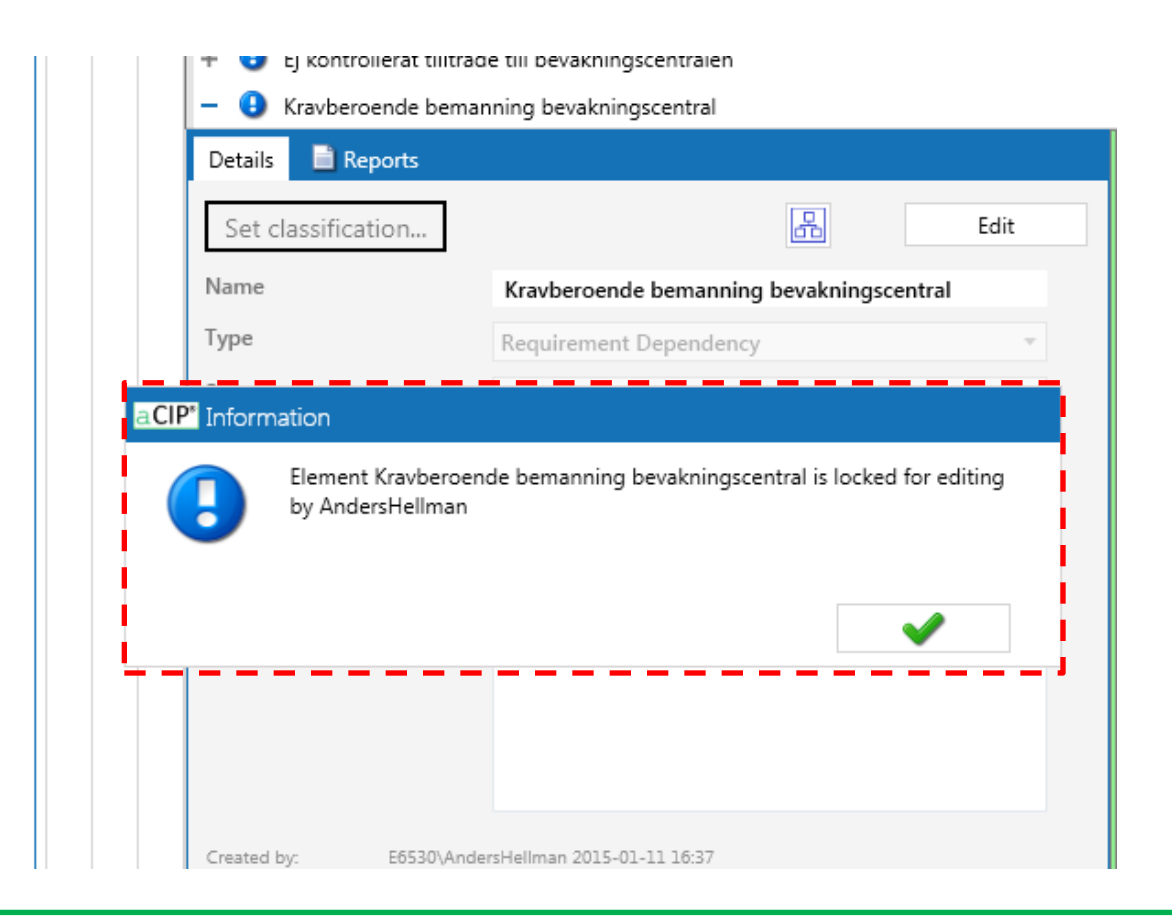

aCIP®

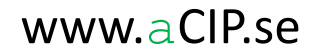

# Matrices

#### Combine various element types in one single view

- SQL statements are created and added in the configuration
- Extensive check for hostile code is done to protect from SQL injection
  - That in combination with the authorization system of windows and SQL server gives you double protection against hostile actions
- The SQL statements are compiled and encrypted which makes it practically impossible to modify them
- Matrices off course supports field alternative lists, sorting, filtering and grouping as any other list
- Contrary to other lists, matrices are not updated automatically. Therefore they have a refresh button.

| A D Matris 2               |                                                 |                    |                  |                      |                           |            |                       |                     |                    |                         |                   |              |            |           |   |
|----------------------------|-------------------------------------------------|--------------------|------------------|----------------------|---------------------------|------------|-----------------------|---------------------|--------------------|-------------------------|-------------------|--------------|------------|-----------|---|
| + 🔲 Händelser och platse   | + 📃 Händelser och platser                       |                    |                  |                      |                           |            |                       |                     |                    |                         |                   |              |            |           |   |
| – 🔲 Person->Händelse->     | - Derson->Händelse->Plats                       |                    |                  |                      |                           |            |                       |                     |                    |                         |                   |              |            |           |   |
| Details 📄 Reports          | Details 🖹 Reports 📋 Person->Händelse->Plats 🛊 🧿 |                    |                  |                      |                           |            |                       |                     |                    |                         |                   |              |            |           |   |
| Set classification         | Set classification                              |                    |                  |                      | x                         |            |                       |                     |                    |                         |                   |              |            |           |   |
| Benämning                  | D                                               | rag a column heade | er and drop it h | ere to group by that | column                    |            |                       |                     |                    |                         |                   |              |            |           |   |
| Beskrivning                |                                                 | Person 🔻           | Misstänkt 🎙      | Personnummer 9       | Händelse 🔻                | Kategori 🎙 | Тур                   | T Start T           | Slut               | 🖲 Plats 🛛               | Gatuadress 🔻      | Postnummer 3 | Ort 7      | Län 🌹     |   |
|                            | l +                                             | Hellman, Anders    | Ja               |                      | Hellman Anders boende     | Inträffat  | Boende                | 2009-02-05 00:00:00 | 2015-02-03 00:00:0 | 00 Villa Alta           | Hämplingevägen 33 | 13837        | Älta       | Stockholm | _ |
|                            |                                                 | Karlsson, Kalle    | Ja               | 580425-4125          | Kalle Karlsson i fängelse | Inträffat  | Intagen               | 2014-10-01 00:00:00 | 2015-05-04 00:00:0 | 00 Storbodaanstalten    | Slottsvägen 30    | 19595        | Rosersberg | Stockholm |   |
|                            |                                                 | Hellman, Anders    | Ja               |                      | Krockat med bilen         | Inträffat  | Iakttagen             | 2015-02-10 00:00:00 | 2015-02-10 00:00:0 | 00 E4 vid Kungens Kurva | 3                 | 14512        | Huddinge   | Stockholm |   |
| Created by: E6530\And      | e                                               | Hellman, Anders    | Ja               |                      | Handlat på Staoil Älta    | Inträffat  | Betalkortstransaktion | 2015-03-10 00:00:00 | 2015-03-10 00:00:0 | 00 Statoil Älta         | Oxelvägen 1       | 13832        | Älta       | Stockholm |   |
| Last changed by: E6530\And |                                                 | Inga               |                  |                      | Rån Statoil Älta          | Inträffat  | Begått brott          | 2015-03-07 00:00:00 | 2015-03-07 00:00:0 | 00 Statoil Älta         | Oxelvägen 1       | 13832        | Älta       | Stockholm |   |
|                            |                                                 | Hellman, Anders    | Ja               |                      | Medlem Bandidos           | Inträffat  | Medlem                | 2013-02-05 00:00:00 | 2016-12-31 00:00:0 | 00 Sverige              |                   |              |            |           |   |
|                            |                                                 | Karlsson, Kalle    | Ja               | 580425-4125          | Sedd vid Konsum Älta      | Inträffat  | Iakttagen             | 2015-03-07 00:00:00 | 2015-03-08 00:00:0 | 00 Konsum Älta          | Ältavägen 114     | 13835        | Älta       | Stockholm |   |
|                            |                                                 | Karlsson, Kalle    | Ja               | 580425-4125          | Oövervakad permission     | Inträffat  | Permission oövervakad | 2015-03-07 00:00:00 | 2015-03-08 00:00:0 | 00 Okänd                |                   |              |            |           |   |

### Matrices

#### Combine various element types in one single view

- Example of grouped matrix
- As with any most other view, a matrix can be exported to Excel with its sorting and filtering kept
- If you have "Start" and "Stop/Slut" columns defined you can press the Gantt button to automatically generate a Gantt view from the matrix

| *         | 🔲 Mat    | tris 2        |                |     |       |                   |                    |                |                        |                   |                     |                    |                          |               |            |          |           |   |
|-----------|----------|---------------|----------------|-----|-------|-------------------|--------------------|----------------|------------------------|-------------------|---------------------|--------------------|--------------------------|---------------|------------|----------|-----------|---|
|           | +        | Händelser     | och platser    |     |       |                   |                    |                |                        |                   |                     |                    |                          |               |            |          |           |   |
|           | - 🔲      | Person->H     | ändelse->Plats | s   |       |                   |                    |                |                        |                   |                     |                    |                          |               |            |          |           |   |
|           | Details  | s 📄 Repo      | orts           | E F | erson | ->Händelse->Plat  | ts 🕆 🥝             |                |                        |                   |                     |                    |                          |               |            |          |           |   |
|           | Set      | classificatio | on             | 3   |       |                   |                    |                |                        | x                 |                     |                    |                          |               |            |          |           |   |
|           | Benäm    | nning         | P              | Gro | uped  | by: Tŷp           |                    |                |                        |                   | Open Gantt view     |                    |                          |               |            |          |           |   |
|           | Beskriv  | vning         |                |     | P     | erson 7           | Misstänkt <b>T</b> | Personnummer 🔻 | Händelse               | <b>V</b> Kategori | 7 Start             | 7 Slut             | 7 Plats 7                | Gatuadress    | Postnummer | Ort 7    | Län 🎙     |   |
|           |          |               |                |     | ▼ Bo  | oende             |                    |                |                        |                   |                     |                    |                          |               |            |          |           |   |
|           |          |               |                |     | • In  | tagen             |                    |                |                        |                   |                     |                    |                          |               |            |          |           |   |
|           |          |               |                |     | ≜ Ia  | kttagen           |                    |                |                        |                   |                     |                    |                          |               |            |          |           |   |
|           | Created  | l by:         | E6530\AndersH  |     | F     | lellman, Anders   | Ja                 |                | Krockat med bilen      | Inträffa          | 2015-02-10 00:00:00 | 0 2015-02-10 00:00 | :00 E4 vid Kungens Kurva | 3             | 14512      | Huddinge | Stockholn | a |
|           | Last cha | anged by:     | E6530\AndersH  |     | ĸ     | arlsson, Kalle    | Ja                 | 580425-4125    | Sedd vid Konsum Älta   | Inträffa          | 2015-03-07 00:00:00 | 0 2015-03-08 00:00 | :00 Konsum Älta          | Ältavägen 114 | 13835      | Älta     | Stockholn | a |
|           |          |               |                |     | ▼ Be  | egått brott       |                    |                |                        |                   |                     |                    |                          |               |            |          |           |   |
|           |          |               |                |     | ≜ Be  | etalkortstransakt | tion               |                |                        |                   |                     |                    |                          |               |            |          |           |   |
|           |          |               |                |     | ۱ŀ    | lellman, Anders   | Ja                 |                | Handlat på Staoil Älta | Inträffa          | 2015-03-10 00:00:00 | 0 2015-03-10 00:00 | :00 Statoil Älta         | Oxelvägen 1   | 13832      | Älta     | Stockholn | n |
|           |          |               |                |     | • M   | edlem             |                    |                |                        |                   |                     |                    |                          |               |            |          |           |   |
|           |          |               |                |     | ₹ Pe  | ermission oöverv  | vakad              |                |                        |                   |                     |                    |                          |               |            |          |           |   |
| æ         | Utredn   | ingar         | 1              |     |       |                   |                    |                |                        |                   |                     |                    |                          |               |            |          |           |   |
| <u>88</u> | Person   | er 6          |                |     |       |                   |                    |                |                        |                   |                     |                    |                          |               |            |          |           |   |
|           | Organi   | sationer      | 1              |     |       |                   |                    |                |                        |                   |                     |                    |                          |               |            |          |           |   |
| -8        | Händel   | lser 9        |                |     |       |                   |                    |                |                        |                   |                     |                    |                          |               |            |          |           |   |
| •         | Platser  | 8             |                |     |       |                   |                    |                |                        |                   |                     |                    |                          |               |            |          |           |   |
| 6         | Dokum    | nentbiblic    | otek 3         |     |       |                   |                    |                |                        |                   |                     |                    |                          |               |            |          |           |   |
| _         |          |               |                |     |       |                   |                    |                |                        |                   |                     |                    |                          |               |            |          |           |   |

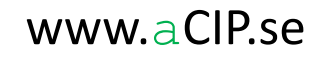

# Gantt view

#### Automatically generated Gantt views

- Created automatically from matrices
- Grouped by the first column in the matrix
- There must be DateTime columns named "Start" and "Slut" (or "End")
- Get its sort order from the configuration
- Example of usage
  - Visualize project planning
  - Analyze timed events, for example in criminal forensics
  - Visualize threat scenarios

| aCIP* aCIP Client                                                                                                    |                                                   |                             |                    |                  |             |                |                |       |              | _ =      |
|----------------------------------------------------------------------------------------------------|---------------------------------------------------|-----------------------------|--------------------|------------------|-------------|----------------|----------------|-------|--------------|----------|
| Model Region Stockholm                                                                                                    | •                                                 |                             |                    |                  |             |                |                |       |              | 0        |
| Main grid 🗾 Person->Händels                                                                                                    | se->Plats 😋                                       |                             |                    |                  |             |                |                |       |              |          |
| Marker1: Starttid rån Starttid rån Startt | tatoil Älta 2015-03-07 12:50 III Marke            | 2: Sluttid rån Statoil Älta | 2015-03-07 12:57 💷 | Marker3: Marker3 |             | Enter date III | 2008-10-28 🖄 💦 | 0, 0, | 2017-04-10 🗒 |          |
|                                                                                                    |                                                   |                             | 2015<br>Jan 2015   | Feb 2015         | Mar 2015    | Apr 2015       | May 2015       |       | Jun 2015     | Jul 2015 |
| Händelse                                                                                                    | Plats                                             | Start Slut                  |                    |                  |             |                |                |       |              |          |
| <ul> <li>Markers</li> </ul>                                                                                                    | *                                                 | 2008-10-28 0 2017-04        |                    |                  |             |                |                |       |              | ^        |
| Starttid rån Statoil Älta                                                                                                    | Starttid rån Statoil Älta                         | 2015-03-07 1 2015-03        |                    |                  | <b></b>     |                |                |       |              |          |
| Sluttid rån Statoil Älta                                                                                                    | Sluttid rån Statoil Älta                          | 2015-03-07 1 2015-03        |                    |                  | <b>○</b> ♠○ |                |                |       |              |          |
| Marker3                                                                                                    |                                                   | 2008-10-28 0 2008-10        |                    |                  |             |                |                |       |              |          |
| <ul> <li>Hellman, Anders</li> </ul>                                                                                                    | *                                                 | 0001-01-01 0 0001-01        |                    |                  |             |                |                |       |              |          |
| Hellman Anders boende                                                                                                    | Lägenhet Älta, Hämplingevägen 33,13837, Älta      | 2009-02-05 0 2015-02        |                    |                  |             |                |                |       |              |          |
| Krockat med bilen                                                                                                    | E4 vid Kungens Kurva,14512,Huddinge               | 2015-02-10 0 2015-02        |                    | •                |             |                |                |       |              |          |
| Handlat på Staoil Älta                                                                                                    | Statoil Älta,Oxelvägen 1,13832,Älta               | 2015-03-10 0 2015-03        |                    |                  | •           |                |                |       |              |          |
| Medlem Bandidos                                                                                                    | Sverige                                           | 2013-02-05 0 2016-12        |                    |                  |             |                |                |       |              |          |
| <ul> <li>Karlsson, Kalle</li> </ul>                                                                                                    | *                                                 | 0001-01-01 0 0001-01        |                    |                  |             |                |                |       |              |          |
| Kalle Karlsson i fängelse                                                                                                    | Storbodaanstalten,Slottsvägen 30,19595,Rosersberg | 2014-10-01 0 2015-05        |                    |                  |             |                |                |       |              |          |
| Sedd vid Konsum Älta                                                                                                    | Konsum Älta,Ältavägen 114,13835,Älta              | 2015-03-07 0 2015-03        |                    |                  |             |                |                |       |              |          |
| Oövervakad permission                                                                                                    | Okänd                                             | 2015-03-07 0 2015-03        |                    |                  |             |                |                |       |              |          |
| ▼ Inga                                                                                                    | •                                                 | 0001-01-01 0 0001-01        |                    |                  |             |                |                |       |              |          |
| Rån Statoil Älta                                                                                                    | Statoil Älta,Oxelvägen 1,13832,Älta               | 2015-03-07 0 2015-03        |                    |                  | •           |                |                |       |              |          |

## Gantt views

#### Automatically generated Gantt views

- Markers can easily be configured
- If a marker is activated, all events at the time of the marker is highlighted

| aCIP' aCIP Client                   |                                                      |                             |                    |                  |                   |                | _ =                                   |
|-------------------------------------|------------------------------------------------------|-----------------------------|--------------------|------------------|-------------------|----------------|---------------------------------------|
| Model Region Stockholm              | •                                                    |                             |                    |                  |                   |                | 9                                     |
| Main grid 🔄 Person->Händelse->Pla   | ts 😮                                                 |                             |                    |                  |                   |                |                                       |
| Marker1: Starttid rån Statoil Ä     | lta 2015-03-07 12:50 💷 Marker                        | 2: Sluttid rån Statoil Älta | 2015-03-07 12:57 🗰 | Marker3: Marker3 | Enter date III    | 2008-10-28 🖄 K | 🔍 🔍 🔪 2017-04-10 🗄                    |
|                                     |                                                      |                             | 2015               | E 1 0015         |                   |                |                                       |
|                                     | <b>9</b>                                             | <b>C L C L</b>              | Jan 2012           | HeD 2012         | Mar 2015 Apr 2015 | May 2015       | 100 2012 Jul 2012                     |
| Handelse                            | Plats                                                | Start Slut                  |                    |                  |                   |                |                                       |
| Starttid rån Statoil Älta           | Starttid rån Statoil Älta                            | 2005-10-28.0 2017-04        |                    |                  |                   |                |                                       |
| Sluttid rån Statoli Alta            | Sluttid rån Statoil Alta                             | 2015-03-07 1 2015-03        |                    |                  | • • <u>*</u>      |                |                                       |
| Marker3                             | sidelid fan staton Alta                              | 2008-10-28.0 2008-10        |                    |                  |                   |                |                                       |
| <ul> <li>Hellman Anders</li> </ul>  | •                                                    | 0001-01-01 0 0001-01        |                    |                  |                   |                |                                       |
| Hellman Anders boende               | Lägenhet Älta, Hämplingevägen 33, 13837, Älta        | 2009-02-05 0 2015-02        |                    |                  |                   |                |                                       |
| Krockat med bilen                   | E4 vid Kungens Kurva,14512,Huddinge                  | 2015-02-10 0 2015-02        |                    | •                |                   |                |                                       |
| Handlat på Staoil Älta              | Statoil Älta,Oxelvägen 1,13832,Älta                  | 2015-03-10 0 2015-03        |                    |                  | 1 +               |                |                                       |
| Medlem Bandidos                     | Sverige                                              | 2013-02-05 0 2016-12        |                    |                  |                   |                |                                       |
| <ul> <li>Karlsson, Kalle</li> </ul> | •                                                    | 0001-01-01 0 0001-01        |                    |                  |                   |                |                                       |
| Kalle Karlsson i fängelse           | Storbodaanstalten, Slottsvägen 30, 19595, Rosersberg | 2014-10-01 0 2015-05        |                    |                  |                   |                |                                       |
| Sedd vid Konsum Älta                | Konsum Älta,Ältavägen 114,13835,Älta                 | 2015-03-07 0 2015-03        |                    |                  |                   |                |                                       |
| Oövervakad permission               | Okänd                                                | 2015-03-07 0 2015-03        |                    |                  | 111               |                |                                       |
| ▼ Inga                              | *                                                    | 0001-01-01 0 0001-01        |                    |                  |                   |                |                                       |
| Rån Statoil Älta                    | Statoil Älta,Oxelvägen 1,13832,Älta                  | 2015-03-07 0 2015-03        |                    |                  |                   |                |                                       |
| +                                   |                                                      |                             |                    |                  |                   |                | · · · · · · · · · · · · · · · · · · · |

# aCIP®

© Adentia AB, Sweden aCIP is a registered trademark owned by Adentia AB

# The future

#### aCIP\* is under continuous development

• Bug fixes and smaller adjustments are are done as soon as possible

#### Planned improvements

- GIS-support (partly done)
- User friendly tool to create reports (partly done)
- BLOB storage
  - Storage of files (documents, images, drawings etc) directly in the database
  - Much better version management than when using the file system
  - Admits for transparent encryption

#### Future plans

- Integration with Simul-8
  - The simulation model can be defined in aCIP
  - The simulation engine in Simul-8 is used when running the simulation

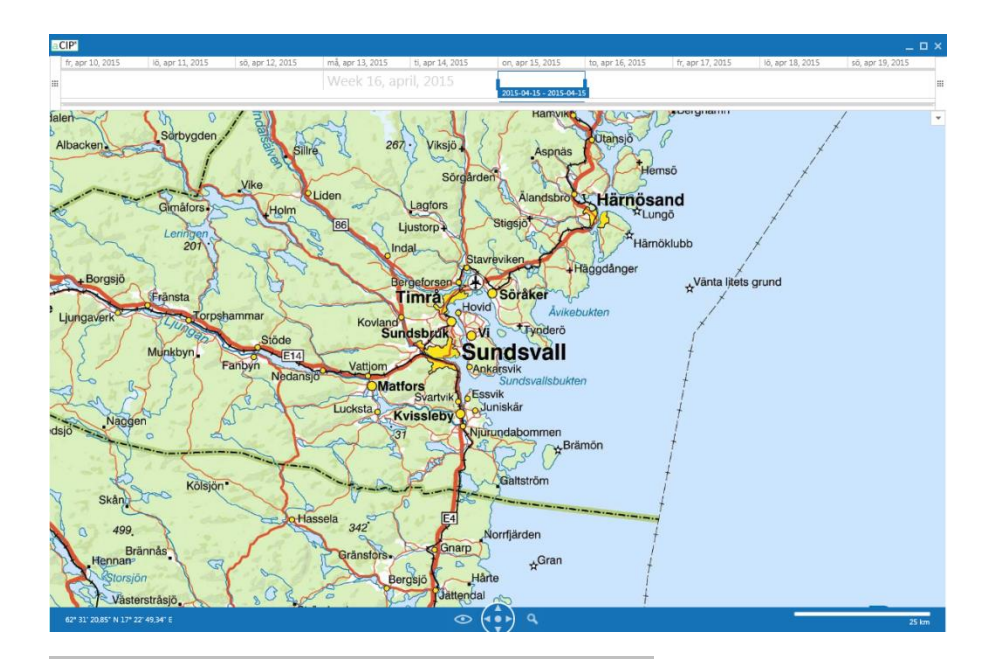

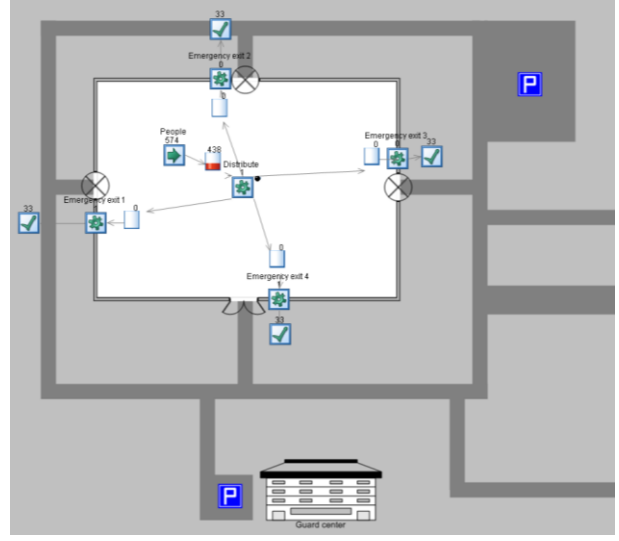

# aCIP®

### aCIP<sup>®</sup> - Smart information management

### The art of creating order

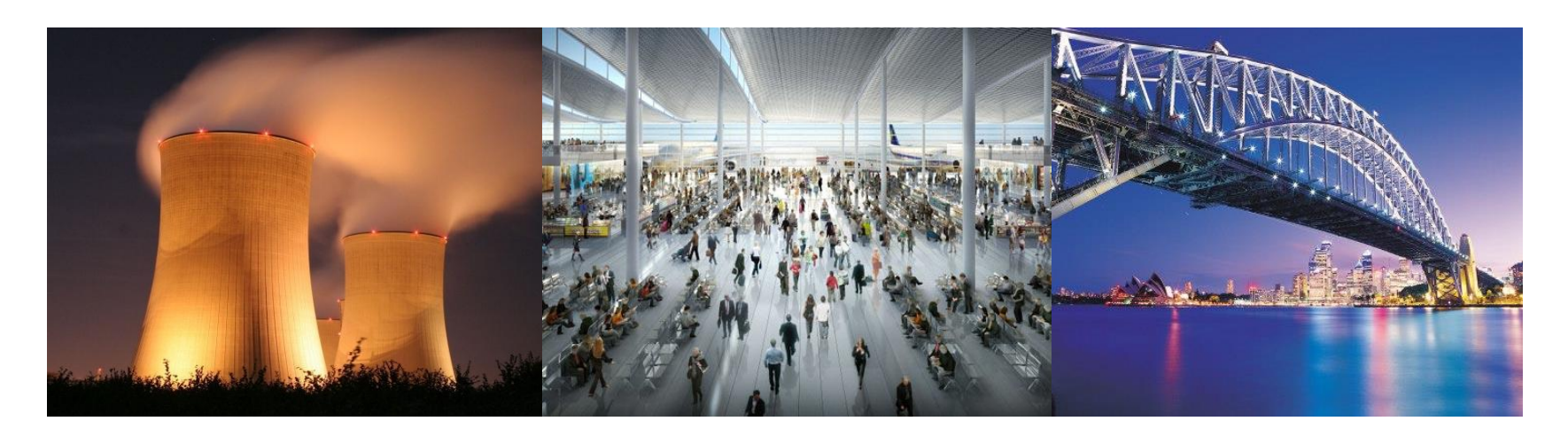

### Thank you for you attention!

aCIP®

© Adentia AB, Sweden aCIP is a registered trademark owned by Adentia AB

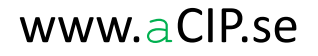